Архангельск (8182)63-90-72 Астана (7172)727-132 Астрахань (8512)99-46-04 Барнаул (8852)73-04-60 Белгород (4722)40-23-64 Брянск (4832)59-03-52 Владивосток (423)249-28-31 Волоград (844)278-03-48 Волоград (8172)26-41-59 Воронеж (473)204-51-73 Екатеринбург (343)384-55-89 Иваново (4932)77-34-06 Ижевск (3412)26-03-58 Иркутск (395)279-98-46 Казань (843)206-01-48 Калиниград (4012)72-03-81 Калуга (4842)92-23-67 Кемерово (3842)65-04-62 Киров (832)68-02-04 Краскораде (861)203-40-90 Краскораде (391)204-63-61 Курск (4712)77-13-04 Липецк (4742)52-20-81 Киритзия (996)312-96-26-47 Магнитогорск (3519)55-03-13 Москва (495)268-04-70 Мурманск (8152)59-64-93 Набережные Челны (8552)20-53-41 Нижний Новгород (831)429-08-12 Новосибирск (338)20-46-81 Новосибирск (338)227-86-73 Омск (3812)21-46-40 Орел (4862)44-53-42 Оренбург (3532)37-68-04 Пенза (8412)22-31-16 Казахстан (772)734-952-31 Пермь (342)205-81-47 Ростов-на-Дону (863)308-18-15 Рязань (9412)46-61-64 Самара (846)206-03-16 Санкт-Петербург (812)309-46-40 Саратов (845)249-38-78 Севастополь (8692)22-31-93 Симферополь (3652)67-13-56 Смоленск (842)225-72-31 Ставрополь (8652)20-65-13 Таджикистан (922)247-82-92-69 Сургут (3462)77-98-35 Тверь (4822)63-31-35 Томск (3822)98-41-53 Тула (4872)74-02-29 Тюмень (3452)66-21-18 Ульяновск (8422)24-23-59 Уфа (347)29-48-12 Хабаровск (4212)92-98-04 Челябинск (351)202-03-61 Череповец (8202)49-02-64 Ярославль (4852)69-52-93

# https://qtech.nt-rt.ru || qht@nt-rt.ru

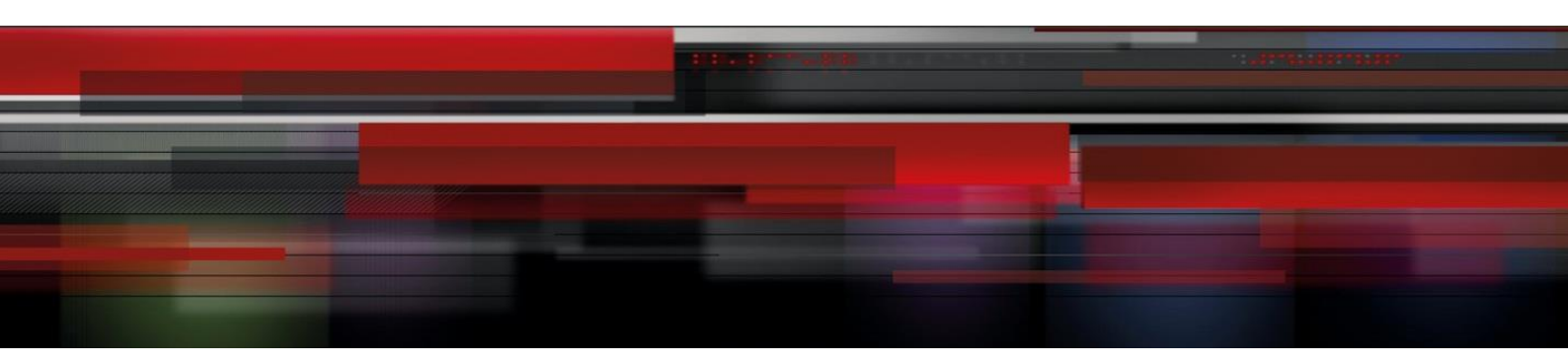

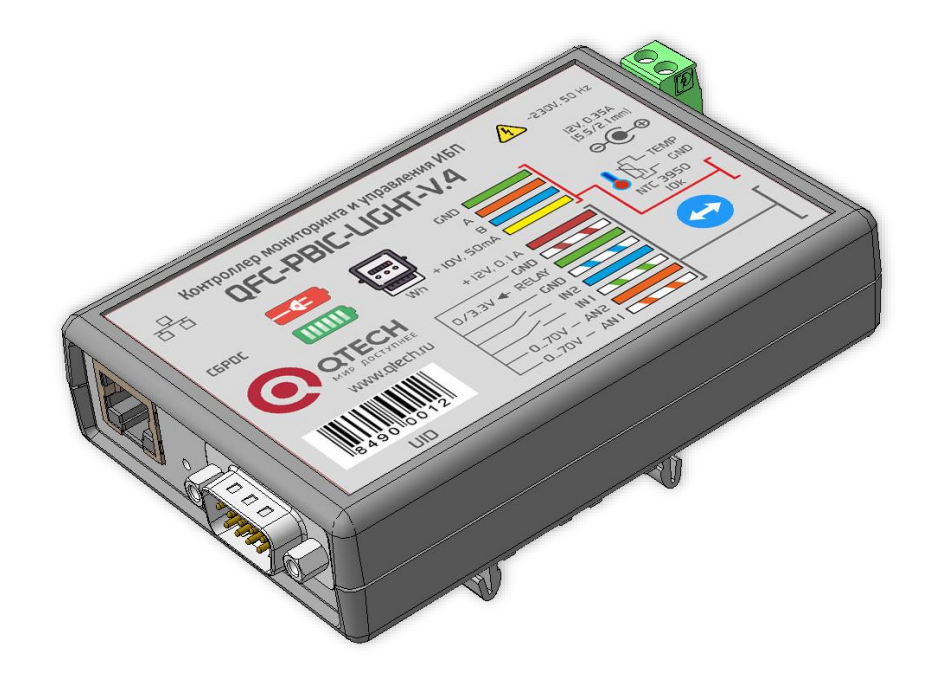

# **QFC-PBIC-LIGHT-V.4** Контроллер мониторинга и управления ИБП

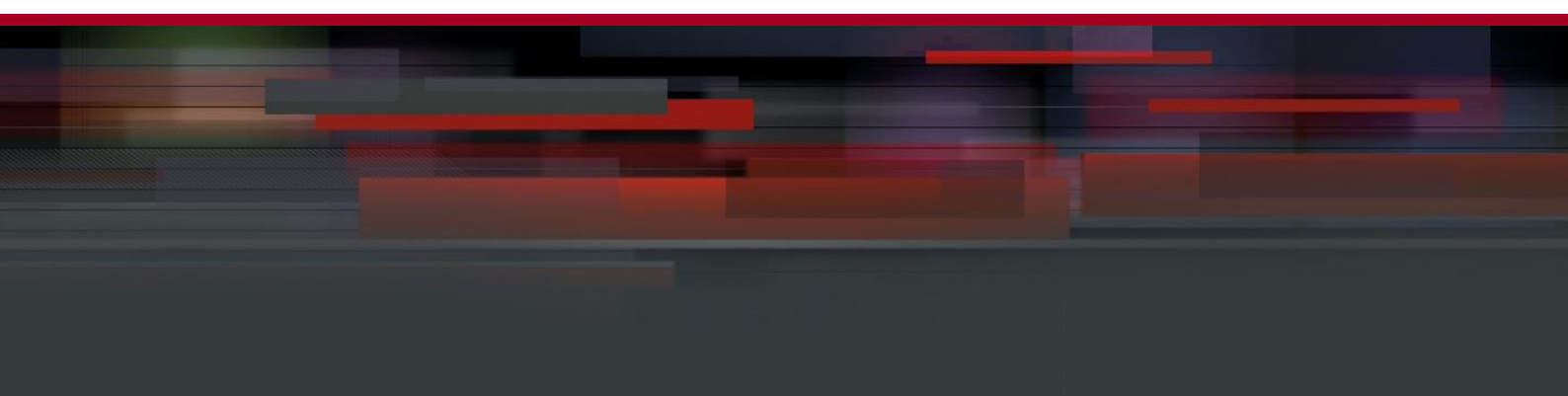

# содержание

| ОПИСАНИЕ                                     |   |
|----------------------------------------------|---|
| ПРИМЕНЕНИЯ                                   |   |
| ОСОБЕННОСТИ                                  |   |
| ТЕХНИЧЕСКИЕ ХАРАКТЕРИСТИКИ                   | 4 |
| КОМПЛЕКТНОСТЬ                                | 4 |
| ФУНКЦИИ МОНИТОРИНГА ИБП                      | 4 |
| ФУНКЦИИ УПРАВЛЕНИЯ ИБП                       | 5 |
| УСТРОЙСТВО КОНТРОЛЛЕРА                       | 6 |
| ПРИНЦИП РАБОТЫ                               | 8 |
| Входы, выходы, датчики                       | 8 |
| Контроль температуры и режим терморегулятора | 9 |
| Ethernet-порт                                |   |
| RS-232 порт                                  |   |
| RS-485 порт                                  |   |
| Подключение электросчётчика                  |   |
| ОБМЕН ДАННЫМИ                                |   |
| НАСТРОЙКА КОНТРОЛЛЕРА                        |   |
| ИНФОРМАЦИЯ                                   |   |
| СОСТОЯНИЕ                                    |   |
| СЕТЬ                                         |   |
| ВХОДЫ                                        |   |
| РЕЛЕ                                         |   |
| СОСТОЯНИЕ ИБП                                |   |
| ПАРАМЕТРЫ ИБП                                |   |
| ТЕСТЫ ИБП                                    |   |
| ЖУРНАЛ ИБП                                   |   |
| СОБЫТИЯ                                      |   |
| SNMP                                         |   |
| RS-232                                       |   |
| RS-485                                       |   |
| ПРОЧЕЕ                                       |   |
| БЕЗОПАСНОСТЬ                                 |   |
| ВИРТУАЛЬНЫЙ СОМ-ПОРТ ЧЕРЕЗ СОМ2UDP           |   |
| Программа com0com                            |   |
| Программа COM2UDP                            |   |
| ВИРТУАЛЬНЫЙ СОМ-ПОРТ ЧЕРЕЗ USR-VCOM          |   |
| ОБНОВЛЕНИЕ ВСТРОЕННОГО ПО КОНТРОЛЛЕРА        |   |

#### ОПИСАНИЕ

Контроллер мониторинга и управления предназначен для отображения и протоколирование состояния ИБП и всех событий, связанных с его изменением.

Устройство поддерживает протокол обмена Megatec и позволяет подключаться к ИБП через порт RS-232. Помимо этого, устройство имеет вход для подключения датчика температуры, два входа для подключения датчиков с выходом «сухой контакт» или «открытый коллектор», два аналоговых входа для измерения постоянного напряжения, одну выходную линию для управления внешней розеткой, узел определения наличия сетевого напряжения AC 230B, 50 Гц.

При выходе показаний любого датчика за установленные пределы, а также при изменении состояния входов контроллер может отсылать тревожные сообщения через встроенный Ethernet-порт по протоколу SNMP на удалённый сервер.

Устройство поддерживает ICMP-протокол (Echo-Request) для контроля доступности сетевого оборудования. В случае превышения тайм-аута ответа контроллер может автоматически перезагружать оборудование.

Контроллер также имеет порт RS-485 для подключения внешнего прибора учёта.

Настройки контроллера можно выполнять при помощи встроенного Web-интерфейса.

## ПРИМЕНЕНИЯ

- Удалённый контроль и управление ИБП
- Телекоммуникационное оборудование
- Электроэнергетика: учёт ресурсов, сбор информации с объектов, системы АСКУЭ и АСТУЭ
- Промышленная автоматизация, инженерные системы зданий, ЖКХ
- Системы безопасности: ОПС, СКУД
- Системы «Умный дом», «Безопасный город», «Цифровая экономика»

# особенности

- Малые габариты
- Порт RS-232 для подключения ИБП и порт RS-485 для подключения прибора учёта
- Поддержка протокола обмена данными с ИБП Megatec
- Преобразователи Ethernet ⇔ RS-232 и Ethernet ⇔ RS-485 с поддержкой режима виртуального СОМ-порта
- Поддерживаемые протоколы: UDP, TCP, HTTP, SNMPv2c, ICMP
- Удобный Web-интерфейс
- Дополнительные дискретные и аналоговые входы
- Встроенный датчик температуры

• Подключение счётчиков электроэнергии Инкотекс-СК «Меркурий 206», Энергомера «СЕ102», Энергомера «СЕ102М», IEK «STAR 104/1» для съёма показаний

# ТЕХНИЧЕСКИЕ ХАРАКТЕРИСТИКИ

| Напряжение питания                                           | DC 12B ± 30%           |
|--------------------------------------------------------------|------------------------|
| Максимальный потребляемый ток                                | 100 мА                 |
| Количество входов для подключения датчиков («сухой контакт») | 2                      |
| Количество аналоговых входов                                 | 2                      |
| Количество входов отслеживания сетевого напряжения           | 1                      |
| Максимальное напряжение, подаваемое на аналоговый вход       | DC 70B                 |
| Диапазон определения сетевого напряжения                     | AC 150 ÷ 280В, 50Гц    |
| Количество внешних датчиков температуры                      | 1                      |
| Поддерживаемые датчики температуры                           | NTC 3950 10 кОм        |
| Порт подключения ИБП                                         | RS-232                 |
| Порт подключения прибора учёта                               | RS-485                 |
| Скорость передачи данных по Ethernet                         | 10 Мбит/сек            |
| Степень защиты                                               | IP30                   |
| Габаритные размеры                                           | 112 × 75 × 25 мм       |
| Температурный диапазон работы                                | от 0°С до +50°С        |
| Относительная влажность воздуха н                            | не более 90% при +35°С |

# **КОМПЛЕКТНОСТЬ**

| Контроллер мониторинга ИБП «QFC-PBIC-LIGHT-V.4»   | 1 шт. |
|---------------------------------------------------|-------|
| Адаптер питания АС-DC 12B, 0.15А                  | 1 шт. |
| * Кабель для подключения к ИБП DB9F ⇔ DB9M, 1,5 м | 1 шт. |
| * Датчик температуры NTC 3950 10 кОм, 1,5 м       | 1 шт. |
|                                                   |       |

\* Поставка обговаривается индивидуально при заказе устройства.

# ФУНКЦИИ МОНИТОРИНГА ИБП

# 1. Основная информация:

- Производитель ИБП.
- Модель ИБП.
- Версия «прошивки» ИБП.
- Тип ИБП.
- Номинальное напряжение.
- Номинальный ток.
- Номинальная мощность.
- Номинальная частота.
- Номинальное напряжение батареи.

- Статус bypass: включён/выключен.
- 2. Статус ИБП:
  - Текущее состояние: норма/авария/RS232 не подключен.
- 3. Входной статус:
  - Режим работы: сеть/АКБ.
  - Входное напряжение (В).
  - Частота (Гц).
- 4. Выходной статус:
  - Выходное напряжение (В).
  - Нагрузка (%).
- 5. Состояние батарей:
  - Статус батареи: норма/авария.
  - Ёмкость батареи (%).
  - Напряжение группы батарей (В).
  - Напряжение одной батареи (В).
  - Время работы от батарей (мин) (последний разряд).
  - Продолжительность тестирования (мин) (последний тест).
- 6. Параметры, определяемые пользователем:
  - Количество батарей.
  - Напряжение полного заряда батарей (В).
  - Напряжение заряда разряженной батареи (В).
  - Дата последней замены батарей (ГГГГ/ММ/ДД).
  - Критическая нагрузка (%).

#### ФУНКЦИИ УПРАВЛЕНИЯ ИБП

- 1. Тестирование АКБ: «до полного разряда», «10 секундный тест».
- 2. Отмена тестирования.
- 3. Перезагрузка ИБП (отключение ИБП, подключенной нагрузки, с последующим включением).
- 4. Включение/отключение звукового сигнала.

# УСТРОЙСТВО КОНТРОЛЛЕРА

Контроллер мониторинга выпускается в пластиковом корпусе:

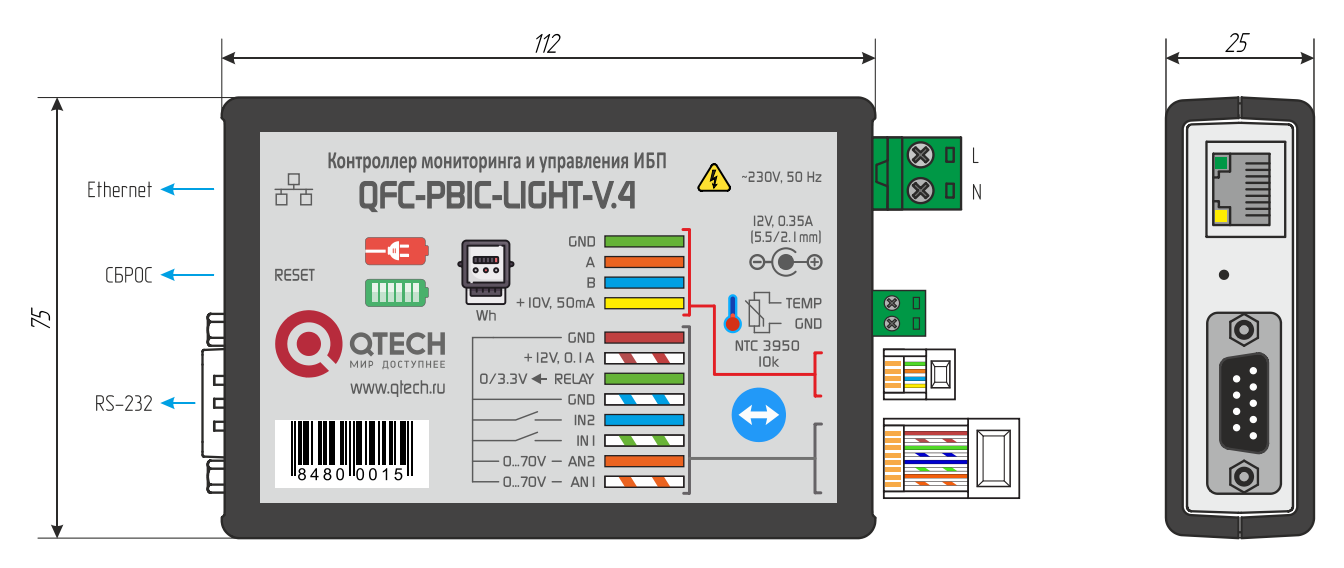

В комплект изделия также входят дополнительные пластиковые кронштейны, при помощи которых можно закрепить его на стандартной DIN-рейке:

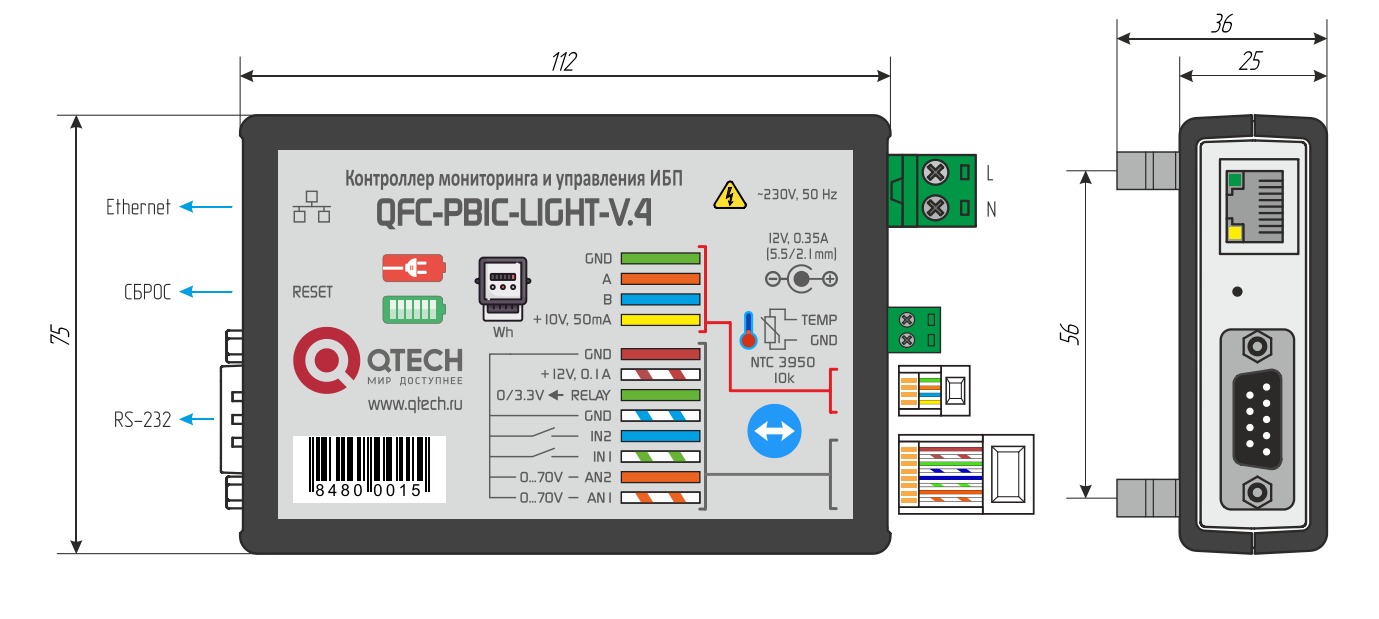

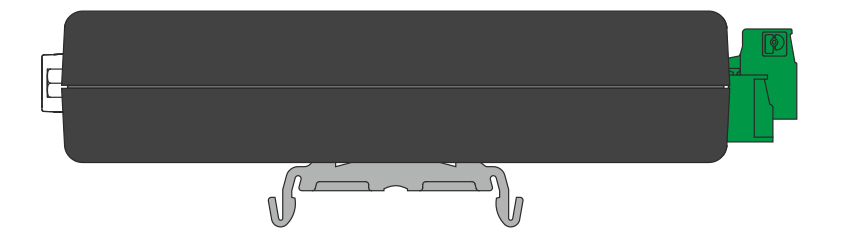

Подключение низковольтных внешних цепей осуществляется при помощи разъёмов RJ45 и разъёмных винтовых клеммников. Назначение контактов следующее:

*IN1...IN2* – дискретные входы;

*RELAY* – цифровой выход 0/3,3В для управления внешней розеткой на AC 220B;

*А, В – линии интерфейса RS-485;* 

+10V - выход питания интерфейса электросчётчика 10B/50 мА;

**GND** – «земля» устройства;

+12V - выход питания внешних устройств 12B/100 мА;

**GND** – «земля» устройства;

AN1...AN2 – аналоговые входы измерения постоянного напряжения до 70В;

*ТЕМР* – вход подключения внешнего датчика температуры;

*L*, *N* – вход наличия сетевого напряжения;

12V, 0.35А - подключение блока питания;

*RESET* – кнопка возврата к заводским настройкам.

Питание устройства осуществляется от адаптера питания входящего в комплект поставки:

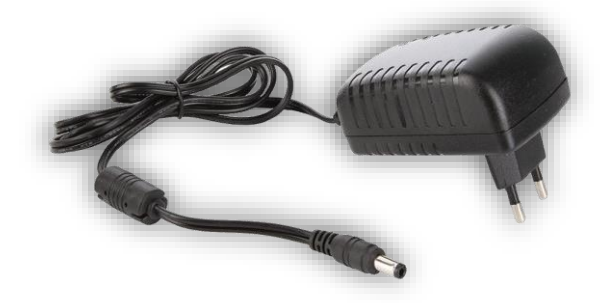

В разъёме Ethernet имеется два встроенных светодиода. Зеленый отображает состояние подключения устройства к сетевому оборудованию: выключен – подключение отсутствует, светится – устройство подключено. Жёлтый светодиод отображает режим работы устройства: мигает – нет связи с сетевым оборудованием, либо не подключён сетевой кабель, либо не получен IP-адрес по DHCP, светится постоянно – подключение по Ethernet установлено.

При переключении устройства в режим загрузчика для обновления встроенного ПО оба светодиода моргают одновременно с частотой около 2 Гц.

## ПРИНЦИП РАБОТЫ

#### Входы, выходы, датчики

Входы IN1...IN2 устройства можно подключать только к датчикам, имеющим выход типа «сухой контакт» или «открытый коллектор». Управляющий сигнал должен подаваться относительно «земли» устройства.

На аналоговые входы можно подавать постоянное напряжение до 70В относительно «земли» устройства.

Выход управления внешней розеткой представляет из себя дискретный цифровой сигнал 0/3,3В с максимальным током 20 мА. Им можно управлять вручную через встроенный Webинтерфейс или по SNMP, либо перевести в автоматический режим. В последнем случае устройство будет обеспечивать постоянный контроль доступности сетевого оборудования. В случае превышения тайм-аута ответа контроллер автоматически перезагрузит оборудование:

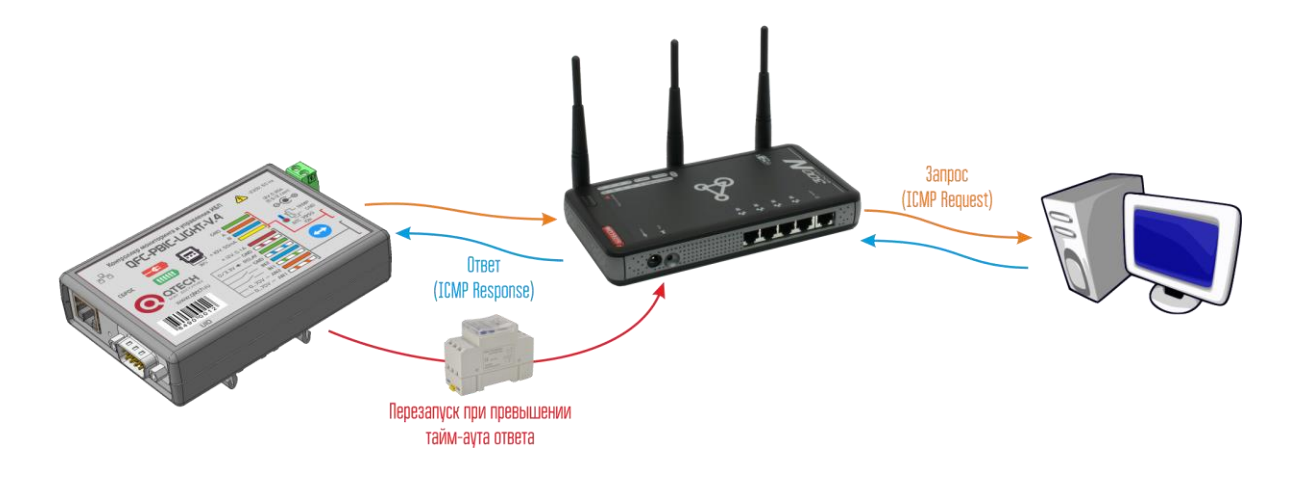

К контроллеру может подключаться внешний датчик температуры:

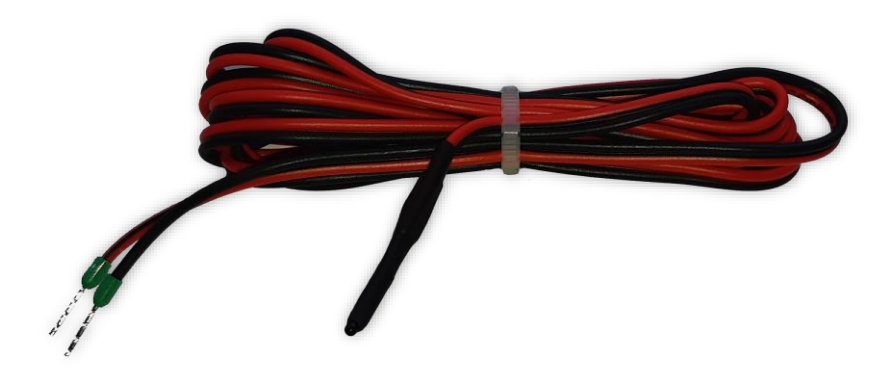

Датчик поставляются смонтированными на кабеле длиной 1,5 м.

Устройство также позволяет осуществлять контроль наличия сетевого переменного напряжения AC 230B, 50 Гц. Вход реализован на базе оптрона и имеет гальваническую развязку RMS 1500B относительно остальных цепей устройства.

Контроллер мониторинга может автоматически управлять своим выходным сигналом в зависимости от состояния входов и показаний датчиков. Все настройки осуществляются через

встроенный Web-интерфейс.

#### Контроль температуры и режим терморегулятора

Показания датчиков температуры устройства можно использовать для управления цифровым выходным сигналом устройства. Для каждого датчика задаётся максимальное и минимальное значение, а также флаг регулятора. В зависимости от этих настроек можно реализовать либо индикацию выхода показаний за установленные пределы, либо режим полноценного релейного терморегулятора, работающего как на нагрев, так и на охлаждение.

Работа устройства в режиме индикации выхода показаний за установленные пределы показана на рисунке ниже:

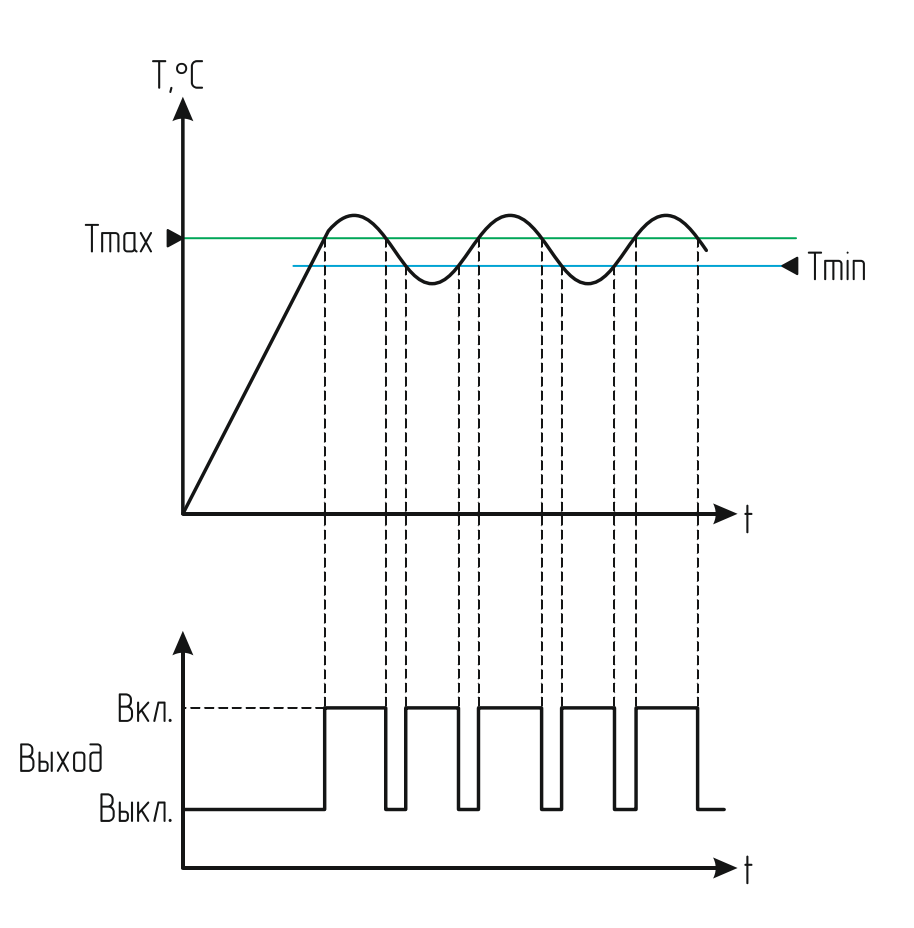

Значение выходного сигнала в любой момент времени в зависимости от температуры датчика описывается следующей формулой:

$$OUT = \begin{cases} 1, T < Tmin\\ 1, T > Tmax\\ 0, Tmin \le T \le Tmax \end{cases}$$

Таким образом выходной сигнал будет принимать активное состояние либо при уменьшении температуры ниже минимального значения, либо при превышении максимального.

Если для термодатчика установлен флаг регулятора, график его работы будет иметь петлю гистерезиса.

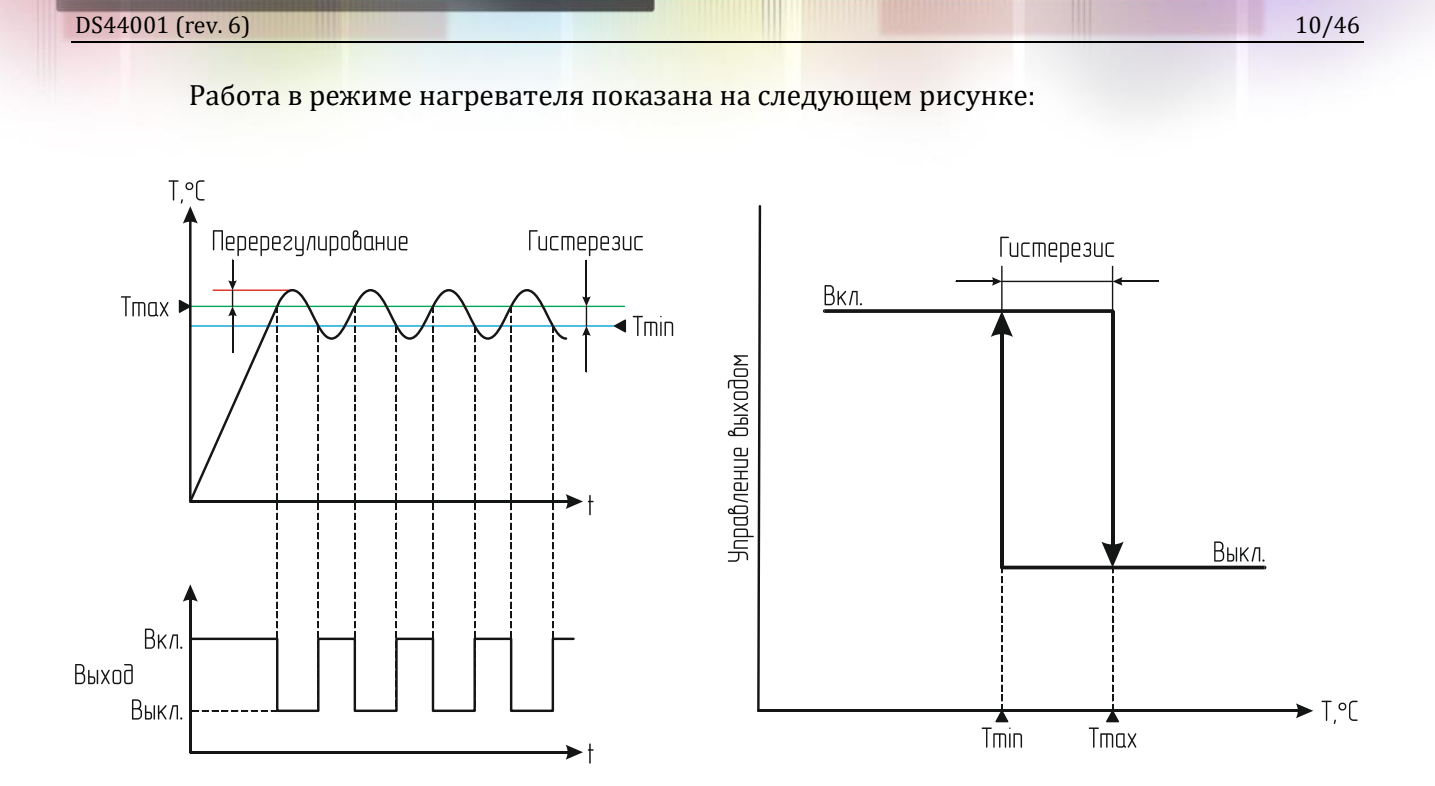

Здесь значение выходного сигнала описывается таким образом:

$$OUT = \begin{cases} 1, T \le Tmin\\ 0, T \ge Tmax \end{cases}$$

В результате выходной сигнал будет активироваться при снижении температуры до значения Tmin и деактивироваться при достижении значения Tmax.

В этом режиме значение Tmax задаёт контрольную точку температуры, а разница Tmax–Tmin – гистерезис для уменьшения числа переключений.

Режим охладителя аналогичен режиму нагревателя, только здесь значение Tmin должно быть больше Tmax (контрольная точка, как и прежде, задаётся значением Tmax):

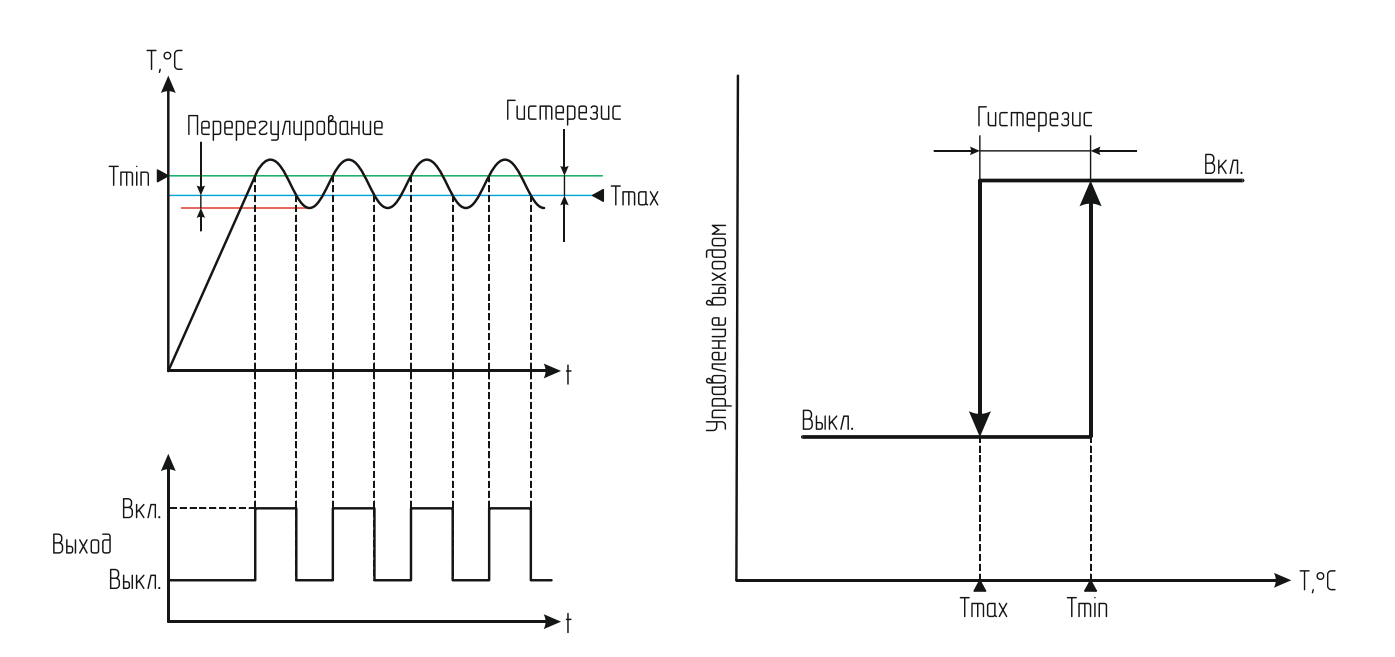

В этом режиме значение выходного сигнала в данном случае описывается следующей формулой:

$$OUT = \begin{cases} 1, T \ge Tmin\\ 0, T \le Tmax \end{cases}$$

Таким образом выход будет активироваться при повышении температуры до значения Tmin и деактивироваться при достижении значения Tmax.

# Примеры:

1. Tmin = 5, Tmax = 20, режим регулятора выключен.

В этом случае выходной сигнал будет иметь активное состояние при температуре ниже 6°С и ниже или выше 21°С и выше. В диапазоне от 5 до 20°С выходной сигнал будет иметь пассивное состояние.

2. Tmin = 25, Tmax = 30, режим регулятора включён.

Это режим нагревателя.

При температуре 25°С и ниже выходной сигнал будет иметь активное состояние.

При температуре 30°С и выше состояние будет пассивное.

В диапазоне температур от 26 до 29°С состояние выходного сигнала будет неизменным.

3. Tmin = 5, Tmax = -2, режим регулятора включён.

Это режим охладителя.

При температуре 5°С и выше выходной сигнал будет иметь активное состояние.

При температуре –2°С и ниже состояние будет пассивное.

В диапазоне температур от -1 до 4°С состояние выходного сигнала будет неизменным.

Подключение устройства к локальной сети осуществляется через разъём 8Р8С (RJ-45) при помощи патч-корда с прямым порядком обжима, соответствующего стандарту EIA/TIA-568B:

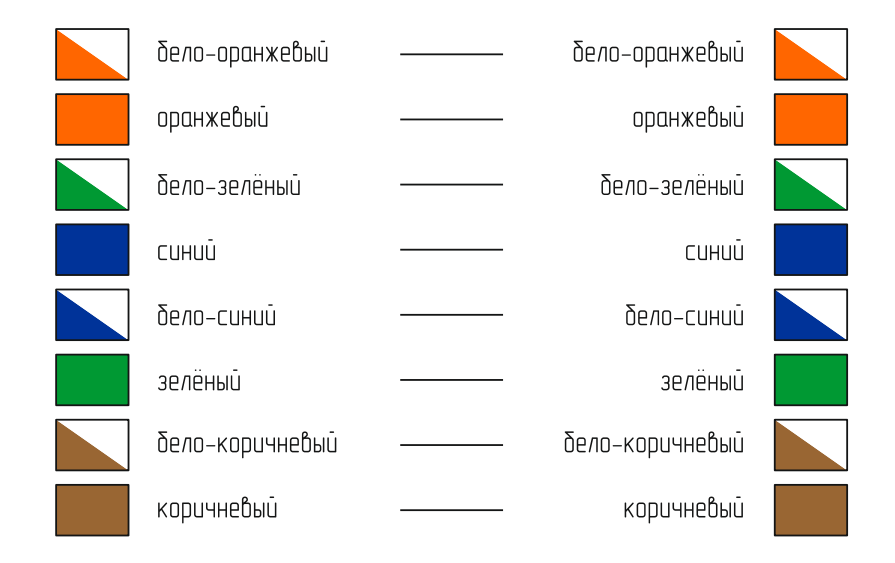

При первом использовании устройства необходимо соответствующим образом его настроить (задать IP-адрес, маску подсети, основной шлюз т.п.). Все изменения будут сохранены во внутренней энергонезависимой памяти и автоматически загружаться при последующих включениях.

Первоначальные (заводские) настройки контроллера мониторинга следующие:

- Собственный IP-адрес 192.168.0.126
- DHCP выключен
- Маска подсети 255.255.255.0
- Основной шлюз не задан
- Управление внешней розеткой ручное
- SNMP-Trap выключены
- Пароль для изменения настроек «admin» (без кавычек)

В любой момент можно вернуть заводские настройки, нажав кнопку «RESET» и подав питание на устройство. Кнопку «RESET» необходимо удерживать до тех пор, пока светодиоды в разъёме Ethernet синхронно не моргнут три раза.

#### RS-232 порт

В контроллере имеется встроенный порт RS-232. Он может использоваться для связи с ИБП или каким-либо другим внешним устройством. Имеется два режима работы порта:

- «Прозрачный»
- «ИБП»

В первом случае порт работает в режиме обычного преобразователя интерфейса Ethernet  $\Leftrightarrow$  RS-232. Передача данных в порт RS-232 через устройство осуществляется путём передачи ему пакета данных размером не более 64 байт на дополнительно заданный UDP-порт. После приёма пакета контроллер начнёт его передачу по интерфейсу RS-232.

Приём данных из порта RS-232 осуществляется следующим образом. Контроллер постоянно следит за поступлением данных. Если они идут непрерывно, он объединяет их в пакеты по 64 байт и отсылает по протоколу UDP в сеть Ethernet. Если данных поступило менее 64 байт и при этом зафиксировано отсутствие данных в течение интервала времени, соответствующего передачи трёх байтов на заданной скорости, то пакет UDP также будет сформирован. Но его размер будет соответствовать фактическому размеру принятых данных.

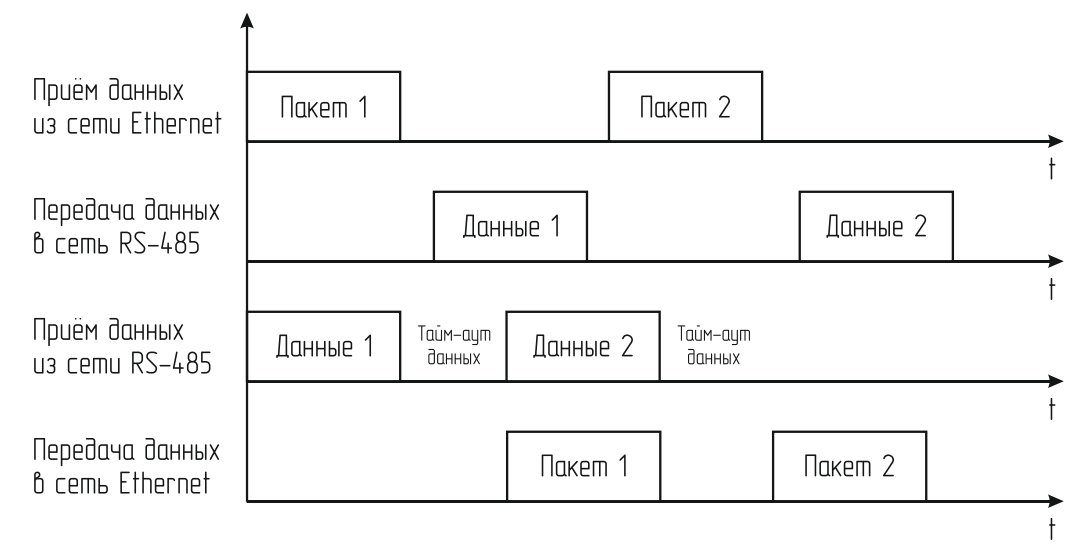

В режиме «ИБП» контроллер через порт RS-232 автоматически опрашивает ИБП по протоколу Megatec. Считанные данные при этом доступны в Web-интерфейсе и по протоколу SNMP.

#### **RS-485 порт**

Данный порт реализован аналогично порту RS-232. Он может использоваться для связи с внешними устройствами или для автономной работы со счётчиками электроэнергии. Имеется шесть режимов работы порта: «Прозрачный UDP», «Прозрачный TCP», «Меркурий 206», «СЕ102», «СЕ102М» и «STAR 104/1».

В первых двух режимах порт работает в точности как RS-232 в режиме обычного преобразователя интерфейса Ethernet  $\Leftrightarrow$  RS-485 за исключением того, что здесь можно выбрать протокол обмена: UDP или TCP.

В режимах «Меркурий 206», «CE102», «CE102М» и «STAR 104/1» через RS-485 порт происходит автоматический опрос соответствующего счётчика электроэнергии. Контроллер сам инициирует обмен данными и осуществляет обработку ответов от счётчика. В дальнейшем уже готовые данные можно считать из контроллера по протоколу SNMP.

#### Подключение электросчётчика

Контроллер мониторинга позволяет осуществлять прямое подключение следующих моделей счётчиков электроэнергии, имеющих RS-485 порт:

- 000 «Инкотекс-СК»:
  - о «Меркурий 206 RN»
  - о «Меркурий 206 RSN»
  - о «Меркурий 206 PRNO»
  - о «Меркурий 206 PRSNO»
- АО «Концерн Энергомера»:
  - o CE102 R5.1 145JAN
  - o CE102M R5 145-A
- ООО «ИЭК Холдинг»
  - о STAR 104/1 R1-5(60)Э 4ШИО

Модели «Меркурий» с суффиксами RSN и PRSNO, а также модель «CE102M R5 145-А» имеют встроенный источник питания для порта RS-485, а модели «Меркурий» с суффиксами RN и PRNO, а также «CE102 R5.1 145JAN» и «STAR 104/1 R1-5(60)Э 4ШИО» требуют внешнего питания. В этом случае необходимое постоянное напряжение 10В можно взять с соответствующих контактов клеммника.

Схема подключения счётчиков «Меркурий» показана на рисунке ниже:

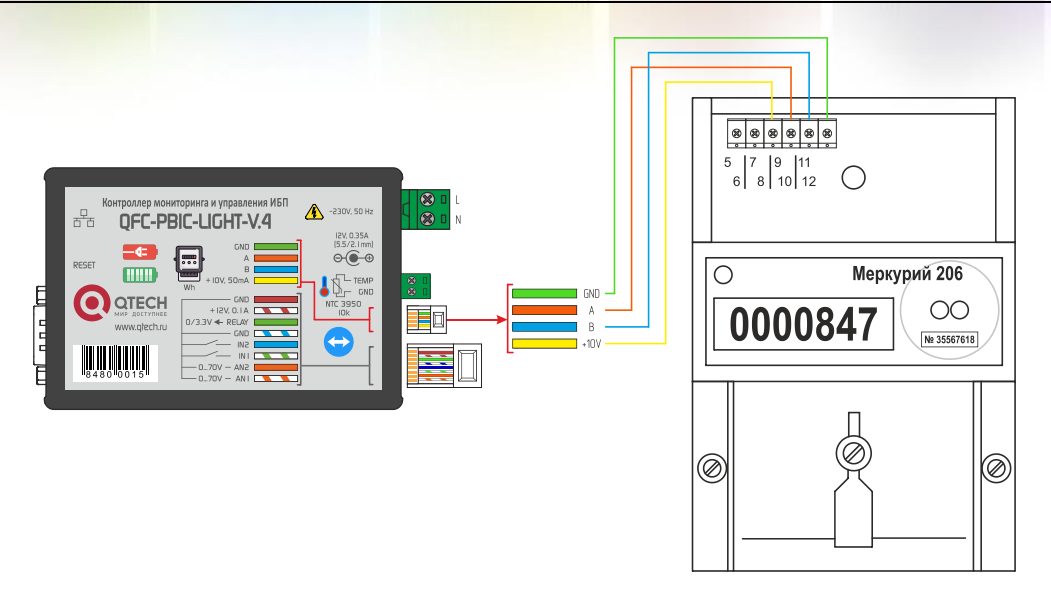

После подключения электросчётчика необходимо зарегистрировать его серийный номер в контроллере мониторинга через встроенный Web-интерфейс. После этого он будет автоматически получать от счётчика показания и отдавать их по SNMP-протоколу.

Счётчик «СЕ102» подключается аналогично:

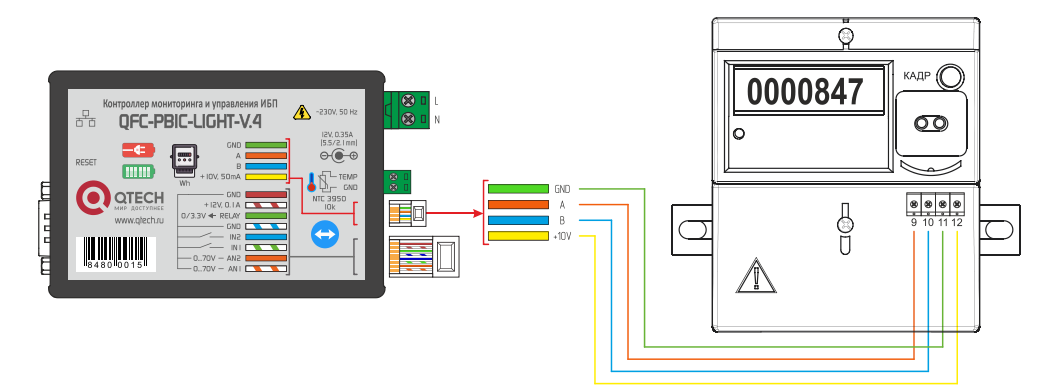

В контроллере необходимо указывать последние 5 цифр серийного номера. Счётчик «CE102M» всегда подключается только двумя проводами:

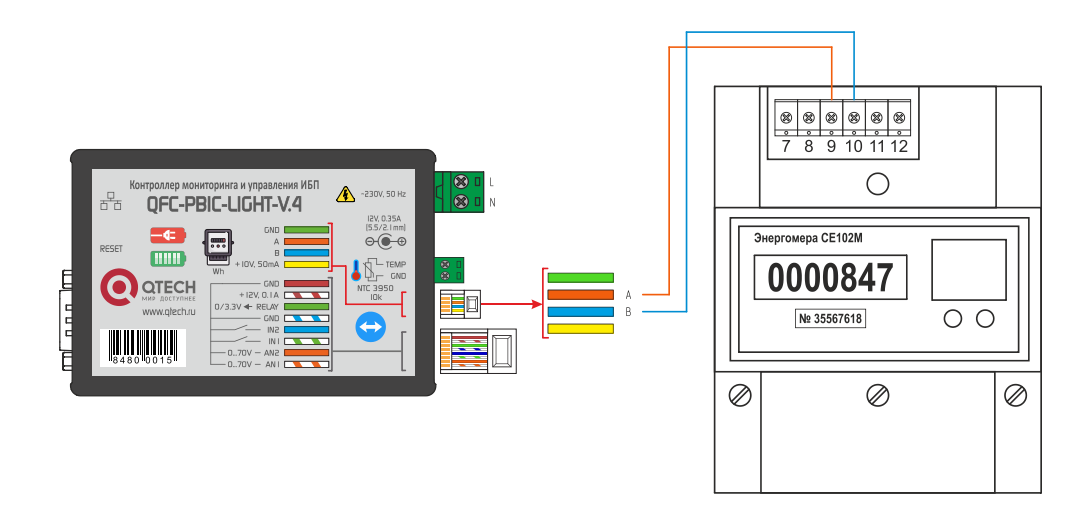

Указывать серийный номер не требуется, контроллер считает его автоматически.

# Счётчик «STAR 104/1» подключается четырьмя проводами:

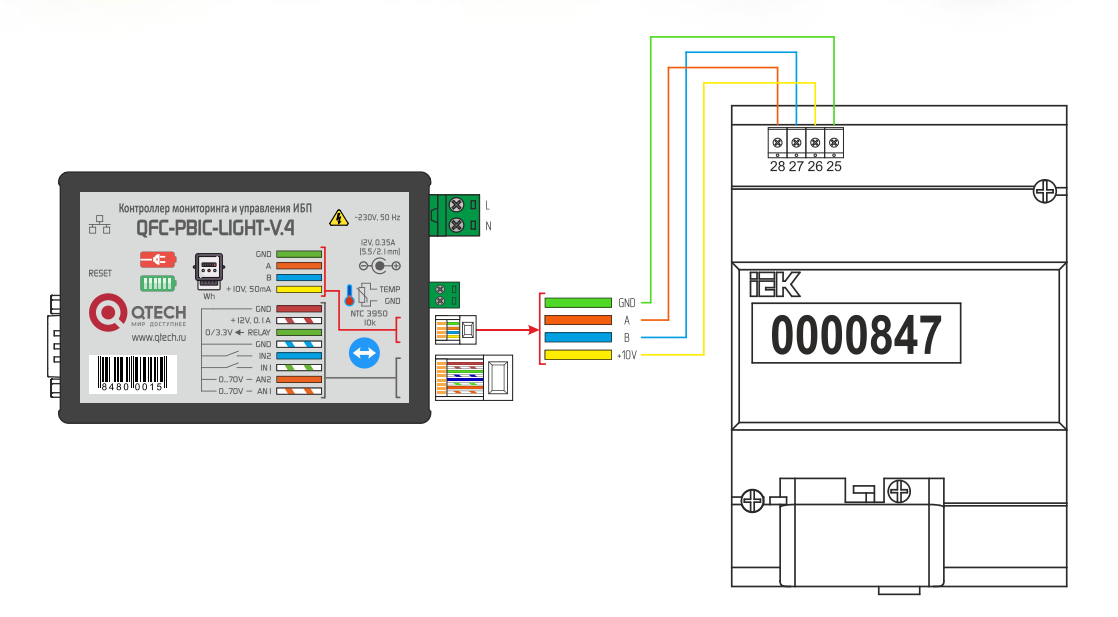

В контроллере необходимо указывать последние 5 цифр серийного номера.

# ОБМЕН ДАННЫМИ

Обмен данными с контроллером осуществляется по SNMPv2c-протоколу. По нему можно получить доступ к следующим параметрам:

| N⁰ | Параметр    | OID                           | Тип                    | Описание                                                         |
|----|-------------|-------------------------------|------------------------|------------------------------------------------------------------|
| 1  | name        | .1.3.6.1.4.1.27514.105.0.1.0  | DISPLAYSTRING<br>(016) | Название контроллера                                             |
| 2  | version     | .1.3.6.1.4.1.27514.105.0.2.0  | DISPLAYSTRING<br>(016) | Версия встроенного ПО                                            |
| 3  | sn          | .1.3.6.1.4.1.27514.105.0.3.0  | INTEGER                | Серийный номер                                                   |
| 4  | mac         | .1.3.6.1.4.1.27514.105.0.4.0  | DISPLAYSTRING<br>(016) | МАС-адрес контроллера                                            |
| 5  | in1         | .1.3.6.1.4.1.27514.105.0.5.0  | INTEGER                | Состояние цифрового входа IN1:<br>0 – неактивное<br>1 – активное |
| 6  | in2         | .1.3.6.1.4.1.27514.105.0.6.0  | INTEGER                | Состояние цифрового входа IN2:<br>0 – неактивное<br>1 – активное |
| 7  | relay       | .1.3.6.1.4.1.27514.105.0.7.0  | INTEGER                | Состояние реле:<br>0 – выключено<br>1 – включено                 |
| 8  | an1         | .1.3.6.1.4.1.27514.105.0.8.0  | INTEGER                | Напряжение на аналоговом входе<br>№1 (В), умноженное на 10       |
| 9  | an2         | .1.3.6.1.4.1.27514.105.0.9.0  | INTEGER                | Напряжение на аналоговом входе<br>№2 (В), умноженное на 10       |
| 10 | v230        | .1.3.6.1.4.1.27514.105.0.10.0 | INTEGER                | Флаг наличия сетевого напряже-<br>ния АС 230В, 50 Гц             |
| 11 | tempIN      | .1.3.6.1.4.1.27514.105.0.11.0 | INTEGER                | Значение температуры с датчика<br>№1 (°C)                        |
| 12 | tempOUT     | .1.3.6.1.4.1.27514.105.0.12.0 | INTEGER                | Значение температуры с датчика<br>№2 (°C)                        |
| 13 | serverIP    | .1.3.6.1.4.1.27514.105.0.13.0 | IPADDRESS              | IP-адрес сервера                                                 |
| 14 | location    | .1.3.6.1.4.1.27514.105.0.14.0 | DISPLAYSTRING<br>(016) | Текстовая строка с указанием рас-<br>положения контроллера       |
| 15 | sysUpTime   | .1.3.6.1.4.1.27514.105.0.15.0 | TIMETICKS              | Время работы контроллера с мо-<br>мента последнего включения     |
| 16 | upsRS232    | .1.3.6.1.4.1.27514.105.0.16.0 | INTEGER                | Флаг наличия связи с ИБП по<br>порту RS-232                      |
| 17 | upsState    | .1.3.6.1.4.1.27514.105.0.17.0 | INTEGER                | Текущее состояние ИБП:<br>0 – Норма<br>1 – Авария                |
| 18 | upsBatState | .1.3.6.1.4.1.27514.105.0.18.0 | INTEGER                | Текущее состояние батареи ИБП:<br>0 – Норма<br>1 – Авария        |
| 19 | upsBypass   | .1.3.6.1.4.1.27514.105.0.19.0 | INTEGER                | Текущий статус bypass:<br>0 – Выключен<br>1 – Включён            |
| 20 | upsBeep     | .1.3.6.1.4.1.27514.105.0.20.0 | INTEGER                | Текущий статус звукового сиг-<br>нала:                           |

|    |                |                               |         | <mark>0</mark> – Выключен<br>1 – Включён                                                                           |
|----|----------------|-------------------------------|---------|----------------------------------------------------------------------------------------------------|
| 21 | upsMode        | .1.3.6.1.4.1.27514.105.0.21.0 | INTEGER | Текущий режим работы ИБП:<br>0 – Сеть<br>1 – АКБ                                                                   |
| 22 | upsInVol       | .1.3.6.1.4.1.27514.105.0.22.0 | INTEGER | Входное напряжение (В), умно-<br>женное на 10                                                                      |
| 23 | upsFreq        | .1.3.6.1.4.1.27514.105.0.23.0 | INTEGER | Частота сети (Гц), умноженная на<br>10                                                                             |
| 24 | upsOutVol      | .1.3.6.1.4.1.27514.105.0.24.0 | INTEGER | Выходное напряжение (В), умно-<br>женное на 10                                                                     |
| 25 | upsLoadP       | .1.3.6.1.4.1.27514.105.0.25.0 | INTEGER | Нагрузка ИБП (%)                                                                                                   |
| 26 | upsLoadW       | .1.3.6.1.4.1.27514.105.0.26.0 | INTEGER | Нагрузка ИБП (Вт)                                                                                                  |
| 27 | upsBatVol      | .1.3.6.1.4.1.27514.105.0.27.0 | INTEGER | Напряжение батареи ИБП (В),<br>умноженное на 10                                                                    |
| 28 | upsBatCap      | .1.3.6.1.4.1.27514.105.0.28.0 | INTEGER | Ёмкость батареи (%)                                                                                                |
| 29 | upsRS485       | .1.3.6.1.4.1.27514.105.0.29.0 | INTEGER | Флаг наличия связи со счётчиком<br>электроэнергии по порту RS-232                                                  |
| 30 | elMeterU       | .1.3.6.1.4.1.27514.105.0.30.0 | INTEGER | Электросчётчик. Значение напря-<br>жения сети (В), умноженное на 10                                                |
| 31 | elMeterI       | .1.3.6.1.4.1.27514.105.0.32.0 | INTEGER | Электросчётчик. Значение по-<br>требляемого тока (А), умноженное<br>на 100                                         |
| 32 | elMeterPwr     | .1.3.6.1.4.1.27514.105.0.32.0 | INTEGER | Электросчётчик. Значение по-<br>требляемой мощности (Вт).                                                          |
| 33 | elMeterFreq    | .1.3.6.1.4.1.27514.105.0.33.0 | INTEGER | Электросчётчик. Значение ча-<br>стоты сети (Гц), умноженное на 10                                                  |
| 34 | elMeterTariff1 | .1.3.6.1.4.1.27514.105.0.34.0 | INTEGER | Электросчётчик. Суммарное зна-<br>чение потреблённой мощности по<br>тарифу 1 (кВт×ч), умноженное на<br>100         |
| 35 | elMeterTariff2 | .1.3.6.1.4.1.27514.105.0.35.0 | INTEGER | Электросчётчик. Суммарное зна-<br>чение потреблённой мощности по<br>тарифу 2 (кВт×ч), умноженное на<br>100         |
| 36 | elMeterTariff3 | .1.3.6.1.4.1.27514.105.0.36.0 | INTEGER | Электросчётчик. Суммарное зна-<br>чение потреблённой мощности по<br>тарифу 3 (кВт×ч), умноженное на<br>100         |
| 37 | elMeterTariff4 | .1.3.6.1.4.1.27514.105.0.37.0 | INTEGER | Электросчётчик. Суммарное зна-<br>чение потреблённой мощности по<br>тарифу 4 (кВт×ч), умноженное на<br>100         |
| 38 | upsReset       | .1.3.6.1.4.1.27514.105.0.38.0 | INTEGER | Флаг перезагрузки ИБП. Для вы-<br>полнения перезагрузки требуется<br>в данное поле записать любое зна-<br>чение    |
| 39 | deviceReset    | .1.3.6.1.4.1.27514.105.0.39.0 | INTEGER | Флаг перезагрузки устройства.<br>Для выполнения перезагрузки<br>требуется в данное поле записать<br>любое значение |

DS44001 (rev. 6)

|   |             | Тревожные сос              | бщения (Trap) |                                                                           |
|---|-------------|----------------------------|---------------|---------------------------------------------------------------------------|
| 1 | alTempIN    | .1.3.6.1.4.1.27514.105.1.1 | INTEGER       | Выход за установленные пределы<br>показаний внутреннего термодат-<br>чика |
| 2 | alTempOUT   | .1.3.6.1.4.1.27514.105.1.2 | INTEGER       | Выход за установленные пределы<br>показаний внешнего термодат-<br>чика    |
| 3 | al230V      | .1.3.6.1.4.1.27514.105.1.3 | INTEGER       | Появление/пропадание сетевого<br>переменного напряжения<br>АС 230В, 50 Гц |
| 4 | alAN1       | .1.3.6.1.4.1.27514.105.1.4 | INTEGER       | Выход за установленные пределы<br>показаний аналогового входа №1          |
| 5 | alAN2       | .1.3.6.1.4.1.27514.105.1.5 | INTEGER       | Выход за установленные пределы<br>показаний аналогового входа №2          |
| 6 | alIN1       | .1.3.6.1.4.1.27514.105.1.6 | INTEGER       | Изменение состояния цифрового<br>входа IN1                                |
| 7 | alIN2       | .1.3.6.1.4.1.27514.105.1.7 | INTEGER       | Изменение состояния цифрового<br>входа IN2                                |
| 8 | alUPSBatVol | .1.3.6.1.4.1.27514.105.1.8 | INTEGER       | Выход за установленные пределы<br>напряжения аккумулятора ИБП             |
| 9 | alUPSLoadP  | .1.3.6.1.4.1.27514.105.1.9 | INTEGER       | Превышение мощности нагрузки<br>ИБП (%)                                   |

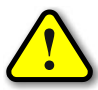

ВНИМАНИЕ! В качестве значения параметра, имеющего тип данных INTEGER, может передаваться отрицательное число –1000 (0xFC18). Оно указывает на неисправность

соответствующего датчика или его отсутствие.

# НАСТРОЙКА КОНТРОЛЛЕРА

Настройка контроллера мониторинга осуществляется через Web-интерфейс. Для этого необходимо подключить устройство к порту Ethernet персонального компьютера, подать на него питание, запустить Web-браузер и в адресной строке ввести IP-адрес 192.168.0.126 (заводская настройка).

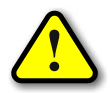

ВНИМАНИЕ! IP-адрес компьютера при первоначальной настройке устройства должен быть задан статически из диапазона 192.168.0.1...192.168.0.255.

В качестве Web-браузера рекомендуется использовать программы Яндекс.Браузер, Google Chrome, Mozilla Firefox, Microsoft Edge, Microsoft Internet Explorer (версии не ниже 10):

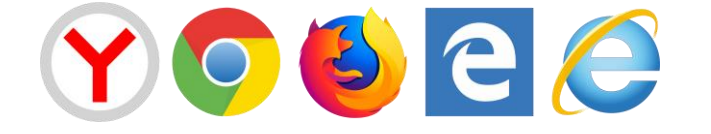

После успешного подключения к устройству в окне браузера будет выведен запрос имени пользователя и пароля:

|                         |                                                                                  |                        |        |       | 臣 | ≡ | - |    | ×                       |
|-------------------------|----------------------------------------------------------------------------------|------------------------|--------|-------|---|---|---|----|-------------------------|
| ← Я × ⊕ http://192.168. | 0.126                                                                            |                        |        |       |   |   | 4 | Ça | $\overline{\mathbf{T}}$ |
|                         | Вход<br>http://192.168.0.126<br>Подключение к сайт<br>Имя пользователя<br>Пароль | у не защищено<br>admin | Вход О | тмена |   |   |   |    |                         |

Имя пользователя всегда неизменно – «admin» (без кавычек). Заводской пароль такой же, как и имя пользователя – «admin».

Если имя пользователя или пароль указаны неверно, браузер выведет сообщение:

«401 Unauthorized: Login and Password required»

Если всё введено верно, пользователь будет допущен к интерфейсу управления настройками контроллера мониторинга.

# ИНФОРМАЦИЯ

| GHT V.4 × +                    |                         |                                                                                                    |                      | 石      | ≡             | -  |
|--------------------------------|-------------------------|----------------------------------------------------------------------------------------------------|----------------------|--------|---------------|----|
| http://192.168.0               | 126                     |                                                                                                    |                      | A      | 5             | 4  |
|                                |                         |                                                                                                    |                      |        |               |    |
| отесн Контро                   | ллер мониторин          | ıга "QFC-PBIC-L                                                                                                    | IGHT V.4"            |        |               |    |
| информация                     | состояние               | СЕТЬ                                                                                                    | входы                | PE     | ЛЕ            |    |
| СОСТОЯНИЕ ИБП<br>SNMP          | ПАРАМЕТРЫ ИБП<br>RS-232 | ТЕСТЫ ИБП<br>RS-485                                                                                                    | ЖУРНАЛ ИБП<br>ПРОЧЕЕ | БЕЗОПА | ытия<br>Сност | ГЬ |
|                                |                         | ИНФОРМАЦИЯ                                                                                                    |                      |        |               |    |
|                                | Параметр                | , and the second second s | Значение             |        |               |    |
|                                |                         | Фиксированные                                                                                                    |                      |        |               |    |
| Версия                         |                         | 3.0 b68                                                                                                    | 37                   |        |               |    |
| Ревизия ENC                    |                         | B7+A                                                                                                    |                      |        |               |    |
| UID                            |                         | 429496                                                                                                    | 7295                 |        |               |    |
| МАС-адрес                      |                         | 54:10:1                                                                                                    | EC:BD:E9:5F (EUI48   | )      |               |    |
| Роло                           |                         | динамические                                                                                                    |                      |        |               |    |
| Соединение RS-                 | 232                     | ИБП по                                                                                                    | дключён              |        |               |    |
| Соединение RS-                 | 485                     | CE102M                                                                                                    | 1 (SN: 141629503)    |        |               |    |
| IP-адрес сервер                | a                       | 192.16                                                                                                    | 8.0.1                |        |               |    |
| МАС-адрес серв                 | epa                     |                                                                                                    |                      |        |               |    |
| МАС-адрес осно                 | вного шлюза             |                                                                                                    |                      |        |               |    |
| Счётчик сбросов                | B NO PING               | 0                                                                                                    |                      |        |               |    |
|                                |                         | đ                                                                                                    |                      |        |               |    |
| ciarye Fillo                   |                         | P                                                                                                    |                      |        |               |    |
|                                |                         |                                                                                                    |                      |        |               |    |
|                                |                         |                                                                                                    |                      |        |               |    |
|                                |                         |                                                                                                    |                      |        |               |    |
|                                |                         |                                                                                                    |                      |        |               |    |
|                                |                         |                                                                                                    |                      |        |               |    |
|                                |                         |                                                                                                    |                      |        |               |    |
|                                |                         |                                                                                                    |                      |        |               |    |
|                                |                         |                                                                                                    |                      |        |               |    |
|                                |                         |                                                                                                    |                      |        |               |    |
|                                |                         |                                                                                                    |                      |        |               |    |
|                                |                         |                                                                                                    |                      |        |               |    |
|                                |                         |                                                                                                    |                      |        |               |    |
| eb: <u>www.gtech.ru</u> e-mail | : info@qtech.ru         |                                                                                                    |                      |        |               |    |

На данной вкладке можно посмотреть MAC-адрес устройства, версию его встроенного программного обеспечения, IP- и MAC-адреса сервера, на который будут передаваться тревожные сообщения, а также MAC-адрес основного шлюза и статус PING-ответов от сервера.

Также здесь отображается тип подключённого электросчётчика, его серийный номер и состояние порта RS-232.

PING-ответы отображаются в виде изображений:

😌 – Ожидание получения сетевых настроек от маршрутизатора сети.

🔜 – Превышен тайм-аут ответа от сервера (см. вкладку «СВЯЗЬ»).

🔟 – Осуществляется перезапуск сетевого оборудования.

辈 – Сервер отвечает на PING-запросы.

Если в полях MAC-адресов стоят прочерки, то следует проверить корректность задания соответствующих IP-адресов.

# СОСТОЯНИЕ

|                | Контро          |                  | ICA "OFC-PBIC-U     | IGHT V 4"           |              |
|----------------|-----------------|------------------|---------------------|---------------------|--------------|
| Marcal Control | Kompe           |                  |                     |                     | DE DE        |
| Состоян        | МАЦИЯ<br>ИЕ ИБП | ПАРАМЕТРЫ ИБП    | ТЕСТЫ ИБП           | ВХОДЫ<br>ЖУРНАЛ ИБП | СОБЫТИЯ      |
| SN             | 4P              | RS-232           | RS-485              | ПРОЧЕЕ              | БЕЗОПАСНОСТЬ |
|                |                 |                  | состояние           |                     |              |
| Nº             |                 | Тип              |                     | Показания           |              |
|                |                 |                  | Цифровые входы      |                     |              |
| 1              | IN1             |                  | 0                   |                     |              |
| 2              | IN2             |                  |                     |                     |              |
| 3              | AN1             |                  | 0.0 B               |                     |              |
| 4              | AN2             |                  | 0.0 B               |                     |              |
|                |                 |                  | Прочее              |                     |              |
| 5              | Реле            |                  | 0                   |                     |              |
| 6              | Напрях          | кение 230V       | 0                   |                     |              |
| 8              | Термод          | атчик внутреннии | 34 °C               |                     |              |
| 0              | тернод          | С                | іётчик электроэнерг | ии                  |              |
| 9              | Состоя          | ние RS-485       | Подключён           |                     |              |
| 10             | Серийн          | ный номер        | 141629503           |                     |              |
| 11             | Напрях          | кение сети       | 223.4 B             |                     |              |
| 12             | Потреб          | а<br>іляемый ток | 49.91L              |                     |              |
| 14             | Потреб          | ляемая мощность  | 0 Вт                |                     |              |
| 15             | Тариф           | Nº1              | 0.47 кВт*ч          |                     |              |
| 16             | Тариф           | Nº2              |                     |                     |              |
| 17             | Тариф           | Nº3              |                     |                     |              |
| 10             | тариф           | 1194             |                     |                     |              |
|                |                 |                  |                     |                     |              |
|                |                 |                  |                     |                     |              |
|                |                 |                  |                     |                     |              |
|                |                 |                  |                     |                     |              |

На данной вкладке отображаются все текущие параметры контроллера: состояния входов и реле, показания датчиков, а также текущие показания подключённого прибора учёта.

Если для цифровых и аналоговых входов не заданы текстовые описания в разделе **ВХОДЫ**, то вместо них будут отображаться названия «IN1...IN2» и «AN1...AN2». Аналогичное и для реле. Если для него не задано текстовое описание в разделе **РЕЛЕ**, то в соответствующем поле будет отображаться название «Реле».

При выходе значения какого-либо параметра за допустимые границы оно будет отображаться красным цветом.

#### СЕТЬ

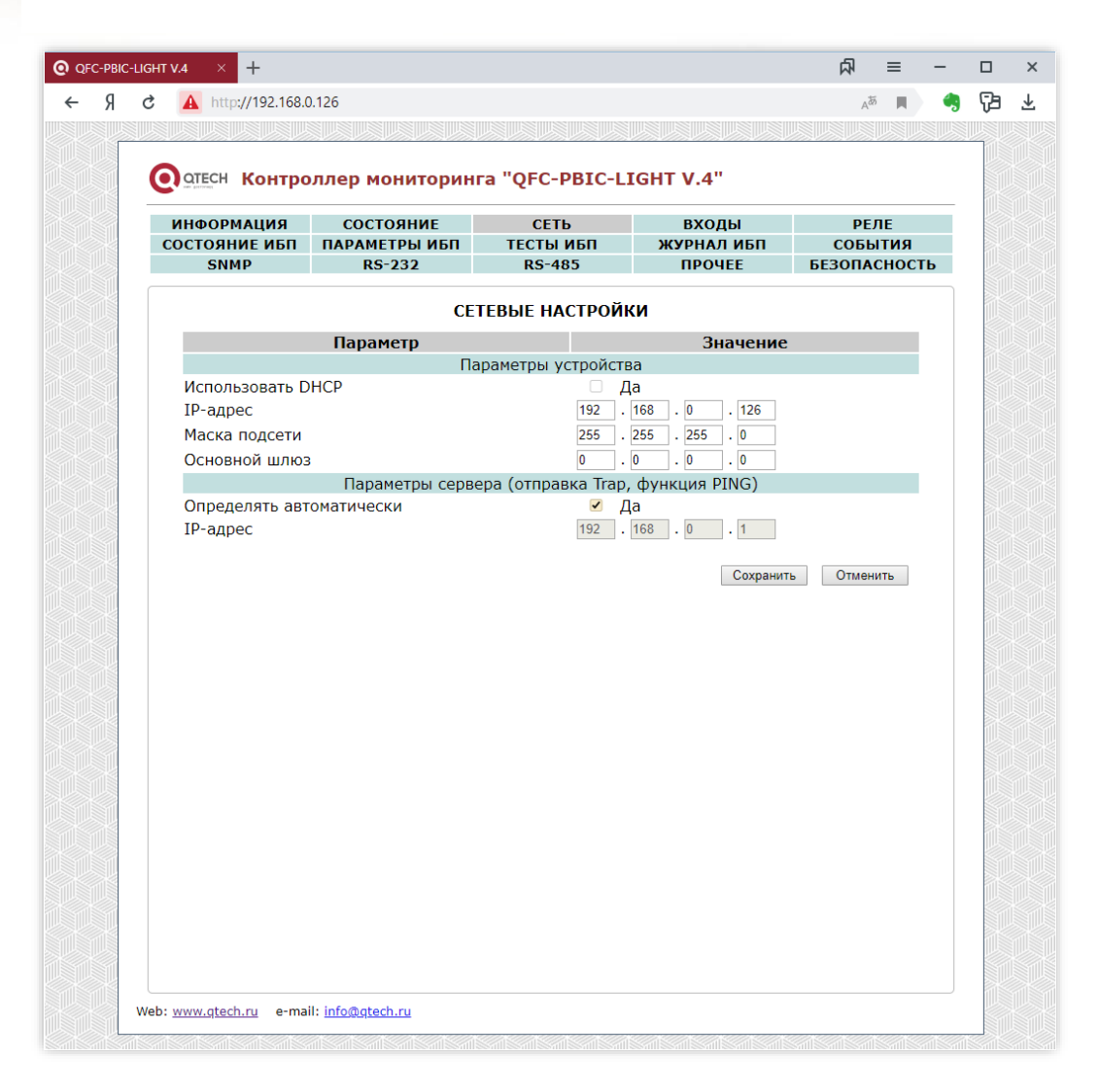

Здесь задаются параметры устройства для сети Ethernet, а также IP-адрес сервера, на который будут отправляться тревожные сообщения.

При установленном флаге «Определять автоматически» IP-адрес сервера будет браться из последнего SNMP-запроса к устройству. Таким образом тревожные сообщения будут отправляться на сервер, который последним обменивался данными с устройством.

Кроме этого, IP-адрес сервера может использоваться для реализации функции PING. В этом случае контроллер будет формировать периодические ICMP-запросы на сервер. Если в течение времени, заданного параметром «Тайм-аут PING» (см. вкладку **СОБЫТИЯ**), от сервера не поступит ни одного PING-ответа, то статус PING будет изменён на «Нет ответа». Если статус PING привязан к цифровому выходу, то при отсутствии связи с сервером он будет автоматически деактивирован на 3 сек, а потом опять активирован. Это можно использовать для перезагрузки «зависшего» сетевого оборудования с использованием внешнего цифрового реле.

После изменения параметров следует нажать кнопку «Сохранить», после чего параметры будут сохранены в энергонезависимой памяти устройства. Для отмены введённых значений следует нажать кнопку «Отменить».

# входы

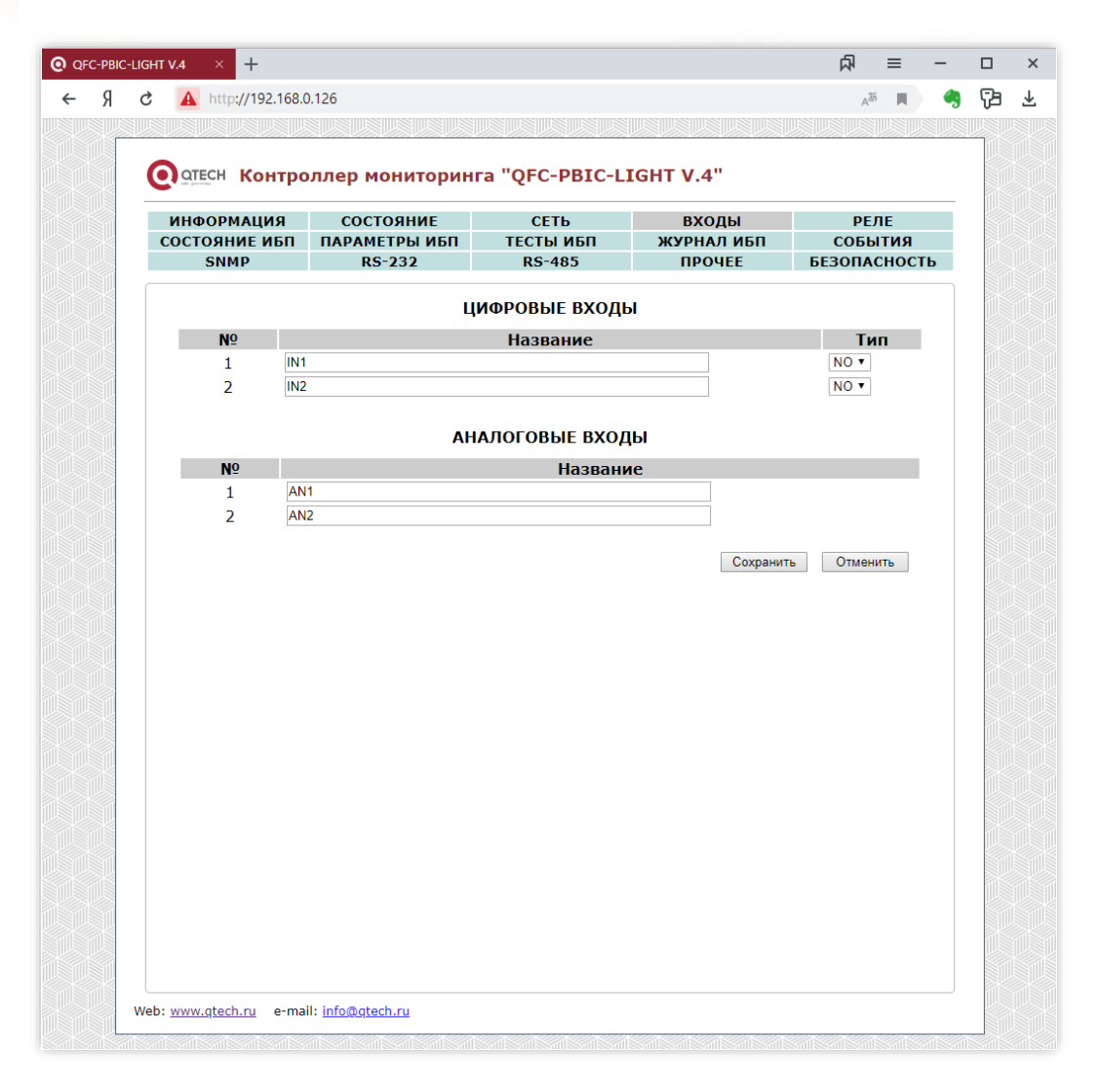

К контроллеру мониторинга можно подключать внешние датчики с выходом «сухой контакт» или «открытый коллектор» двух видов: с нормально разомкнутым состоянием и нормально замкнутым. В разделе «Цифровые входы» для каждого входа задаётся тип выхода подключаемого датчика: NO – Normal Open (нормально открытый) и NC – Normal Close (нормально закрытый), а также текстовое название этого входа для удобства идентификации.

Для аналоговых датчиков в соответствующем разделе можно задать только их текстовое описание.

После изменения данных настроек следует нажать кнопку «Сохранить», после чего настройки будут сохранены в энергонезависимой памяти устройства. Для отмены введённых значений следует нажать кнопку «Отмена». РЕЛЕ

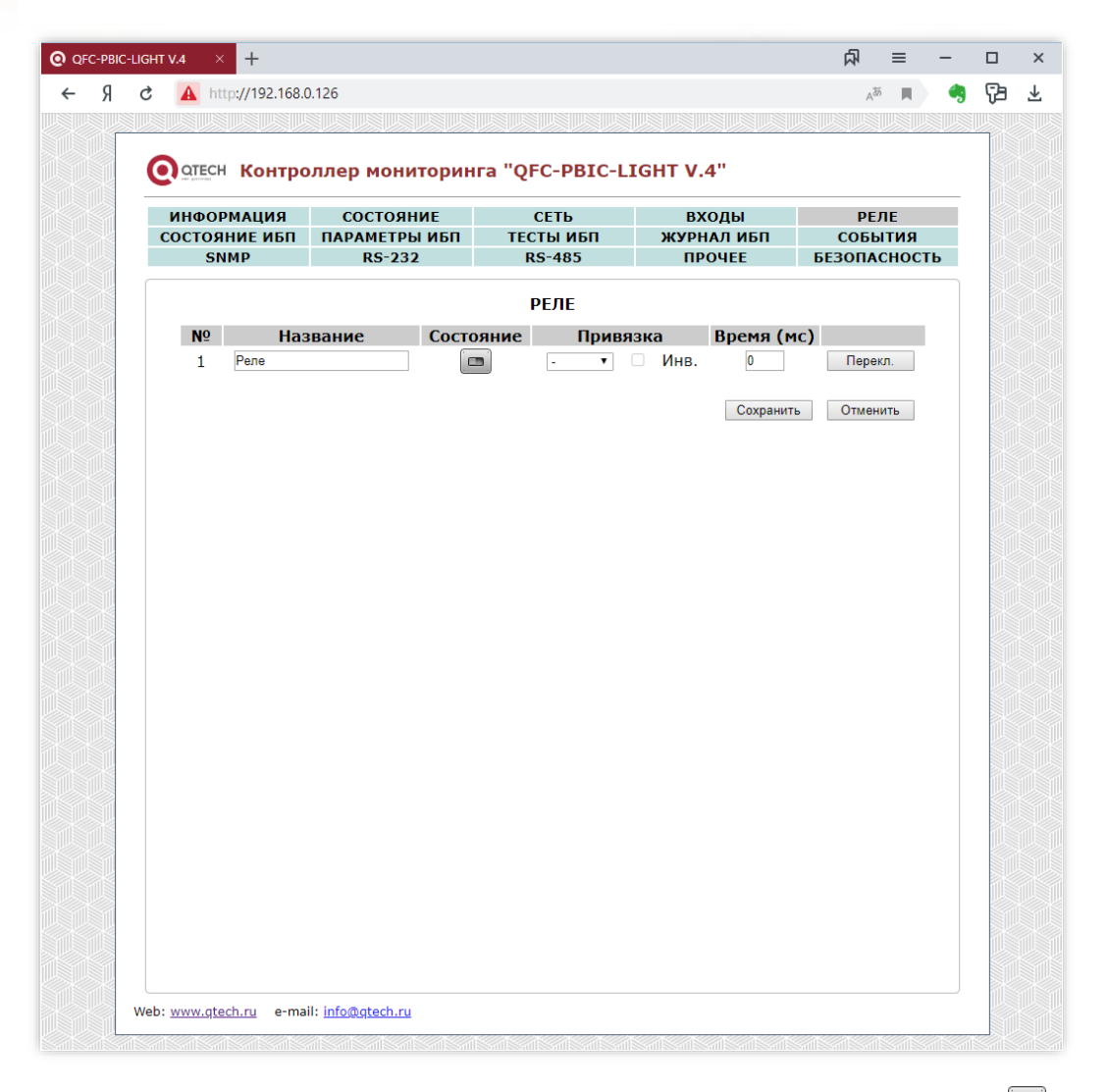

На данной вкладке можно с использованием экранного переключателя ( 💷 ) управлять состоянием цифрового выхода контроллера, который может использоваться для управления внешним цифровым реле.

Кнопка «Перекл.» осуществляют включение выхода на заданное время, указанное в поле «Время», а затем его автоматическое выключение.

В поле «Название» можно задать текстовое описание выхода.

Выходу можно задать привязку к какому-либо входу, датчику или статусу PING (см. вкладку **СОБЫТИЯ**). В этом случае состояние выхода будет автоматически определяться состоянием соответствующего входа, датчика или статуса PING. Активному состоянию входа или аварийным показаниям датчика будет соответствовать активное состояние выхода. При помощи флага «Инв.» (инвертировать) можно задать прямо противоположное управление, то есть активному состоянию входа или аварийному состоянию датчика будет соответствовать неактивное состояние выхода.

С помощью данной привязки контроллер может, например, автоматически включать какое-либо внешнее устройство при срабатывании датчика. Либо отключить питание нагрузки

DS44001 (rev. 6)

при выходе напряжения за заданные пределы (здесь как раз требуется инвертировать управление флагом «Инв.»).

В случае привязки выхода к статусу PING при отсутствии связи с сервером выход будет автоматически деактивирован на 3 сек, а потом опять активирован. Это можно использовать для перезагрузки «зависшего» сетевого оборудования с использованием внешнего цифрового реле (при этом необходимо использовать либо его «нормально-замкнутые» контакты, либо инвертировать выходной сигнал контроллера флагом «Инв.»).

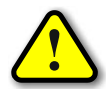

ВНИМАНИЕ! При использовании функции PING настоятельно рекомендуется задавать IP-адрес сервера вручную (см. вкладку **СЕТЬ**).

Всего доступны следующие привязки: «IN1»...«IN2» – цифровые входы устройства; «AN1»...«AN2» – аналоговые входы устройства; «230V» – флаг наличия напряжения AC 230B, 50 Гц; «TempIN» – внутренний датчик температуры; «TempOUT» – внешний датчик температуры; «PING» – статус PING.

После изменения параметров следует нажать кнопку «Сохранить», после чего настройки будут сохранены в энергонезависимой памяти устройства. Для отмены введённых значений следует нажать кнопку «Отмена».

# СОСТОЯНИЕ ИБП

|                 |                                                                                                    | la QIC-FDIC-L     | IGHT V.4"         |             |
|-----------------|----------------------------------------------------------------------------------------------------|-------------------|-------------------|-------------|
| информация      | состояние                                                                                                    | СЕТЬ              | ВХОДЫ             | РЕЛЕ        |
| состояние ибп   | ПАРАМЕТРЫ ИБП                                                                                                    | ТЕСТЫ ИБП         | ЖУРНАЛ ИБП        | события     |
| SNMP            | RS-232                                                                                                    | RS-485            | ПРОЧЕЕ            | БЕЗОПАСНОСТ |
|                 |                                                                                                    | состояние ибп     |                   |             |
|                 | Параметр                                                                                                    |                   | Значе             | ние         |
|                 | 00                                                                                                    | сновная информаці | 19                |             |
| Производитель   |                                                                                                    |                   |                   |             |
| Модель          |                                                                                                    |                   |                   |             |
| Версия ПО       |                                                                                                    |                   |                   |             |
| Номинальное на  | апряжение                                                                                                    |                   | 220.0 B           |             |
| Номинальная мо  | ОЩНОСТЬ                                                                                                    |                   | 440 BT            |             |
| Номинальное на  | астота                                                                                                    |                   | 30.0 ГЦ<br>12.0 В |             |
| поминальное на  | пряжение оатареи                                                                                                    | Статус ИБП        | 12.0 0            |             |
| Соединение RS-  | 232                                                                                                    | ,                 | Подключён         |             |
| Состояние ИБП   |                                                                                                    |                   | Норма             |             |
| Статус bypass   |                                                                                                    |                   | Выключен          |             |
| Статус звуковог | о сигнала                                                                                                    |                   | Включён           |             |
|                 |                                                                                                    | Входной статус    | _                 |             |
| Режим работы    |                                                                                                    |                   | Сеть              |             |
| Входное напряя  | кение                                                                                                    |                   | 221.0 B           |             |
| частота         |                                                                                                    | Выходной статус   | 50.01ц            |             |
| Выходное напр   | жение                                                                                                    | выходной статус   | 221.5 B           |             |
| Нагрузка        | in the second second seco |                   | 18% (79 BT)       |             |
|                 |                                                                                                    | Состояние батарей |                   |             |
| Статус батареи  |                                                                                                    |                   | Норма             |             |
| Внутренняя тем  | пература                                                                                                    |                   | 25.0 °C           |             |
| Ёмкость батаре  | 1                                                                                                    |                   | 100%              |             |
| Напряжение од   | ной батареи/группы                                                                                                    | батарей           | 13.6 B / 13.6 B   |             |
| Время работы о  | т батарей                                                                                                    |                   |                   |             |
| Продолжительн   | ость последнего тест                                                                                                    | а                 |                   |             |

Здесь в реальном времени отображаются текущие параметры подключённого к устройству ИБП. При выходе значения какого-либо параметра за допустимые границы оно будет отображаться красным цветом.

При отсутствии связи с ИБП по порту RS-232 в соответствующем пункте будет написано «Отключён», при этом вместо всех остальных значений будут отображаться прочерки «---».

# ПАРАМЕТРЫ ИБП

| IT V.4 × +                      |                                          |                   |            |            | 科      | ≡      | -  |
|---------------------------------|------------------------------------------|-------------------|------------|------------|--------|--------|----|
| A http://192.168.0              | 0.126                                    |                   |            |            | ٨      |        |    |
|                                 |                                          |                   |            |            |        |        |    |
| отесн Контро                    | оллер мониторин                          | нга "QFC-P        | BIC-LIG    | GHT V.4"   |        |        |    |
| ИНФОРМАЦИЯ                      | состояние                                | СЕТЬ              |            | входы      | PI     | ЕЛЕ    |    |
| состояние ибп                   | ПАРАМЕТРЫ ИБП                            | ТЕСТЫ И           | ибП        | ЖУРНАЛ ИБП | СОБ    | ытия   |    |
| SNMP                            | RS-232                                   | RS-48             | 5          | ПРОЧЕЕ     | БЕЗОП/ | ACHOC. | гь |
|                                 |                                          | ПАРАМЕТР          | ы ибп      |            |        |        |    |
|                                 | Параметр                                 |                   |            | Значение   |        |        |    |
| Количество бат                  | арей                                     | (5)               | 1          |            |        |        |    |
| напряжение по.<br>Напряжение ра | лного заряда оатаре<br>зряженной батареи | еи (В)<br>(В)     | 13.6       |            |        |        |    |
| Дата последней                  | і замены батареи (ГІ                     | (С)<br>ГГГ/ММ/ДД) | 2019/10/24 |            |        |        |    |
| Критическая на                  | грузка (%)                               |                   | 100        |            |        |        |    |
|                                 |                                          |                   |            | Сохранит   | ь Отме | нить   |    |
|                                 |                                          |                   |            |            |        |        |    |
|                                 |                                          |                   |            |            |        |        |    |
|                                 |                                          |                   |            |            |        |        |    |
|                                 |                                          |                   |            |            |        |        |    |
|                                 |                                          |                   |            |            |        |        |    |
|                                 |                                          |                   |            |            |        |        |    |
|                                 |                                          |                   |            |            |        |        |    |
|                                 |                                          |                   |            |            |        |        |    |
|                                 |                                          |                   |            |            |        |        |    |
|                                 |                                          |                   |            |            |        |        |    |
|                                 |                                          |                   |            |            |        |        |    |
|                                 |                                          |                   |            |            |        |        |    |
|                                 |                                          |                   |            |            |        |        |    |
|                                 |                                          |                   |            |            |        |        |    |
|                                 |                                          |                   |            |            |        |        |    |
|                                 |                                          |                   |            |            |        |        |    |

На данной вкладе задаются различные параметры ИБП. Они используются при проведении тестирования, а также при отправке тревожных сообщений.

После изменения параметров следует нажать кнопку «Сохранить», после чего настройки будут сохранены в энергонезависимой памяти устройства. Для отмены введённых значений следует нажать кнопку «Отмена».

# ТЕСТЫ ИБП

| π v.4 × +             |                      |                        |                     | る      | ≡     |
|-----------------------|----------------------|------------------------|---------------------|--------|-------|
| A http://192.168.0    | .126                 |                        |                     | Â      | 55 📕  |
|                       |                      |                        |                     |        |       |
|                       | ллер мониторині      | a "OFC-PBIC-LI         | GHT V.4"            |        |       |
| we become             |                      |                        |                     |        |       |
| ИНФОРМАЦИЯ            | СОСТОЯНИЕ            | СЕТЬ                   | ВХОДЫ<br>ЖУРНАЛ ИБП | PE     | ЛЕ    |
| SNMP                  | RS-232               | RS-485                 | ПРОЧЕЕ              | БЕЗОПА | сност |
|                       |                      |                        | _                   |        |       |
|                       | IE                   | СТИРОВАНИЕ ИЫ          |                     |        |       |
|                       | Параметр             | Отклон                 | Значение            |        |       |
| Продолжительн         | ость последнего тест | a                      | -                   |        |       |
| Статус звуковог       | о сигнала            | Включён                | н                   |        |       |
|                       |                      | Тесты                  |                     |        |       |
| Тест 10 сек           |                      |                        | Запустить           |        |       |
| Вкл./выкл. звук       | ового сигнала        |                        | Изменить            |        |       |
| Перезагрузка И        | БП                   |                        | Выполнить           |        |       |
|                       |                      |                        |                     |        |       |
|                       | 0                    | становить тестирование |                     |        |       |
|                       |                      |                        |                     |        |       |
|                       |                      |                        |                     |        |       |
|                       |                      |                        |                     |        |       |
|                       |                      |                        |                     |        |       |
|                       |                      |                        |                     |        |       |
|                       |                      |                        |                     |        |       |
|                       |                      |                        |                     |        |       |
|                       |                      |                        |                     |        |       |
|                       |                      |                        |                     |        |       |
|                       |                      |                        |                     |        |       |
|                       |                      |                        |                     |        |       |
|                       |                      |                        |                     |        |       |
|                       |                      |                        |                     |        |       |
|                       |                      |                        |                     |        |       |
| h: www.atech.ru e-mai | I: info@qtech.ru     |                        |                     |        |       |

В данном разделе можно вручную запустить различные тесты ИБП, включить/выключить звуковой сигнал, а также осуществить его перезагрузку.

Тестирование можно остановить в любом момент нажатием кнопки «Остановить тестирование».

# ЖУРНАЛ ИБП

| ИНФОРМАЦИЯ    |                                      |                      |                                  |                    |         |  |
|---------------|--------------------------------------|----------------------|----------------------------------|--------------------|---------|--|
| состояние ибп | ИНФОРМАЦИЯ СОСТОЯНИЕ СЕТЬ ВХОДЫ РЕЛЕ |                      |                                  |                    |         |  |
| состояние иын | ПАРАМЕТРЫ И                          | БП ТЕС               | тесты ибп                        | журнал ибп         | события |  |
| SNMP          | SNMP RS-232 RS-485 ПРОЧЕЕ БЕЗОПАСН   |                      |                                  | сност              |         |  |
|               |                                      | журнал               | опроса иы                        | 1                  |         |  |
| Дата/Вре      | емя Кома                             | нда                  |                                  | Ответ              |         |  |
| 22.10.2019 11 | :16:16 Q1                            | (221.5 2             | 21.0 221.5 017                   | 50.2 13.6 25.0 000 | 01001   |  |
| 22.10.2019 11 | :16:16 F                             | #220.0 6             | 002 12.00 50.0                   |                    |         |  |
| 22.10.2019 11 | :16:17 I                             |                      |                                  |                    |         |  |
| 22.10.2019 11 | :16:17 Q1                            | (221.5 2             | 21.5 221.5 017                   | 50.0 13.6 25.0 000 | 001001  |  |
| 22.10.2019 11 | :16:18 F                             | #220.0 0             | 002 12.00 50.0                   |                    |         |  |
| 22.10.2019 11 | :16:19 I                             | (221 5 2             | 21 5 221 0 015                   |                    | 01001   |  |
| 22.10.2019 11 | :16:19 QI<br>:16:20 F                | (221.5 2<br>#220.0 e | 21.5 221.0 015<br>002 12.00 50.0 | 50.2 13.6 25.0 000 | 001001  |  |
| 22.10.2019 11 | :16:21 I                             |                      |                                  |                    |         |  |
| 22.10.2019 11 | :16:22 Q1                            | (220.0 2             | 20.0 220.0 015                   | 50.0 13.6 25.0 000 | 001001  |  |
|               |                                      |                      |                                  |                    |         |  |
|               |                                      |                      |                                  |                    |         |  |
|               |                                      |                      |                                  |                    |         |  |
|               |                                      |                      |                                  |                    |         |  |
|               |                                      |                      |                                  |                    |         |  |
|               |                                      |                      |                                  |                    |         |  |
|               |                                      |                      |                                  |                    |         |  |
|               |                                      |                      |                                  |                    |         |  |
|               |                                      |                      |                                  |                    |         |  |
|               |                                      |                      |                                  |                    |         |  |
|               |                                      |                      |                                  |                    |         |  |
|               |                                      |                      |                                  |                    |         |  |
|               |                                      |                      |                                  |                    |         |  |
|               |                                      |                      |                                  |                    |         |  |

На данной вкладке в реальном времени отображается информация о выполнении запросов получения информации от ИБП командами Q1, F и I.

Список автоматически прокручивается на одну позицию вверх при полном заполнении.

Если на какую-то команду не получен ответ, то соответствующая строка выделяется красным цветом.

Для обнуления списка достаточно заново открыть данную вкладку.

## события

| отесн Контро                         | оллер мониторин    | ra "QFC-PBIC-LI     | (GHT V.4"  |              |
|--------------------------------------|--------------------|---------------------|------------|--------------|
| ИНФОРМАЦИЯ СОСТОЯНИЕ СЕТЬ ВХОДЫ РЕЛЕ |                    |                     |            | РЕЛЕ         |
| СОСТОЯНИЕ ИБП                        | ПАРАМЕТРЫ ИБП      | ТЕСТЫ ИБП<br>PS-485 | ЖУРНАЛ ИБП | СОБЫТИЯ      |
| 51111                                | NJ 252             | K5 405              | IFOILL     | DESCHACHOCTD |
|                                      |                    | события             |            |              |
|                                      | Параметр           |                     | Значение   | e            |
| Термодатчик вн                       | нутренний (°С)     | MIN -45             | 5 MAX 125  | Регулятор    |
| Термодатчик вн                       | ешний (°С)         | MIN -45             | 5 MAX 125  | Регулятор    |
| Аналоговый вхо                       | од №1 (В)          | MIN 0.0             | MAX 70.0   |              |
| АНАЛОГОВЫИ ВХО                       | од №2 (В)<br>(сек) | MIN 0.0             | MAX 70.0   |              |
| Tanm-ayi PING                        | (CER)              | v                   |            |              |
|                                      |                    |                     | Сохрани    | Отменить     |
|                                      |                    |                     |            |              |
|                                      |                    |                     |            |              |
|                                      |                    |                     |            |              |
|                                      |                    |                     |            |              |
|                                      |                    |                     |            |              |
|                                      |                    |                     |            |              |
|                                      |                    |                     |            |              |
|                                      |                    |                     |            |              |
|                                      |                    |                     |            |              |
|                                      |                    |                     |            |              |
|                                      |                    |                     |            |              |
|                                      |                    |                     |            |              |
|                                      |                    |                     |            |              |
|                                      |                    |                     |            |              |
|                                      |                    |                     |            |              |
|                                      |                    |                     |            |              |

Под событием понимается выход показаний датчиков за установленные пределы.

Любое событие может использоваться при автоматическом управлении выходным сигналом (см. вкладку **РЕЛЕ**).

Для термодатчиков можно дополнительно установить флаг «Регулятор», который переключит логику работы привязанного выходного сигнала в режим терморегулятора. В этом режиме выход будет активироваться при снижении температуры до значения MIN и деактивироваться при достижении значения MAX.

Таким образом значение МАХ задаёт контрольную точку температуры, а разница МАХ-MIN – гистерезис для уменьшения числа переключений.

При значении «Тайм-аута PING» больше нуля, контроллер будет формировать периодические ICMP-запросы на сервер. Если в течение времени, заданного параметром «Таймаут PING», от сервера не поступит ни одного PING-ответа, то статус PING будет изменён на «Нет ответа» (см. вкладку **ИНФОРМАЦИЯ**).

После изменения параметров следует нажать кнопку «Сохранить», после чего настройки будут сохранены в энергонезависимой памяти устройства. Для отмены введённых значений следует нажать кнопку «Отмена».

## **SNMP**

| T V.4 × +          |                |                   |                                         | 杁      | ≡    | -  |
|--------------------|----------------|-------------------|-----------------------------------------|--------|------|----|
| A http://192.168.0 | 0.126          |                   |                                         | A      | ă 📕  | )  |
|                    |                |                   |                                         |        |      |    |
| OTECH KONTR        |                |                   |                                         |        |      |    |
|                    | ллер мониторин |                   | UIII V.4                                |        |      |    |
| ИНФОРМАЦИЯ         | СОСТОЯНИЕ      | СЕТЬ              | ВХОДЫ                                   | PE     | ЛЕ   |    |
| SNMP               | RS-232         | RS-485            | ГЕСТЫ ИБП ЖУРНАЛ ИБП<br>RS-485 ПРОЧЕЕ Б |        | СНОС | ть |
|                    |                | CNIMD             |                                         |        |      |    |
|                    | Парамотр       | SNMP              | 2000000                                 |        |      |    |
| location           | парамстр       |                   | Эначение                                |        |      |    |
| Community          |                | public            |                                         |        |      |    |
|                    | Trap           | (параметры отправ | зки)                                    |        |      |    |
| Напряжение ба      | тареи ИБП      | Не отпра          | авляется •                              |        |      |    |
| Термодатчик в      | тутренний      | Не отпра          | авляется •                              |        |      |    |
| Термодатчик вн     | нешний         | Не отпра          | авляется 🔻                              |        |      |    |
| Аналоговый вхо     | од №1          | Не отпра          | авляется 🔻                              |        |      |    |
| Аналоговый вхо     | од №2<br>IOV   | Не отпра          | авляется •                              | T      |      |    |
| Входы              | 00             | Не отпра          | авляется                                | •      |      |    |
|                    |                |                   |                                         |        |      |    |
|                    |                | Вкл. все          | Выкл. все Сохранит                      | ь Отме | нить |    |
|                    |                |                   |                                         |        |      |    |
|                    |                |                   |                                         |        |      |    |
|                    |                |                   |                                         |        |      |    |
|                    |                |                   |                                         |        |      |    |
|                    |                |                   |                                         |        |      |    |
|                    |                |                   |                                         |        |      |    |
|                    |                |                   |                                         |        |      |    |
|                    |                |                   |                                         |        |      |    |
|                    |                |                   |                                         |        |      |    |
|                    |                |                   |                                         |        |      |    |
|                    |                |                   |                                         |        |      |    |
|                    |                |                   |                                         |        |      |    |
|                    |                |                   |                                         |        |      |    |

На данной вкладе настраиваются параметры отправки тревожных сообщений (SNMP-Trap) при возникновении различных событий, а также задаётся текстовое описание расположения контроллера (строка «location») и пароль доступа к параметрам.

Возможны следующие варианты отправки:

- Не отправляется.
- Постоянно при аварии / Постоянно при активном состоянии.
- Однократно при аварии / Постоянно при неактивном состоянии.
- При изменении состояния.

Кнопки «Вкл. все» и «Выкл. все» соответственно включают и отключают отправку всех сообщений.

После изменения параметров следует нажать кнопку «Сохранить», после чего настройки будут сохранены в энергонезависимой памяти устройства. Для отмены введённых значений следует нажать кнопку «Отмена».

**RS-232** 

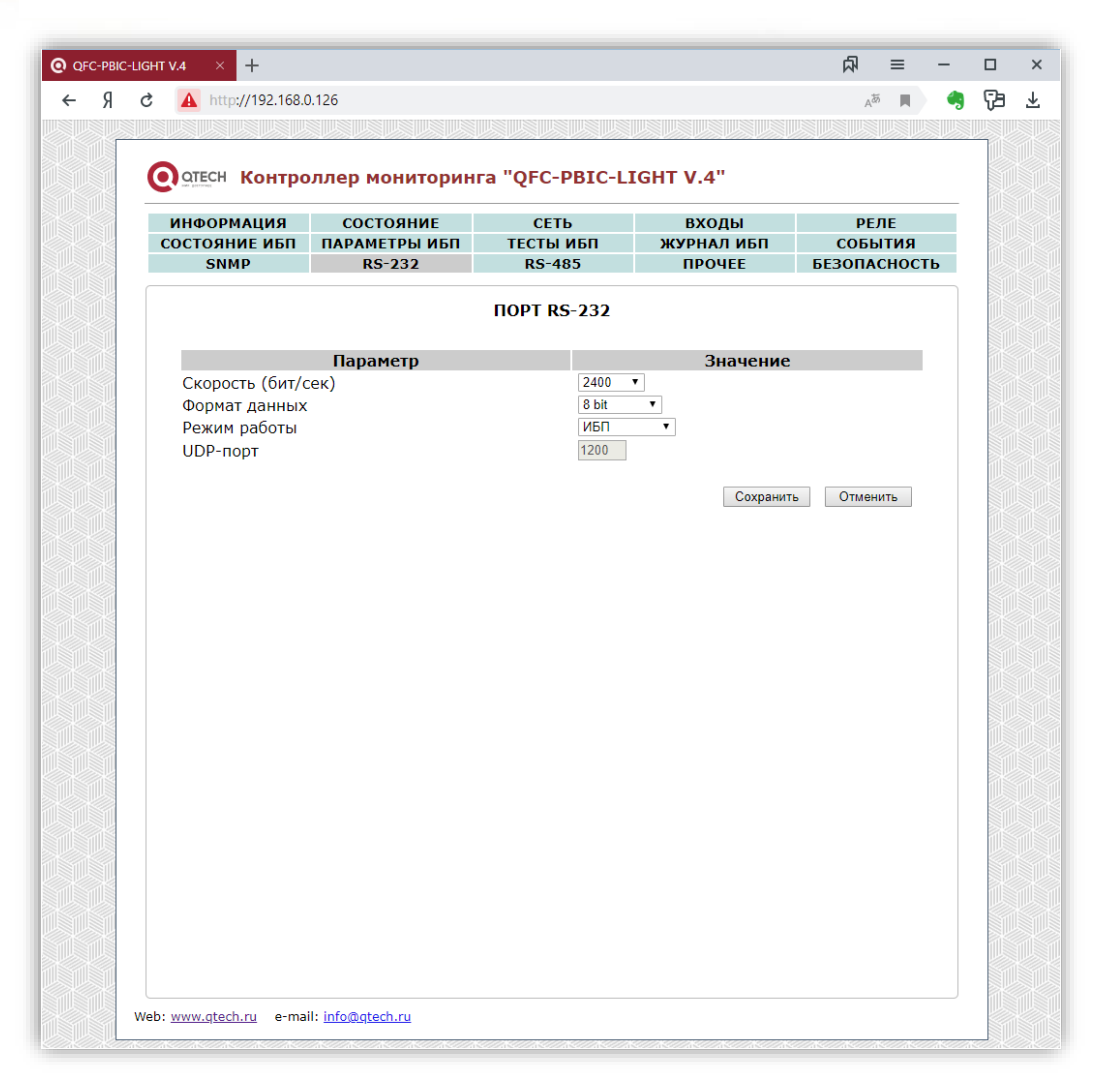

На данной вкладке задаются параметры интерфейса RS-232 (скорость, контроль чётности и UDP-порт, через который будут передаваться данные, поступающие через интерфейс RS-232).

Доступно два режима работы порта RS-232: «ИБП» и «Прозрачный».

В первом случае через порт RS-232 происходит автоматический опрос ИБП по протоколу Megatec. Как правило, скорость передачи данных в этом случае должна составлять 2400 бит/сек, формат данных: «8 bit».

Во втором случае порт работает в режиме преобразователя интерфейса Ethernet ⇔ RS-232. Для обмена данными указывается соответствующий UDP-порт. IP-адрес, на который будут передаваться данные по указанному UDP-порту, задаётся на вкладке **СЕТЬ**.

После изменения данных параметров следует нажать кнопку «Сохранить», после чего параметры будут сохранены в энергонезависимой памяти устройства. Для отмены введённых значений следует нажать кнопку «Отмена».

34/46

**RS-485** 

| отесн Контроллер мо                       | ниторинга "QFC-          | PBIC-LIG    | HT V.4"             |                 |
|-------------------------------------------|--------------------------|-------------|---------------------|-----------------|
| ИНФОРМАЦИЯ СОСТО<br>СОСТОЯНИЕ ИБП ПАРАМЕТ | ЯНИЕ СЕТ<br>РЫ ИБП ТЕСТЫ | ГЬ<br>І ИБП | ВХОДЫ<br>ЖУРНАЛ ИБП | РЕЛЕ<br>СОБЫТИЯ |
| SNMP RS-2                                 | 232 RS-4                 | 185         | ПРОЧЕЕ              | БЕЗОПАСНОСТЬ    |
|                                           | ПОРТ В                   | S-485       |                     |                 |
| Параме                                    | етр                      | 9600 -      | Значение            |                 |
| Формат данных                             |                          | 7 bit, Even | •                   |                 |
| Режим работы<br>UDP-порт                  |                          | CE102M      | T                   |                 |
| Серийный номер электрос                   | чётчика                  | 141629503   |                     |                 |
|                                           |                          |             | Corporation         | OTHOUNT         |
|                                           |                          |             | Coxpanni            | Officiality     |
|                                           |                          |             |                     |                 |
|                                           |                          |             |                     |                 |
|                                           |                          |             |                     |                 |
|                                           |                          |             |                     |                 |
|                                           |                          |             |                     |                 |
|                                           |                          |             |                     |                 |
|                                           |                          |             |                     |                 |
|                                           |                          |             |                     |                 |
|                                           |                          |             |                     |                 |
|                                           |                          |             |                     |                 |
|                                           |                          |             |                     |                 |

На данной вкладке задаются параметры интерфейса RS-485 (скорость, контроль чётности и UDP/TCP-порт, через который будут передаваться данные, поступающие по сети RS-485).

Доступно четыре режима работы порта RS-485: «Прозрачный (UDP)», «Прозрачный (TCP-сервер)», «Меркурий 206», «CE102», «CE102М», «STAR 104/1».

В первом и втором случае порт работает в режиме обычного преобразователя интерфейса Ethernet  $\Leftrightarrow$  RS-485. Для обмена данными указывается соответствующий UDP или TCP-порт. IP-адрес, на который будут передаваться данные по указанному UDP-порту, используется тот же самый, что и на вкладке **СЕТЬ**.

В режимах «Меркурий 206», «CE102», «CE102М» и «STAR 104/1» через порт RS-485 происходит автоматический опрос соответствующего электросчётчика. Для счётчиков «Меркурий 206», «CE102» и «STAR 104/1» необходимо дополнительно задать адрес. У «Меркурий 206» это серийный номер прибора учёта, а у «CE102» и «STAR 104/1» – пять последних цифр серийного номера.

Скорость передачи данных для счётчиков «Меркурий 206», «СЕ102» и «STAR 104/1» по умолчанию составляет 9600 бит/сек, формат данных: «8 bit». Для счётчика «СЕ102М» скорость также 9600 бит/сек, но формат данных другой: «7 bit, Even».

После изменения данных параметров следует нажать кнопку «Сохранить», после чего параметры будут сохранены в энергонезависимой памяти устройства. Для отмены введённых значений следует нажать кнопку «Отмена».

# ПРОЧЕЕ

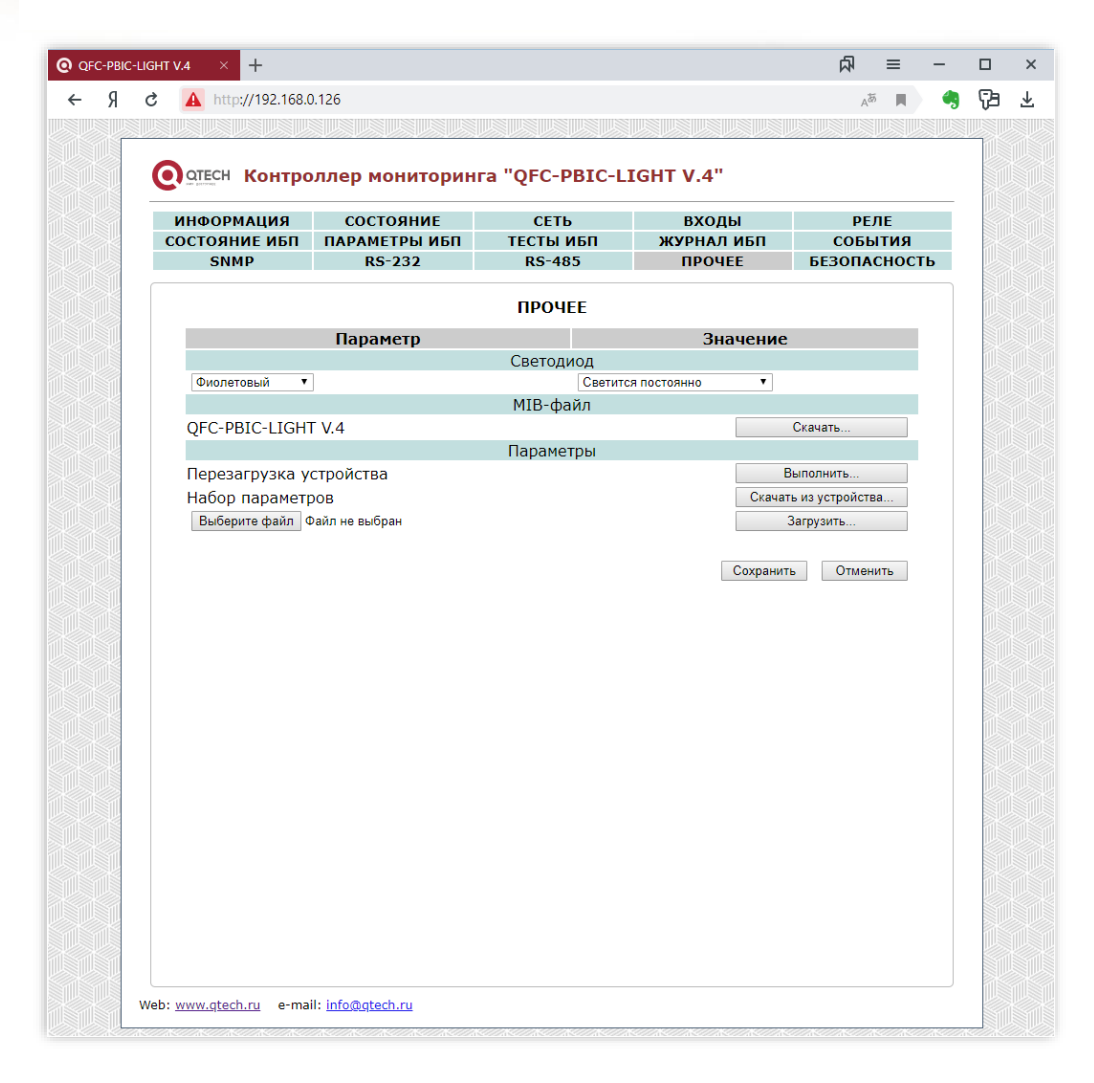

Здесь можно задать привязку включения встроенного светодиода к одному из состоя-

ний контроллера:

- Светится постоянно
- IN1
- IN2
- AN1
- AN2
- 230V
- TempIN
- TempOUT
- Реле
- Нет связи с ИБП
- Есть связь с ИБП
- Нет связи с прибором учёта
- Есть связь с прибором учёта

Цвет свечения светодиода можно выбрать из следующего ряда:

- Не используется (выключен)
- Красный
- Зелёный
- Синий
- Жёлтый
- Фиолетовый
- Бирюзовый
- Белый

Дополнительно на данной вкладке можно скачать MIB-файл для настройки программы опроса по SNMP, полный набор параметров контроллера с целью его архивирования или загрузки в новое устройство, что упрощает настройку при большом количестве изделий, а также выполнить аппаратный сброс контроллера и возврат к заводским настройкам.

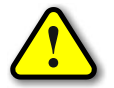

Для скачивая MIB-файла требуется подключение к сети Интернет.

Параметры сохраняются в файле «Params.dat». При загрузке их в новое устройство необходимо выбрать данный файл, нажать кнопку «Загрузить», а потом «Сохранить». После этого настройки будут сохранены в энергонезависимой памяти устройства. Для отмены введённых значений следует нажать кнопку «Отмена».
## БЕЗОПАСНОСТЬ

| О ОТЕСН Контро                                                          | оллер мониторин                      | ra "QFC-PBIC-LI             | (GHT V.4"                     |                                 |
|-------------------------------------------------------------------------|--------------------------------------|-----------------------------|-------------------------------|---------------------------------|
| ИНФОРМАЦИЯ<br>СОСТОЯНИЕ ИБП<br>SNMP                                     | СОСТОЯНИЕ<br>ПАРАМЕТРЫ ИБП<br>RS-232 | СЕТЬ<br>ТЕСТЫ ИБП<br>RS-485 | ВХОДЫ<br>ЖУРНАЛ ИБП<br>ПРОЧЕЕ | РЕЛЕ<br>СОБЫТИЯ<br>БЕЗОПАСНОСТЬ |
|                                                                         |                                      | БЕЗОПАСНОСТЬ                |                               |                                 |
| Текущий парол<br>Новый пароль<br>(алустиче симеоль (<br>Повтор нового н | ь<br>                                |                             | Сохранит                      | ъ Отменить                      |

На вкладке «БЕЗОПАСНОСТЬ» можно изменить пароль доступа к настройкам устройства. Для этого требуется ввести старый пароль и два раза новый пароль. Допустимы только цифры от «0» до «9» и буквы от «а» до «z» в верхнем и нижнем регистрах.

После ввода пароля следует нажать кнопку «Сохранить». Если всё введено верно, новый пароль будет сохранён в энергонезависимой памяти устройства. Если при вводе были допущены какие-то ошибки, то будет выведено соответствующее сообщение.

Для отмены введённых значений следует нажать кнопку «Отмена».

## ВИРТУАЛЬНЫЙ СОМ-ПОРТ ЧЕРЕЗ СОМ2UDP

С контроллером мониторинга поставляется программа COM2UDP, позволяющая организовать в операционной системе класса Windows виртуальный COM-порт, работа с которым с точки зрения внешней программы ничем не отличается от работы с аппаратным портом. Это позволяет осуществлять управление устройством через COM-порт по точно такому же протоколу обмена, что и в случае UDP.

Структурная схема организации виртуального порта показана ниже:

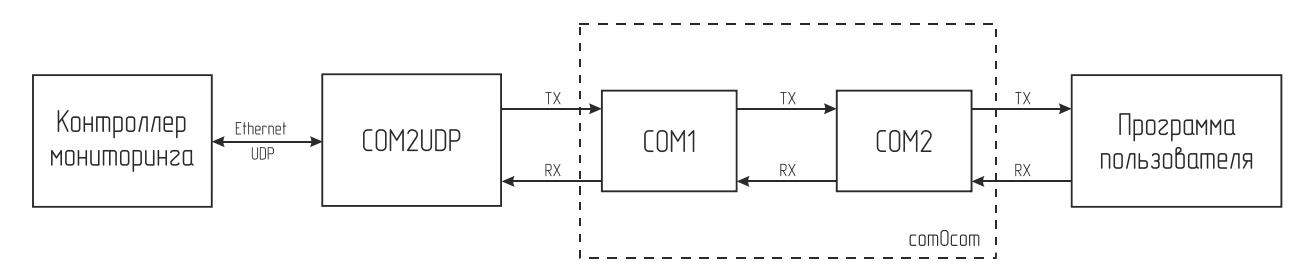

При помощи этой виртуальной пары осуществляется связь программы COM2UDP с любым пользовательским программным обеспечением, работающим с COM-портом. Для этого один порт (COM1) нужно открыть в программе COM2UDP, а второй (COM2) – в пользовательской программе.

В результате программа COM2UDP перехватывает все данные, которые пользовательская программа отсылает в порт COM2, и передаёт их контроллеру мониторинга по протоколу UDP.

Данные от контроллера принимаются в обратном порядке – устройство отсылает их по протоколу UDP программе COM2UDP, которая в свою очередь пересылает данные в порт COM1, из которого они поступают в порт COM2 и принимаются программой пользователя.

Далее будет описан порядок установки и настройки программ com0com и COM2UDP.

#### Программа сот0сот

Для установки программы com0com необходимо запустить соответствующий файл установки: setup\_com0com\_W7\_x86\_signed.exe для 32-битной версии операционной системы и setup\_com0com\_W7\_x64\_signed.exe для 64-битной версии.

После запуска файла установки на экране появится следующее окно:

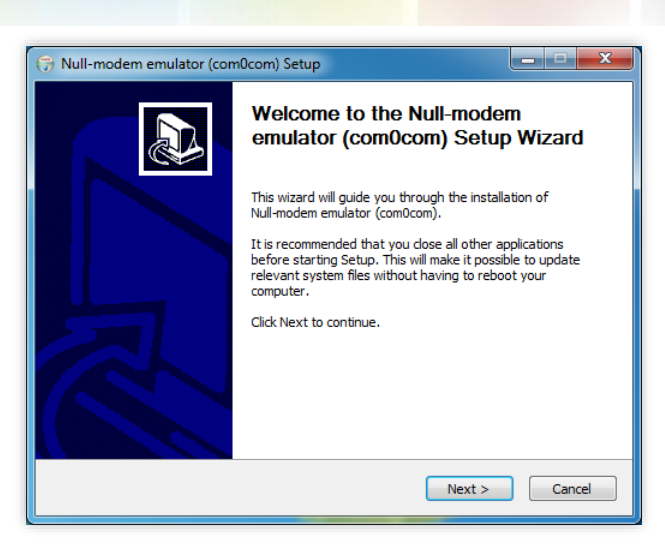

Следует нажать кнопку «Next», после чего будет выведен текст лицензионного согла-

#### шения:

| 🕞 Null-r         | dem emulator (com0com) Setup                                                                                               | X        |
|------------------|----------------------------------------------------------------------------------------------------|----------|
| Licens<br>Please | Agreement<br>view the license terms before installing Null-modem emulator (com0com).                                       |          |
| Press            | ge Down to see the rest of the agreement.                                                                                  |          |
| GNU (<br>Versio  | NERAL PUBLIC LICENSE<br>2, June 1991                                                                                       | <b>^</b> |
| Copy<br>59 Te    | nt (C) 1989, 1991 Free Software Foundation, Inc.<br>le Place - Suite 330, Boston, MA 02111-1307, USA                       |          |
| Every<br>of thi  | e is permitted to copy and distribute verbatim copies<br>ense document, but changing it is not allowed.                    |          |
| Pream<br>The li  | e<br>ses for most software are designed to take away your freedom to share and                                             | Ŧ        |
| If you<br>agree  | cept the terms of the agreement, dick I Agree to continue. You must accept<br>nt to install Null-modem emulator (com0com). | the      |
| Nullsoft I       | all System v2.46                                                                                                    |          |
|                  | < Back I Agree C                                                                                                    | Cancel   |

Для продолжения установки нужно подтвердить своё согласие с пунктами данного соглашения нажатием кнопки «I Agree». В появившемся окне следует отметить следующие компоненты для установки и нажать кнопку «Next»:

| 🕞 Null-modem emulator (com                                      | 0com) Setup                                                            |                                                                                   |
|-----------------------------------------------------------------|------------------------------------------------------------------------|-----------------------------------------------------------------------------------|
| Choose Components<br>Choose which features of Null-             | modem emulator (com0com) you                                           | want to install.                                                                  |
| Check the components you wa<br>install. Click Next to continue. | nt to install and uncheck the comp                                     | ponents you don't want to                                                         |
| Select components to install:                                   | com0com     Start Menu Shortcuts     CNCA0 <-> CNCB0     COM# <-> COM# | Description<br>Position your mouse<br>over a component to<br>see its description. |
| Space required: 331.0KB                                         |                                                                        |                                                                                   |
| Nullsoft Install System v2,46 ——                                | < <u>B</u> ack                                                         | Next > Cancel                                                                     |

Далее следует указать путь, по которому будет установлена программа, и нажать кнопку «Install»:

| DS44001 (rev. 6) |                                                                                                    | 40/46 |
|------------------|----------------------------------------------------------------------------------------------------|-------|
|                  |                                                                                                    |       |
|                  | 🕞 Null-modem emulator (com0com) Setup                                                                                                    | ×     |
|                  | Choose Install Location<br>Choose the folder in which to install Null-modem emulator (com0com).                                                                                                 | )     |
|                  | Setup will install Null-modem emulator (com0com) in the following folder. To install in a<br>different folder, click Browse and select another folder. Click Install to start the installation. |       |
|                  | Destination Folder           C:\Program Files (x86)\com0com         Browse                                                                                                    |       |
|                  | Space required: 331.0KB<br>Space available: 47.8GB                                                                                                    |       |

В процессе установки несколько раз могут быть выведены предупреждения о невозможности проверки издателя драйверов. Во всех случаях необходимо выбрать пункт «Все равно установить этот драйвер»:

< Back Install Cancel

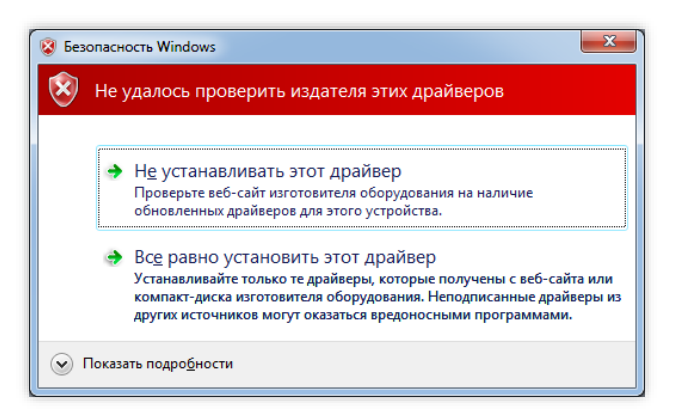

После окончания установки появится следующее окно:

| ln:<br>S | stallation Complete etup was completed successfully.                                                                                                    |
|----------|----------------------------------------------------------------------------------------------------|
| C        | Completed                                                                                                    |
|          | Create folder: C:\Users\FDA\AppData\Roaming\Microsoft\Windows\Start Menu\Prog<br>Create shortcut: C:\Users\FDA\AppData\Roaming\Microsoft\Windows\Start Menu\Pr<br>Create shortcut: C:\Users\FDA\AppData\Roaming\Microsoft\Windows\Start Menu\Pr                                                                                                    |
|          | Create shortcut: C: \Users\FDA\AppData\Roaming\Microsoft\Windows\Start Menu\Pr<br>Create shortcut: C: \Users\FDA\AppData\Roaming\Microsoft\Windows\Start Menu\Pr<br>Execute: "C: \Program Files (X86)\com0com\setupc.exe"output "C: \Users\FDA\Ap<br>CNCA0 PortName=COM#<br>CNC80 PortName=COM#<br>Delete file: C: \Users\FDA\AppData\Local\Temp\nsd45DE.tmp<br>Completed v |

Следует нажать кнопку «Next», а в новом окне отметить пункт «Launch Setup» для запуска консоли настроек и нажать кнопку «Finish»:

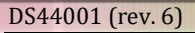

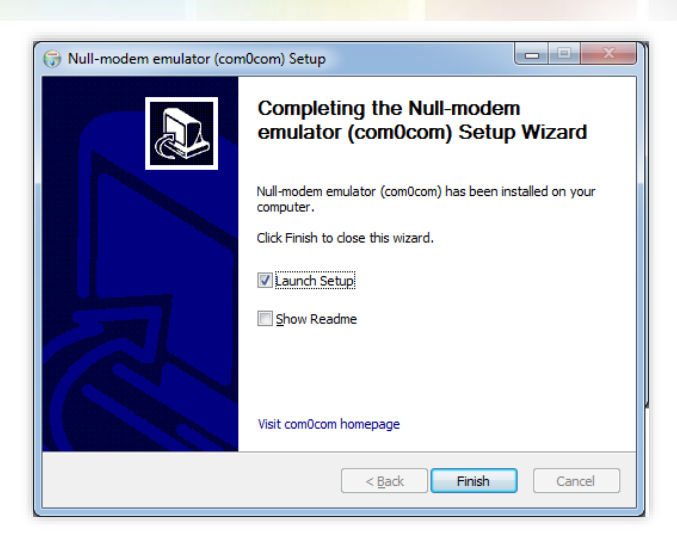

После этого будет запущена консоль настроек, где будет показана сформированная пара виртуальных портов (в данном случае COM11 и COM12):

| Setup for com0com                                                                                                    |                                                                                                    | _ 🗆 🗙                                                                                                    |
|----------------------------------------------------------------------------------------------------|----------------------------------------------------------------------------------------------------|----------------------------------------------------------------------------------------------------|
| Generation Sector Sector Sect | COM11<br>use Ports class V V use<br>emulate baud rate emul<br>enable buffer overnun V V ena<br>enable plug-in mode ena<br>enable exclusive mode ena<br>enable hidden mode ena<br>enable hidden mode ena<br>RX •<br>TX •<br>DTR •<br>DTR •<br>DTR •<br>CTS •<br>RTS •<br>CTS •<br>RI •<br>OUT1 •<br>OUT2 •<br>OVEN •<br>ON | COM12<br>Ports class<br>late baud rate<br>ble buffer overunn<br>ble plug-in mode<br>ble exclusive mode<br>ble hidden mode<br>RX<br>TX<br>TX<br>DTR<br>DTR<br>DSR<br>DCD<br>RTS<br>CTS<br>RI<br>OUT1<br>OUT2<br>OPEN |
| Add Pair Remove                                                                                                    | Reset                                                                                                    | Apply                                                                                                    |

Следует в настройках каждого порта отметить пункты «use Ports class» и «enable buffer overrun», после чего нажать кнопку «Apply».

На этом настройка программы com0com закончена. В операционной системе зарегистрирована виртуальная пара связанных друг с другом портов, информацию о которых можно посмотреть в «Диспетчере устройств».

#### Программа COM2UDP

Программа COM2UDP не требует установки. Достаточно запустить файл COM2UDP.exe, после чего на экране появится основное окно программы:

| 🛱 COM2UDP 4.2  | ×                                         |
|----------------|-------------------------------------------|
| СОМ-порт Парам | етры                                      |
| N≠             | Данные                                    |
|                |                                           |
|                |                                           |
|                |                                           |
|                |                                           |
|                |                                           |
|                |                                           |
|                |                                           |
|                |                                           |
|                |                                           |
|                | www.atech.ru                              |
|                | sales@qtech.ru                            |
|                |                                           |
| Очистить       | <ul> <li>Принято (байт): 0</li> </ul>     |
| COM1 192.16    | .0.126 (1200) © 2018-2019 ООО "КЬЮТЭК" // |

В данном окне отображаются данные, передаваемые в контроллер мониторинга от программы пользователя и ответы контроллера. Счётчики переданных и принятых данных отображаются на панели под данным окном. Можно очистить окно от данных, нажав кнопку «Очистить». При этом также будут обнулены счётчики.

> COM2UDP 4.2 - **x** СОМ-порт Параметры . 1 🔶 2F 3F 21 0D 0A 2 💠 2F 45 4B 54 35 43 45 31 30 32 4D 76 30 31 0D 0A 3 🔶 06 30 35 31 0D 0A 4 🔶 01 50 30 02 28 31 34 31 36 32 39 35 30 33 29 03 25 5 🔶 01 52 31 02 53 4E 55 4D 42 28 29 03 5E 6 🖕 02 53 4E 55 4D 42 28 30 31 30 37 34 38 31 34 31 36 32 39 35 30 33 29 0D 01 42 30 03 -01 42 30 03 75 www.qtech.ru **OTECH** sales@qtech.ru Передано (байт): 29 Очистить 6 Остановить жирнал Принято (байт): 60 COM7 192.168.0.126 (1300) © 2018-2019 ООО "КЬЮТЭК"

Внешний вид окна программы в режиме приёма-передачи данных показан ниже:

После первого запуска программы COM2UDP необходимо выбрать COM-порт, посредством которого будет осуществляться обмен с программой com0com, а также настроить сетевые параметры для обмена данными по UDP-протоколу. Для выбора нужного COM-порта следует выбрать пункт «COM-порт» главного меню:

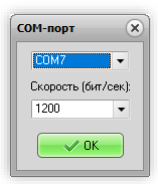

В появившемся окне следует выбрать необходимый СОМ-порт и нажать кнопку «ОК».

Для настройки обмен данными по UDP-протоколу следует выбрать пункт «Параметры главного меню:

| •    |
|------|
|      |
| уске |
|      |

В данном окне указывается IP-адрес устройства и UDP-порт, заданный на вкладке «СВЯЗЬ» встроенного Web-интерфейса.

В списке «Формат данных» можно выбрать один из трёх вариантов отображения данных в главном окне программы:

НЕХ – шестнадцатеричное;

DEC – десятичное;

ASCII – текстовое в формате ASCII.

Если отметить пункт «Сворачивать при запуске», программа будет запускаться в свёрнутом виде. Значок программы будет отображаться в панели иконок, рядом с часами. Открытие окна программы можно осуществить двойным щелчком мыши на этом значке:

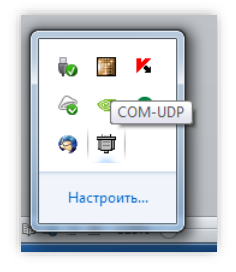

Для работы со встроенным в контроллер портом RS-232 в программе COM2UDP следует указать соответствующий UDP-порт, заданный на вкладке «RS-232» встроенного Web-интерфейса.

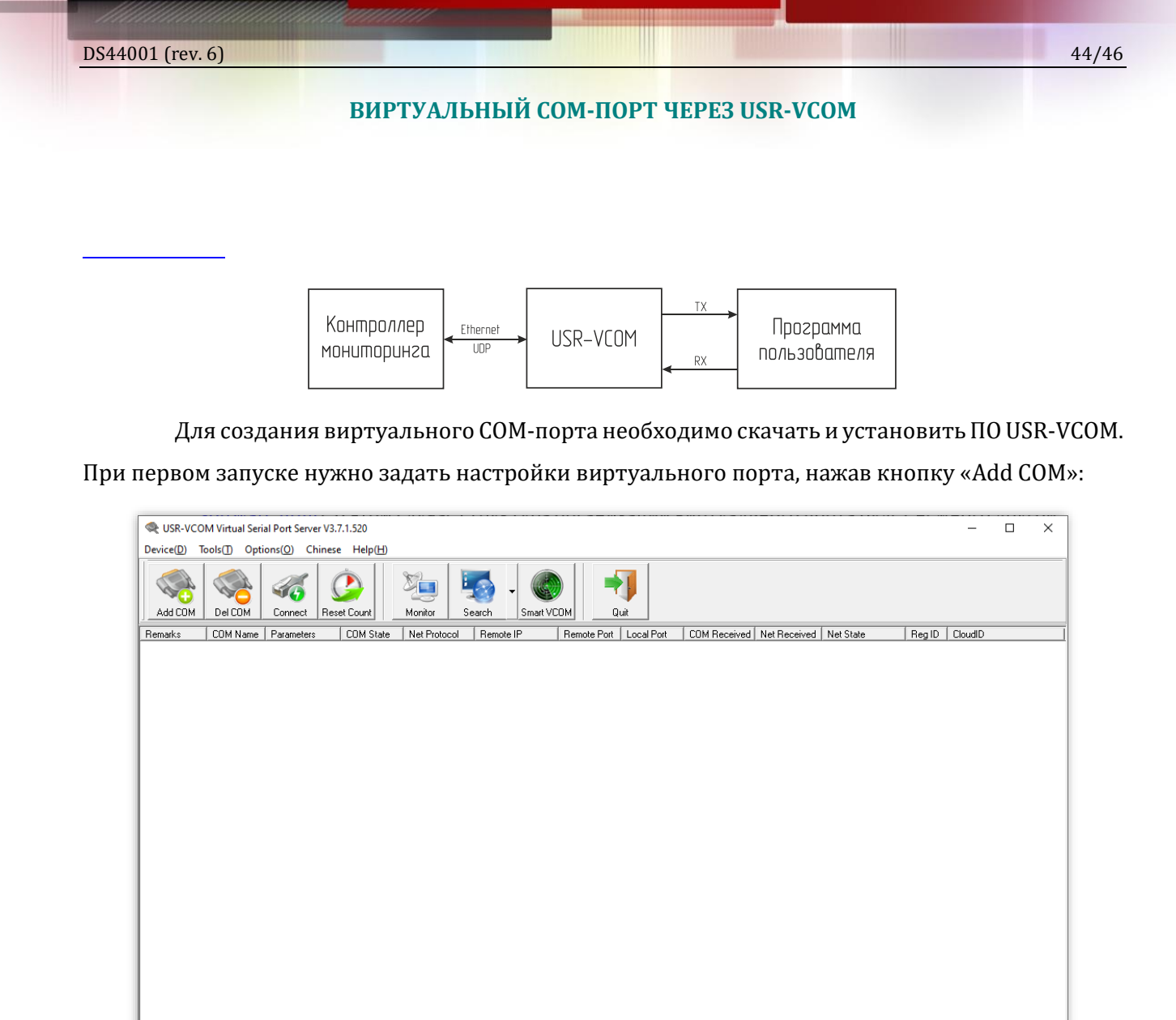

В открывшемся окне следует выбрать нужный номер порта, указать протокол обмена UDP, IP-адрес контроллера и одинаковые порты для передачи и приёма данных (номер порта задаётся в настройках контроллера на вкладке **RS-232** или **RS-485**):

| 🙊 Add Virtual Serial | Port X              |
|----------------------|---------------------|
| Virtual COM:         | COM2                |
| Net Protocol:        | UDP 💌               |
| Remote IP/add        | r. 192.168.0.1265   |
| Remote Port:         | 1200                |
| Local Port:          | 1200                |
| Remarks:             |                     |
| 📀 ок                 | X Cancel Advanced + |

После этого в списке программы и в операционной системе появится новый виртуальный СОМ-порт. Дальнейшая работа с ним полностью аналогична описанному выше решению на базе com0com и COM2UDP.

## ОБНОВЛЕНИЕ ВСТРОЕННОГО ПО КОНТРОЛЛЕРА

Для обновления встроенного ПО используется программа QFC-Update.

Она имеет два типа интерфейса: стандартный и упрощённый. В расширенном доступны функции автоматического поиска устройств в сети. Переключение интерфейсов осуществляется кнопкой-стрелкой в левом нижнем углу окна программы:

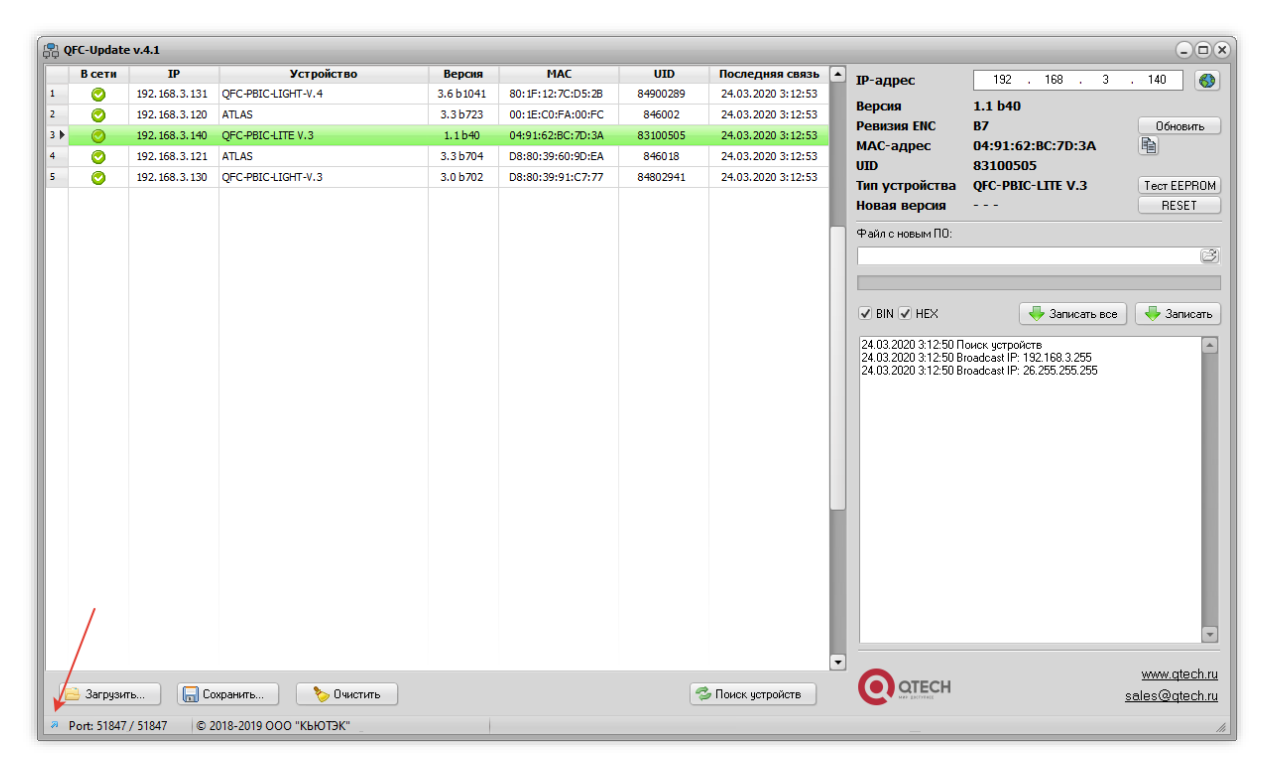

После запуска программы нужно выполнить поиск всех устройств, выделить нужное в списке и нажать кнопку «Обновить». Если известен IP-адрес устройства, то можно вручную ввести его в соответствующее поле и также нажать кнопку «Обновить». В этом случае имеет смысл воспользоваться упрощённым интерфейсом программы:

| 📮 QFC-Update v.4.1   |                        |                                       |
|----------------------|------------------------|---------------------------------------|
| ІР-адрес             | 192 . 168 . 3          | . 140 🚯                               |
| Версия               | 1.1 b40                |                                       |
| Ревизия ENC          | B7                     | Обновить                              |
| МАС-адрес            | 04:91:62:BC:7D:3A      | <b>B</b>                              |
| UID                  | 83100505               |                                       |
| Тип устройства       | QFC-PBIC-LITE V.3      | Tect EEPROM                           |
| Новая версия         |                        | RESET                                 |
| Файл с новым ПО:     |                        | Ē                                     |
| 🖉 BIN 🗹 HEX          |                        | 🖊 Записать                            |
|                      |                        | <u>www.qtech.ru</u><br>sales@qtech.ru |
| e Port: 51847 / 5184 | 7 © 2018-2019 OOO "KbH | ОТЭК"                                 |

Независимо от типа интерфейса после нажатия кнопки «Обновить» будет выполнен запрос информации о текущей версии контроллера и его типе.

Если связь с контроллером установлена, то можно перейти к выбору файл с новым ПО. Для этого необходимо нажать кнопку <sup>©</sup> и в открывшемся окне выбрать соответствующий файл:

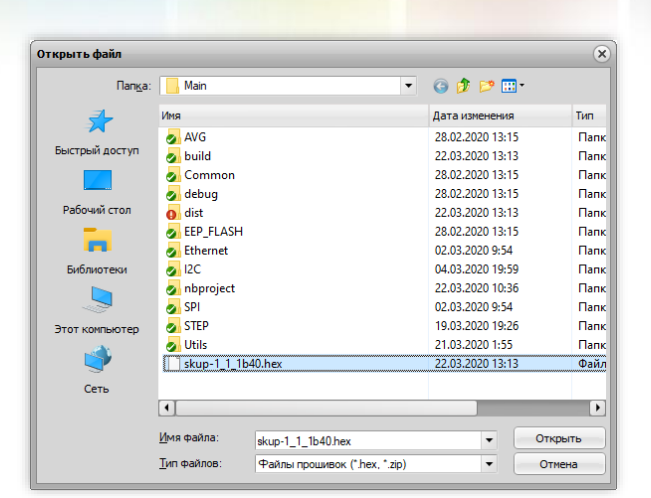

После этого следует нажать кнопку «Записать», и начнётся процесс обновления ПО:

| и-адрес          | 192 . 168 . 3              | . 140 🧃              |
|------------------|----------------------------|----------------------|
| Версия           | 1.1 b40                    |                      |
| Ревизия ENC      | B7                         | Обновить             |
| мас-адрес        | 04:91:62:BC:7D:3A          | <b>B</b>             |
| UID              | 83100505                   |                      |
| Тип устройства   | QFC-PBIC-LITE V.3          | Tect EEPRC           |
| Новая версия     | 1.1 b40                    | RESET                |
| Файл с новым ПО: |                            |                      |
| D:\PROJECTS\QFC\ | MCU\nano\Main\skup-1_1_1b4 | 0.hex (i             |
|                  |                            |                      |
|                  |                            |                      |
|                  |                            |                      |
| 🖉 BIN 🗭 HEX      |                            | 🗣 Записат            |
| 🖉 BIN 🗭 HEX      |                            | 🖶 Записат            |
|                  |                            | Записат<br>www.qtech |

Если запись выполнена успешно, контроллер будет автоматически перезагружен. После этого в течение нескольких секунд устройство проверит новое ПО (при этом светодиоды разъёма Ethernet будут одновременно моргать с частотой около 2 Гц) и затем перейдёт в рабочий режим.

В случае какой-либо ошибки при обновлении встроенного ПО программа QFC-Update выдаст соответствующую ошибку, а устройство будет автоматически перезагружено.

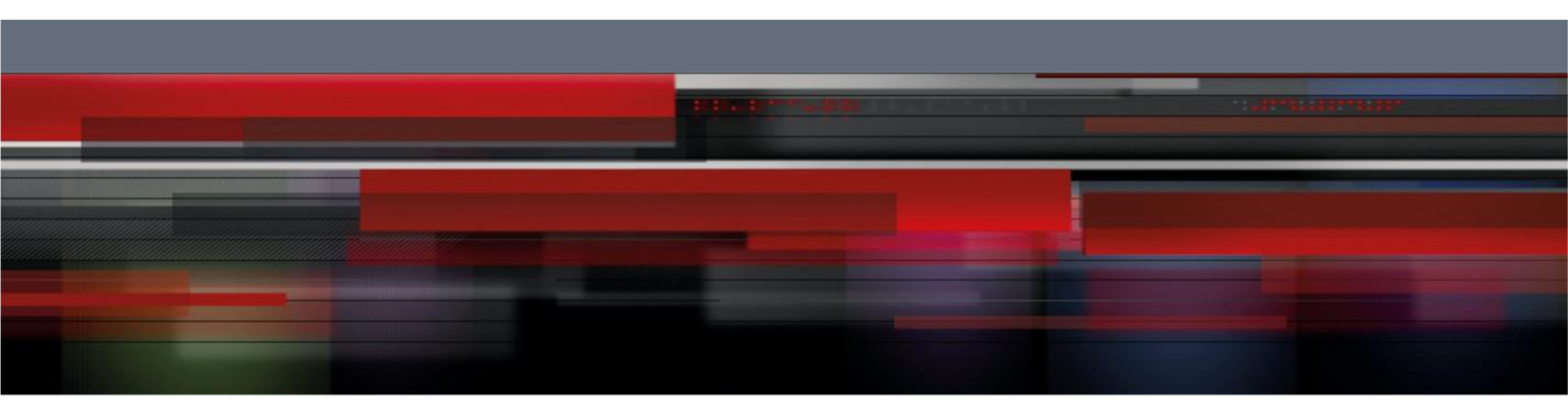

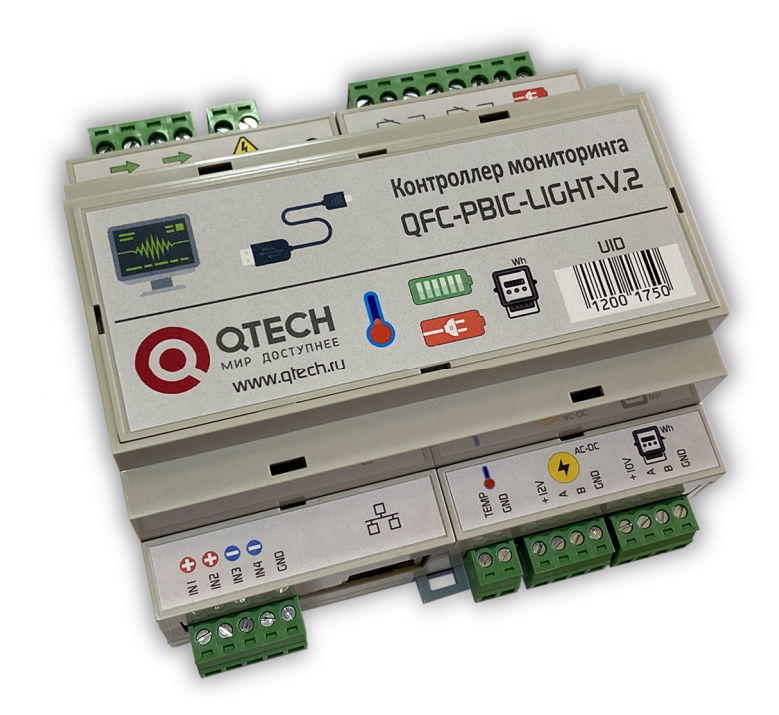

# **QFC-PBIC-LIGHT-V.2** Контроллер мониторинга

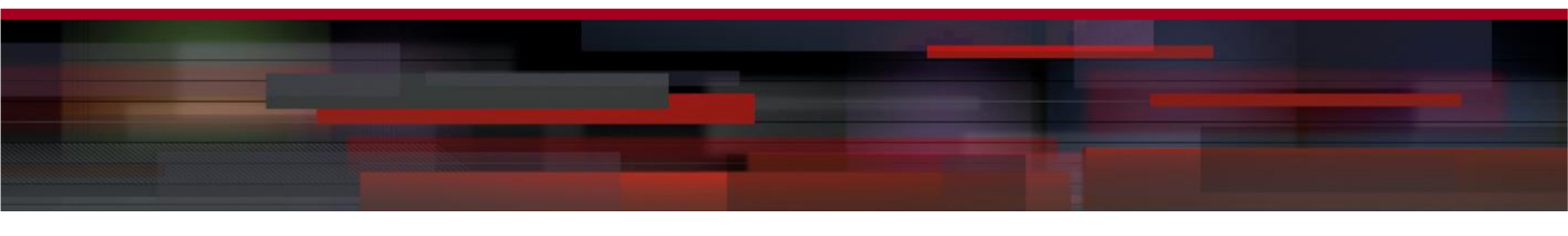

# содержание

| ОПИСАНИЕ                                             |   |
|------------------------------------------------------|---|
| ПРИМЕНЕНИЯ                                           | 3 |
| ОСОБЕННОСТИ                                          | 3 |
| ТЕХНИЧЕСКИЕ ХАРАКТЕРИСТИКИ                           | 4 |
| УСТРОЙСТВО КОНТРОЛЛЕРА                               | 5 |
| ПРИНЦИП РАБОТЫ                                       | 7 |
| Выходы, входы, датчики                               | 7 |
| Контроль температуры и режим терморегулятора         | 9 |
| Ethernet-порт                                        |   |
| RS-485-порт                                          |   |
| Подключение электросчётчика                          |   |
| РЕЖИМ ЭПУ                                            |   |
| Конфигурация с одним выпрямителем                    |   |
| Конфигурация с двумя выпрямителями                   |   |
| Конфигурация с нерегулируемым АС-DС преобразователем |   |
| ОБМЕН ДАННЫМИ                                        |   |
| КОММУТАЦИЯ ИНДУКТИВНЫХ НАГРУЗОК                      |   |
| НАСТРОЙКА КОНТРОЛЛЕРА                                |   |
| ИНФОРМАЦИЯ                                           |   |
| СОСТОЯНИЕ                                            |   |
| СЕТЬ                                                 |   |
| СВЯЗЬ                                                |   |
| RS-485                                               |   |
| СОБЫТИЯ                                              |   |
| SNMP                                                 |   |
| ВХОДЫ                                                |   |
| РЕЛЕ                                                 |   |
| ЭПУ                                                  |   |
| ПРОЧЕЕ                                               |   |
| БЕЗОПАСНОСТЬ                                         |   |
| ВИРТУАЛЬНЫЙ СОМ-ПОРТ ЧЕРЕЗ СОМ2UDP                   |   |
| Программа com0com                                    |   |
| Программа COM2UDP                                    |   |
| ВИРТУАЛЬНЫЙ СОМ-ПОРТ ЧЕРЕЗ USR-VCOM                  |   |
| ОБНОВЛЕНИЕ ВСТРОЕННОГО ПО КОНТРОЛЛЕРА                |   |

#### ОПИСАНИЕ

Контроллер предназначен для охраны, мониторинга и управления оборудованием в электрических и телекоммуникационных шкафах. Он имеет широкий диапазон напряжения питания (DC 18 ÷ 60B) для работы в системах с базовым напряжением 48B.

Устройство имеет встроенный датчик температуры, один вход для подключения внешнего датчика температуры, два входа измерения тока, четыре входа для подключения датчиков с выходом «сухой контакт», два электромагнитных реле, узел измерения напряжения питания, узел определения наличия сетевого напряжения AC 230B, 50 Гц, а также порт RS-485.

Контроллер может управлять зарядом резервной аккумуляторной батареи напряжением 48В с поддержкой режима термокомпенсации.

При выходе показаний любого датчика или напряжения питания за установленные пределы, а также при изменении состояния входов контроллер может отсылает тревожные сообщения через встроенный Ethernet-порт по протоколу SNMP на удалённый сервер.

Устройство поддерживает ICMP-протокол (Echo-Request) для контроля доступности сетевого оборудования. В случае превышения тайм-аута ответа контроллер может автоматически перезагружать оборудование с помощью одного из своих электромагнитных реле.

Настройки контроллера можно выполнять при помощи встроенного Web-интерфейса.

#### ПРИМЕНЕНИЯ

- Удалённый мониторинг телекоммуникационных и электрических шкафов
- Электроэнергетика: учёт ресурсов, сбор информации с объектов, системы АСКУЭ и АСТУЭ
- Промышленная автоматизация, инженерные системы зданий, ЖКХ
- Системы безопасности: ОПС, СКУД
- Системы «Умный дом», «Безопасный город», «Цифровая экономика»

## **ОСОБЕННОСТИ**

- Малые габариты
- Широкий диапазон напряжения питания
- Поддерживаемые протоколы: UDP, TCP, HTTP, SNMPv2c, ICMP
- Удобный Web-интерфейс
- Преобразователь Ethernet 🗇 RS-485 с поддержкой режима виртуального СОМ-порта
- Прямое подключение счётчиков электроэнергии Инкотекс-СК «Меркурий 206», Энергомера «CE102», Энергомера «CE102M», IEK «STAR 104/1» для съёма показаний

## ТЕХНИЧЕСКИЕ ХАРАКТЕРИСТИКИ

| Напряжение питания                                       | DC 18 ÷ 60B                        |
|----------------------------------------------------------|------------------------------------|
| Максимальный потребляемый ток                            | 200 мА                             |
| Количество входов для подключения датчиков («сухой конта | акт»)4                             |
| Количество электромагнитных реле                         |                                    |
| Количество датчиков тока                                 |                                    |
| Количество внешних датчиков температуры                  |                                    |
| Максимальное напряжение, подаваемое вход с положительно  | ой полярностьюDC 60B               |
| Параметры релеАС 250                                     | B/5A при cos(φ) > 0,95, DC 28B/10A |
| Поддерживаемые датчики температуры                       | NTC 3950 10 кОм                    |
| Диапазон измерения тока                                  | DC -6A ÷ +6A                       |
| Диапазон измерения переменного напряжения                | AC 150 ÷ 280В, 50 Гц               |
| Номинальное напряжение аккумуляторной батареи            |                                    |
| Максимальная скорость обмена данными по интерфейсу RS-4  | 485 230400 бит/сек                 |
| Количество битов данных                                  | 7 или 8                            |
| Режим проверки контроля чётности                         | нет, чётность, нечётность          |
| Скорость передачи данных по Ethernet                     | 10 Мбит/сек                        |
| Степень защиты                                           |                                    |
| Габаритные размеры                                       | 106 × 90 × 57 мм                   |
| Температурный диапазон работы                            | от -40°С до +70°С                  |
| Относительная влажность воздуха                          | не более 90% при +35°С             |

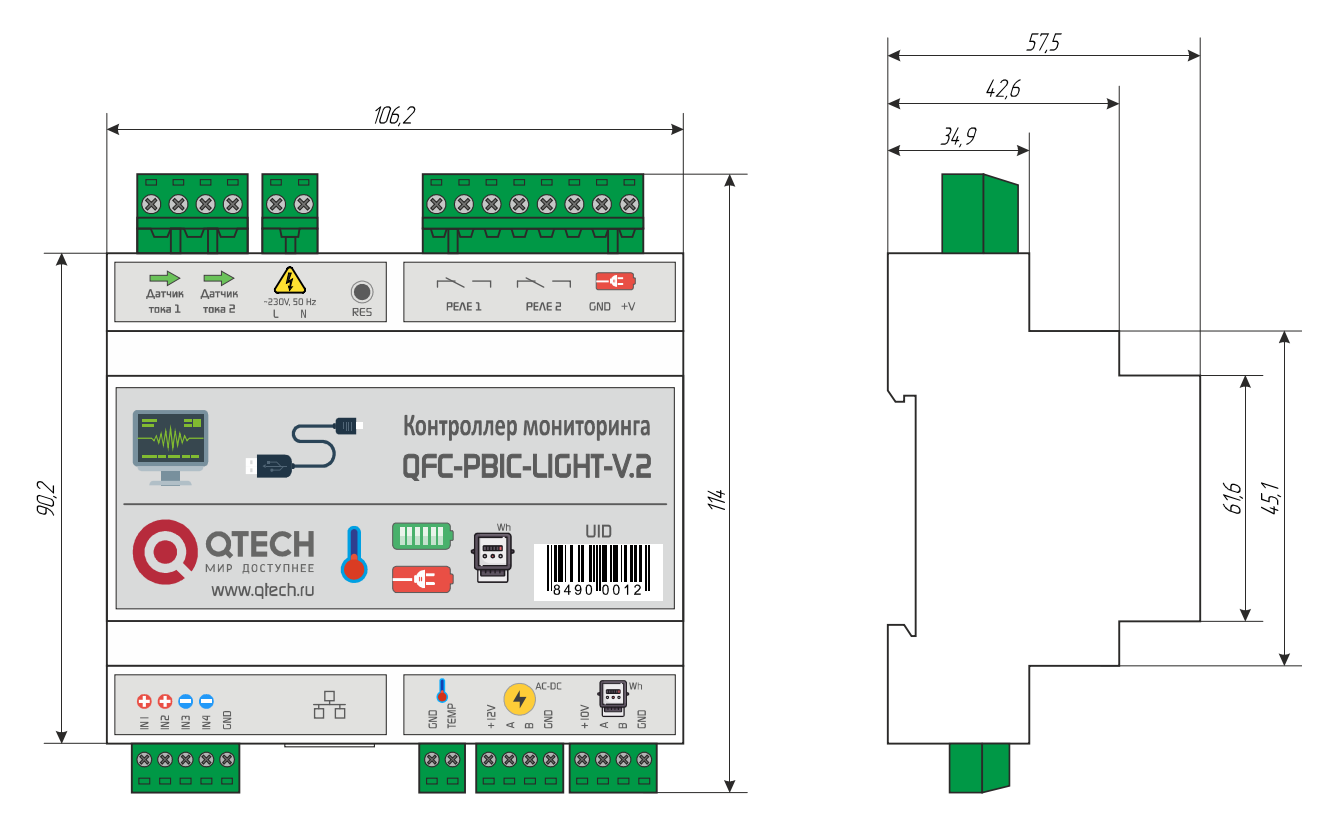

Контроллер мониторинга выпускается в пластиковом корпусе на DIN-рейку:

Подключение внешних цепей осуществляется при помощи винтовых клеммников. Назначение контактов клеммников следующее:

+IN1, +IN2 – оптронные входы, срабатывающие от замыкания на +48В.

-IN3, -IN4 – оптронные входы, срабатывающие от замыкания на GND.

*ТЕМР, GND* – подключение внешнего датчика температуры;

*+12V, А, В, GND (AC-DC)* – интерфейс для подключения контроллера ЭПУ и выпрямительных модулей;

*+10V, A, B, GND (Wh)* – интерфейс конвертера Ethernet ⇔ RS-485 или подключения счётчика электроэнергии;

Датчик тока 1, Датчик тока 2 – подключение цепей для контроля тока;

L, N – входы для определения наличия переменного напряжения AC 230B, 50 Гц.

*RES* – кнопка возврата к заводским настройкам.

*Реле 1, Реле 2* – встроенные электромагнитные реле;

+V, GND – напряжение питания устройства;

В разъёме Ethernet имеется два встроенных светодиода. Зеленый отображает состояние подключения устройства к сетевому оборудованию: выключен – подключение отсутствует, светится – устройство подключено. Жёлтый светодиод отображает режим работы устройства: мигает – нет связи с сетевым оборудованием, либо не подключён сетевой кабель, либо не получен DS41002 (rev. 6)

IP-адрес по DHCP, светится постоянно – подключение по Ethernet установлено.

При переключении устройства в режим загрузчика для обновления встроенного ПО оба светодиода моргают одновременно с частотой около 2 Гц.

## ПРИНЦИП РАБОТЫ

#### Выходы, входы, датчики

Релейные выходы контроллера мониторинга позволяют напрямую коммутировать внешнюю нагрузку. Параметры контактной группы реле указаны в разделе технических характеристиках.

Выходами можно управлять вручную через встроенный Web-интерфейс или по SNMP, либо перевести в автоматический режим. В последнем случае устройство будет обеспечивать постоянный контроль доступности сетевого оборудования. В случае превышения тайм-аута ответа контроллер автоматически перезагрузит оборудование:

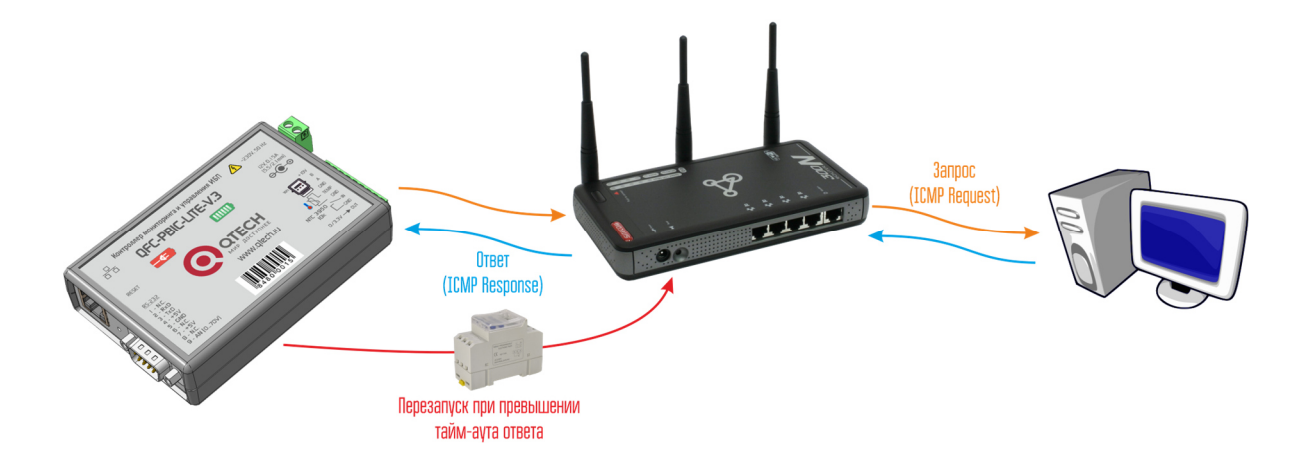

На входы IN1...IN4 устройства можно подавать постоянное напряжение соответствующей полярности.

К контроллеру может подключаться внешний датчик температуры:

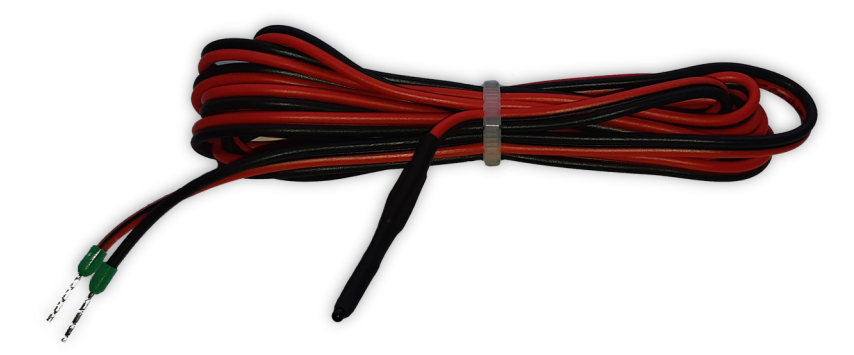

Датчик поставляются смонтированным на кабеле длиной 1,5 м. Он может использоваться либо для контроля температуры окружающей среды, либо для измерения температуры аккумуляторов с целью реализации режима заряда с термокомпенсацией.

При включённом режиме термокомпенсации зарядное напряжение вычисляется на основе температуры аккумуляторов по следующей формуле:

компенсациен.

где: *2,3* – напряжение полностью заряженной ячейки (В);

-0,003 - коэффициент температурной компенсации (B/°C);

*Т* – температура аккумуляторов (°С);

24 – количество ячеек в одной аккумуляторной батарее на напряжение 48В.

Также контроллер имеет встроенный датчик температуры, расположенный внутри корпуса устройства.

В контроллере имеется два входа для измерения постоянного тока с учётом знака. Один из них может использоваться для контроля тока потребления нагрузки, второй – для ограничения тока заряда АКБ.

Устройство также позволяет осуществлять контроль наличия сетевого переменного напряжения AC 230B, 50 Гц. Вход реализован на базе оптрона и имеет гальваническую развязку RMS 1500В относительно остальных цепей устройства.

Контроллер мониторинга может автоматически управлять своими электромагнитными реле в зависимости от состояния входов и показаний датчиков. Все настройки осуществляются через встроенный Web-интерфейс.

#### Контроль температуры и режим терморегулятора

Показания датчиков температуры устройства можно использовать для управления электромагнитными реле. Для датчиков задаётся максимальное и минимальное значение, а также флаг регулятора. В зависимости от этих настроек можно реализовать либо индикацию выхода показаний за установленные пределы, либо режим полноценного релейного терморегулятора, работающего как на нагрев, так и на охлаждение.

Работа устройства в режиме индикации выхода показаний за установленные пределы показана на рисунке ниже:

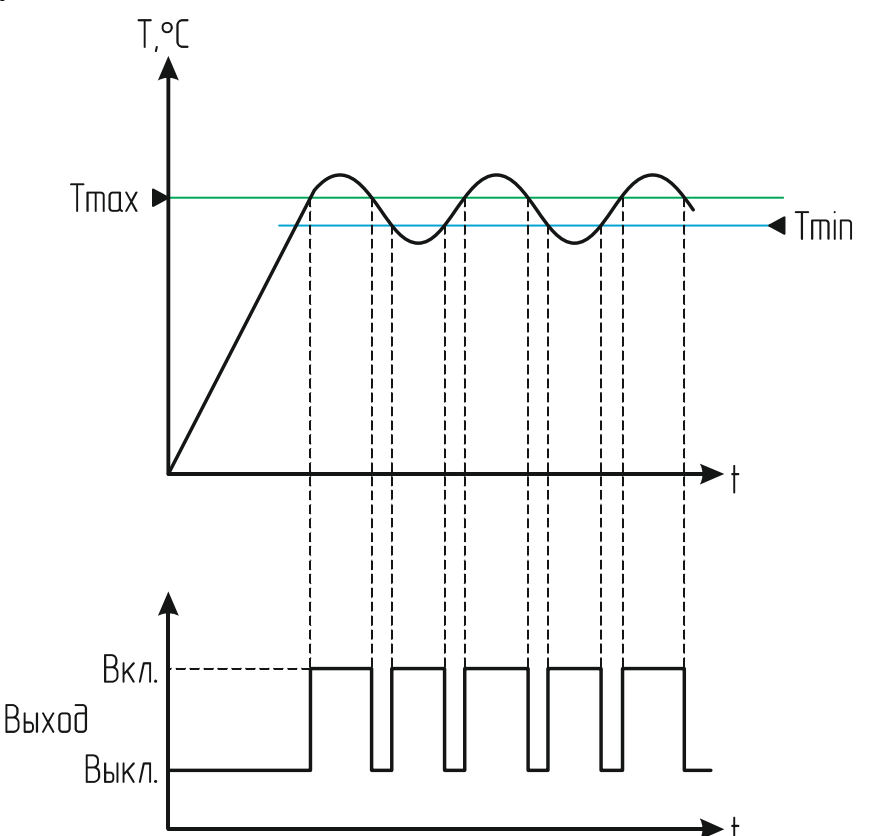

Значение выходного сигнала в любой момент времени в зависимости от температуры датчика описывается следующей формулой:

$$OUT = \begin{cases} 1, T < Tmin\\ 1, T > Tmax\\ 0, Tmin \le T \le Tmax \end{cases}$$

Таким образом электромагнитное реле будет включаться либо при уменьшении температуры ниже минимального значения, либо при превышении максимального.

Если для термодатчика установлен флаг регулятора, график его работы будет иметь петлю гистерезиса.

Работа в режиме нагревателя показана на следующем рисунке:

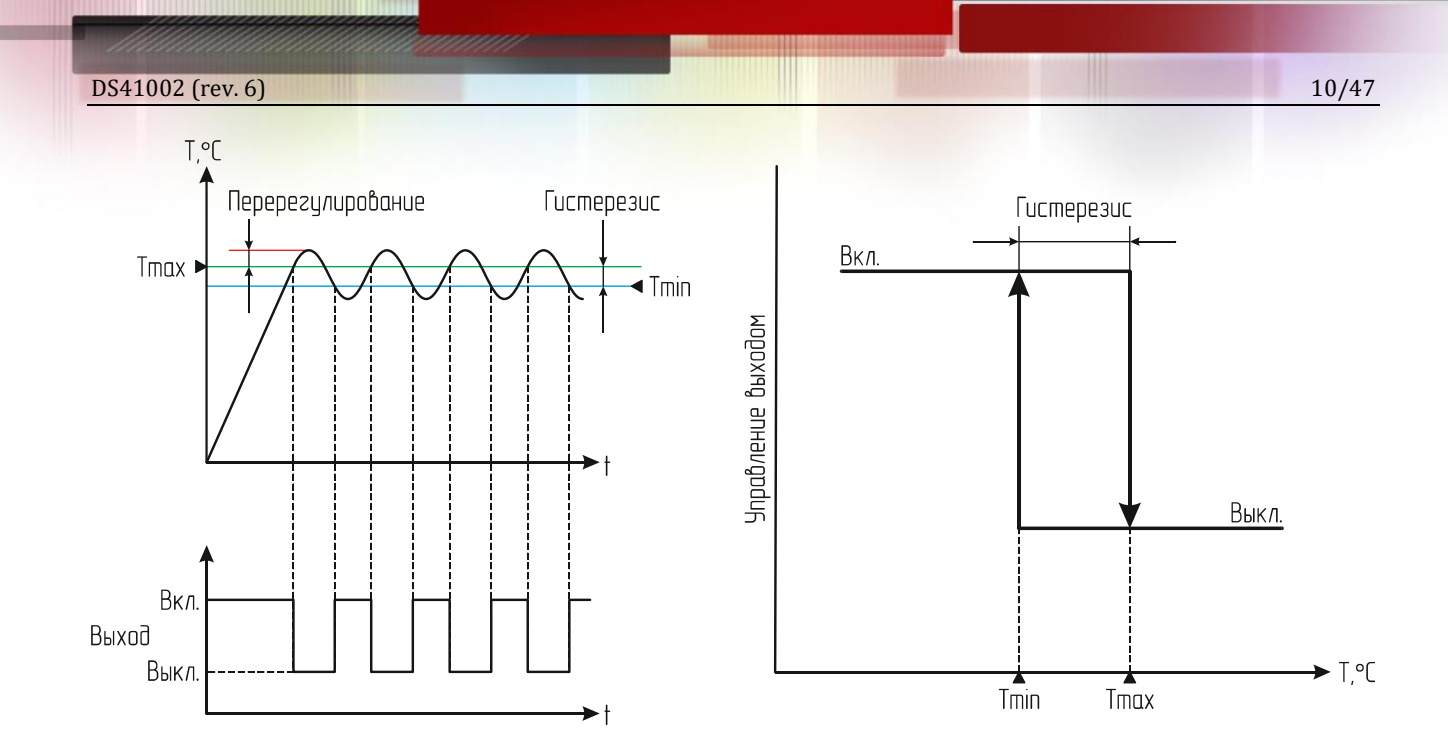

Здесь значение выходного сигнала описывается таким образом:

$$OUT = \begin{cases} 1, T \leq Tmin \\ 0, T \geq Tmax \end{cases}$$

В результате электромагнитное реле будет включаться при снижении температуры до значения Tmin и выключаться при достижении значения Tmax.

В этом режиме значение Tmax задаёт контрольную точку температуры, а разница Tmax-Tmin – гистерезис для уменьшения числа переключений.

Режим охладителя аналогичен режиму нагревателя, только здесь значение Tmin должно быть больше Tmax (контрольная точка, как и прежде, задаётся значением Tmax):

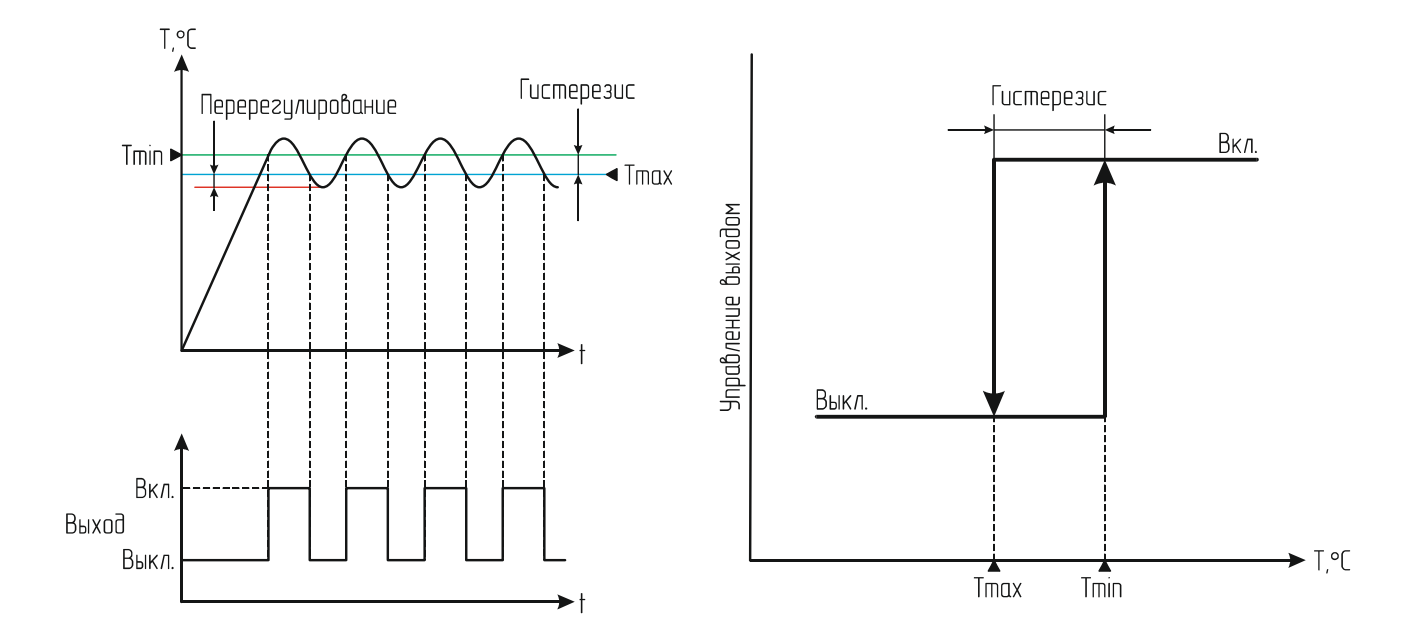

В этом режиме значение выходного сигнала в данном случае описывается следующей формулой:

$$OUT = \begin{cases} 1, T \ge Tmin\\ 0, T \le Tmax \end{cases}$$

Таким образом электромагнитное реле выход будет включаться при повышении температуры до значения Tmin и выключаться при достижении значения Tmax.

## Примеры:

1. Tmin = 5, Tmax = 20, режим регулятора выключен.

В этом случае электромагнитное реле будет включено при температуре ниже 6°С и ниже или выше 21°С и выше. В диапазоне от 5 до 20°С электромагнитное реле будет отключено.

2. Tmin = 25, Tmax = 30, режим регулятора включён.

Это режим нагревателя.

При температуре 25°С и ниже электромагнитное реле будет включено.

При температуре 30°С и выше электромагнитное реле будет выключено.

В диапазоне температур от 26 до 29°С состояние электромагнитного реле будет неизменным.

3. Tmin = 5, Tmax = -2, режим регулятора включён.

Это режим охладителя.

При температуре 5°С и выше электромагнитное реле будет включено.

При температуре –2°С и ниже электромагнитное реле будет выключено.

В диапазоне температур от –1 до 4°С состояние электромагнитного реле будет неизмен-

ным.

## Ethernet-порт

Подключение устройства к локальной сети осуществляется через разъём 8Р8С (RJ-45) при помощи патч-корда с прямым порядком обжима, соответствующего стандарту EIA/TIA-568B:

| бело-оранжевый  | <br>бело-оранжевы <del>й</del> |  |
|-----------------|--------------------------------|--|
| оранжевый       | <br>оранжевый                  |  |
| бело-зелёный    | <br>бело-зелёны <u>й</u>       |  |
| синий           | <br>СИНИЙ                      |  |
| бело-синий      | <br><u> </u> бело-синий        |  |
| зелёный         | <br>зелёный                    |  |
| бело-коричневый | <br>бело-коричневый            |  |
| коричневый      | <br>коричневый                 |  |

При первом использовании устройства необходимо соответствующим образом его настроить (задать IP-адрес, маску подсети, основной шлюз т.п.). Все изменения будут сохранены во внутренней энергонезависимой памяти и автоматически загружаться при последующих включениях.

Первоначальные (заводские) настройки контроллера мониторинга следующие:

- Собственный IP-адрес 192.168.0.126
- DHCP выключен
- Маска подсети 255.255.255.0
- Основной шлюз не задан
- UDP-порт для интерфейса RS-485 1300
- ІР-адрес сервера 192.168.0.1
- Скорость передачи данных по интерфейсу RS-485 115200 бит/сек
- Количество битов данных 8
- Контроль чётности отсутствует
- SNMP-Trap выключены
- Режим работы ЭПУ без цифровых выпрямителей
- Пароль для изменения настроек «admin» (без кавычек)

В любой момент можно вернуть заводские настройки, нажав кнопку «RES», расположенную на лицевой панели, и подав питание на устройство. Кнопку «RES» необходимо удерживать до тех пор, пока светодиоды в разъёме Ethernet синхронно не моргнут три раза.

#### **RS-485-порт**

В контроллере имеется встроенный порт RS-485. Он может использоваться для связи с внешними устройствами или для автономной работы со счётчиками электроэнергии. Имеется шесть режимов работы порта: «Прозрачный UDP», «Прозрачный TCP», «Меркурий 206», «CE102», «CE102M» и «STAR 104/1».

В первых двух режимах порт работает в режиме обычного преобразователя интерфейса Ethernet  $\Leftrightarrow$  RS-485. Передача данных в сеть RS-485 через устройство осуществляется путём передачи ему пакета данных размером не более 64 байт на дополнительно заданный UDP- или TCP-порт. После приёма пакета контроллер начнёт его передачу по интерфейсу RS-485.

Приём данных из сети RS-485 осуществляется следующим образом. Контроллер постоянно следит за поступлением данных. Если они идут непрерывно, он объединяет их в пакеты по 64 байт и отсылает по протоколу UDP или TCP в сеть Ethernet. Если данных поступило менее 64 байт и при этом зафиксировано отсутствие данных в течение интервала времени, соответствующего передачи трёх байтов на заданной скорости, то пакет UDP или TCP также будет сформирован. Но его размер будет соответствовать фактическому размеру принятых данных.

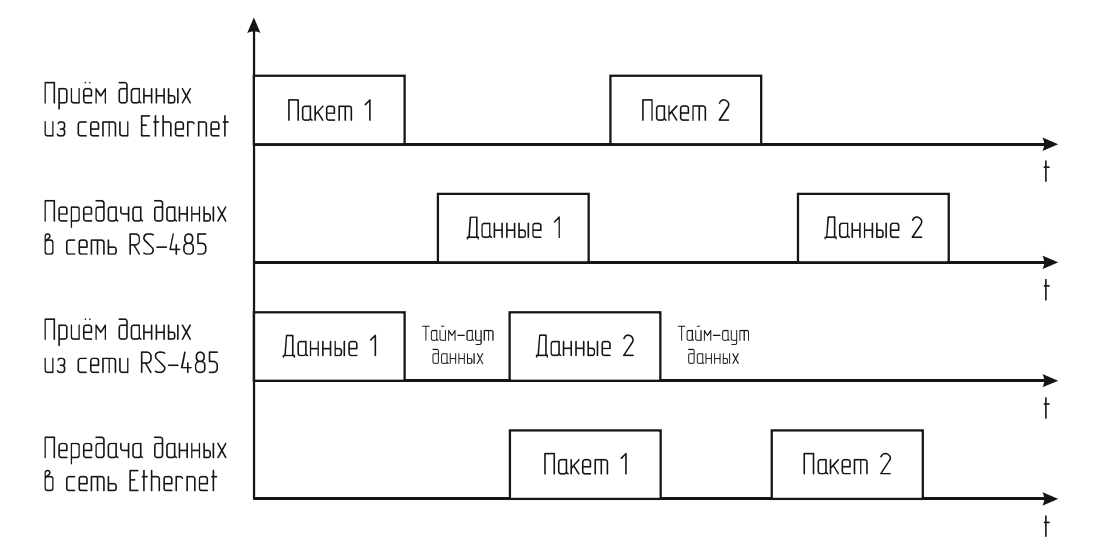

В режимах «Меркурий 206», «CE102», «CE102М» и «STAR 104/1» через RS-485 порт происходит автоматический опрос соответствующего счётчика электроэнергии. Контроллер сам инициирует обмен данными и осуществляет обработку ответов от счётчика. В дальнейшем уже готовые данные можно считать из контроллера по протоколу SNMP.

## Подключение электросчётчика

Контроллер мониторинга позволяет осуществлять прямое подключение следующих моделей счётчиков электроэнергии, имеющих RS-485 порт:

- о «Меркурий 206 RN»
- о «Меркурий 206 RSN»

- о «Меркурий 206 PRNO»
- о «Меркурий 206 PRSNO»
- - o CE102 R5.1 145JAN
  - CE102M R5 145-A
- ٠
- о STAR 104/1 R1-5(60)Э 4ШИО

Модели «Меркурий» с суффиксами RSN и PRSNO, а также модель «CE102M R5 145-А» имеют встроенный источник питания для порта RS-485, а модели «Меркурий» с суффиксами RN и PRNO, а также «CE102 R5.1 145JAN» и «STAR 104/1 R1-5(60)Э 4ШИО» требуют внешнего питания. В этом случае необходимое постоянное напряжение 10В можно взять с соответствующих контактов клеммника.

Схема подключения счётчиков «Меркурий» показана на рисунке ниже:

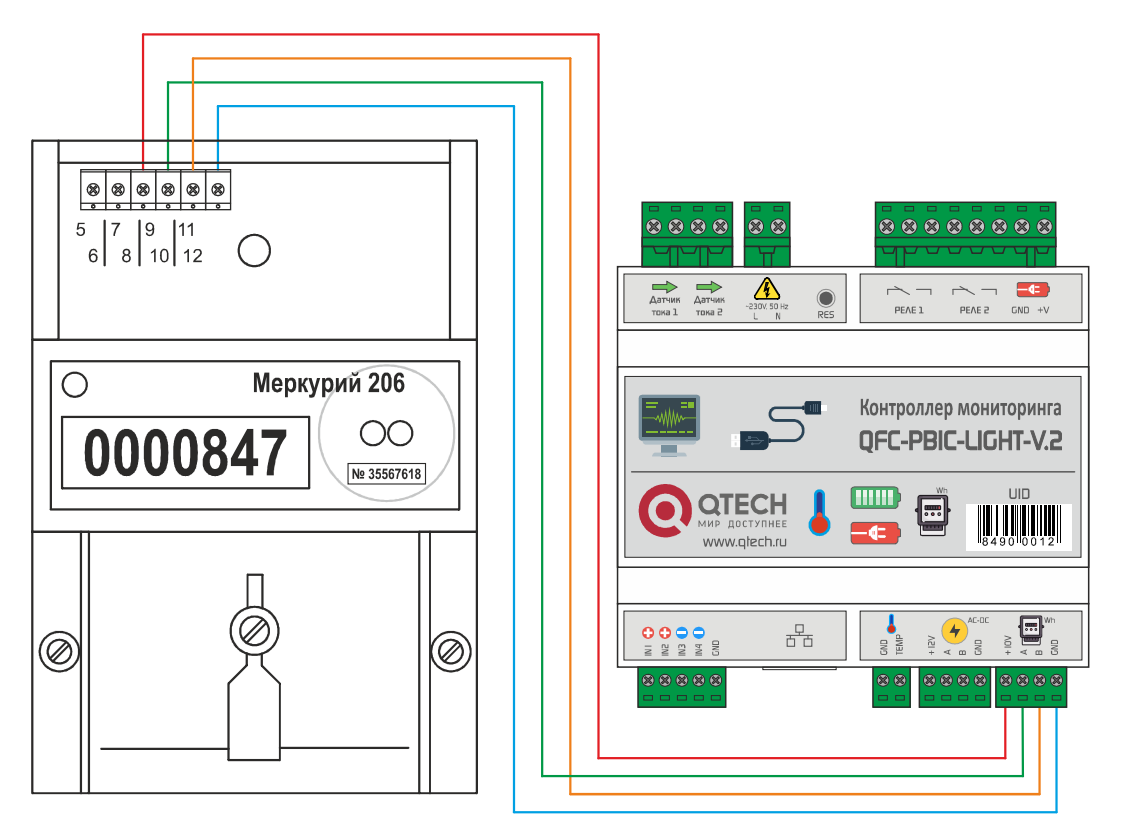

После подключения электросчётчика необходимо зарегистрировать его серийный номер в контроллере мониторинга через встроенный Web-интерфейс. После этого он будет автоматически получать от счётчика показания и отдавать их по SNMP-протоколу.

## Счётчик «СЕ102» подключается аналогично:

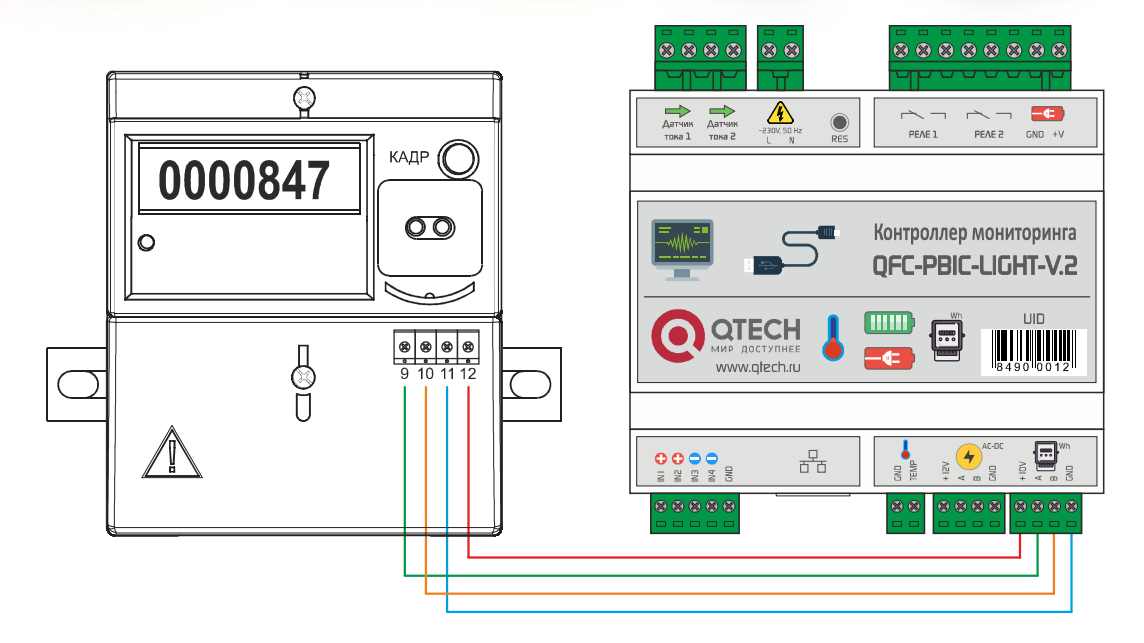

В контроллере необходимо указывать последние 5 цифр серийного номера.

Счётчик «СЕ102М» всегда подключается только двумя проводами:

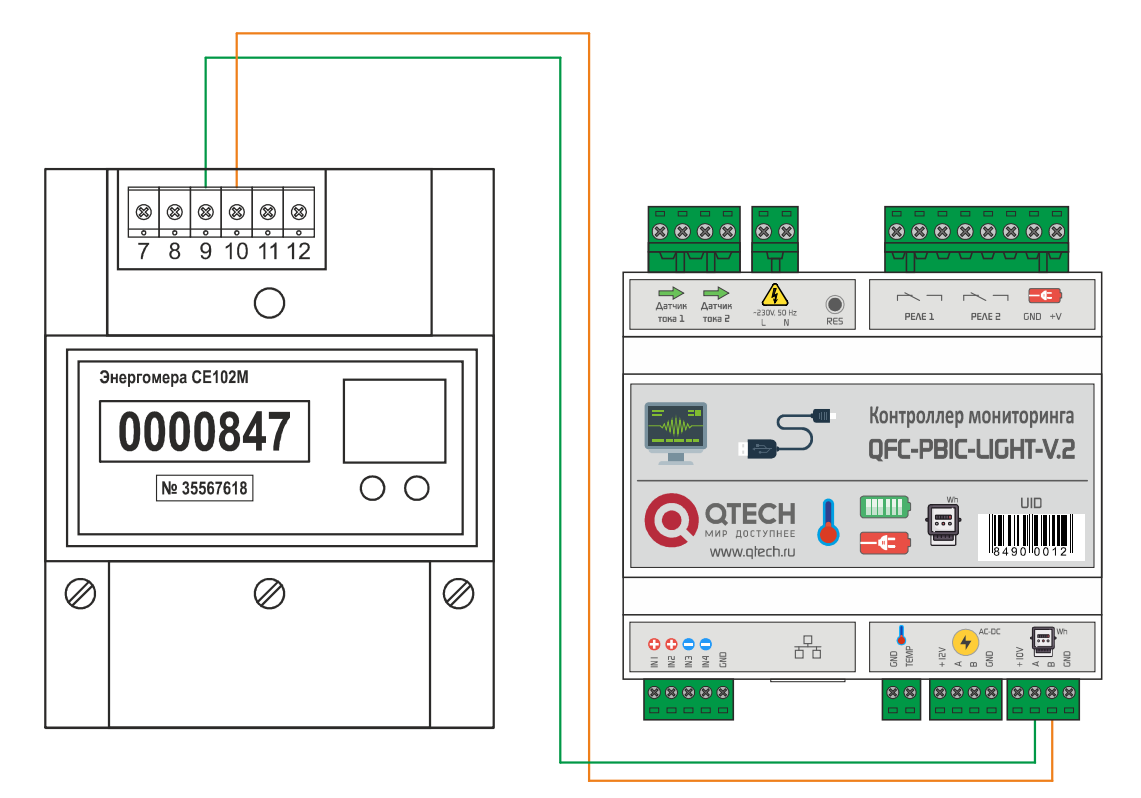

Указывать серийный номер не требуется, контроллер считает его автоматически.

8 8 8 8 28 27 26 25 Ð 88 -230V, 50 F PEAE 1 Датчик тока 2 Датчик тока 1 EK 0000847 Контроллер мониторинга QFC-PBIC-LIGHT-V.2 QTECH Ο -•= , ntech ri ⊐⊕ GND TEMP Ð INI CONCERNING 급 

Счётчик «STAR 104/1» подключается четырьмя проводами:

В контроллере необходимо указывать последние 5 цифр серийного номера.

#### РЕЖИМ ЭПУ

Контроллер мониторинга позволяет реализовать режим электропитающей установки (ЭПУ) при использовании специализированных выпрямительных модулей с цифровым управлением.

В этом случае появляется возможность регулировки выходного напряжения и, соответственно, тока заряда АКБ. Кроме того, можно реализовать режим термокомпенсации, когда напряжение заряда АКБ будет зависеть от температуры аккумуляторов. При понижении температуры напряжение будет расти, при увеличении – понижаться.

Также имеется возможность использования двух выпрямительных модулей в режиме резервирования на случай выхода из строя одного из них.

При любой конфигурации выпрямителей контроллер мониторинга обеспечивает функцию защиты АКБ от глубокого разряда. Для этого можно использовать любое из трёх встроенных реле с привязкой его к событию выхода напряжения питания за указанный диапазон.

В результате при понижении напряжения питания ниже установленного значения электромагнитное реле отключает аккумуляторы и обесточивает всю схему.

В дальнейшем при появлении входного напряжения контроллер запитывается от выпрямительного модуля и при помощи реле включает аккумуляторы на заряд.

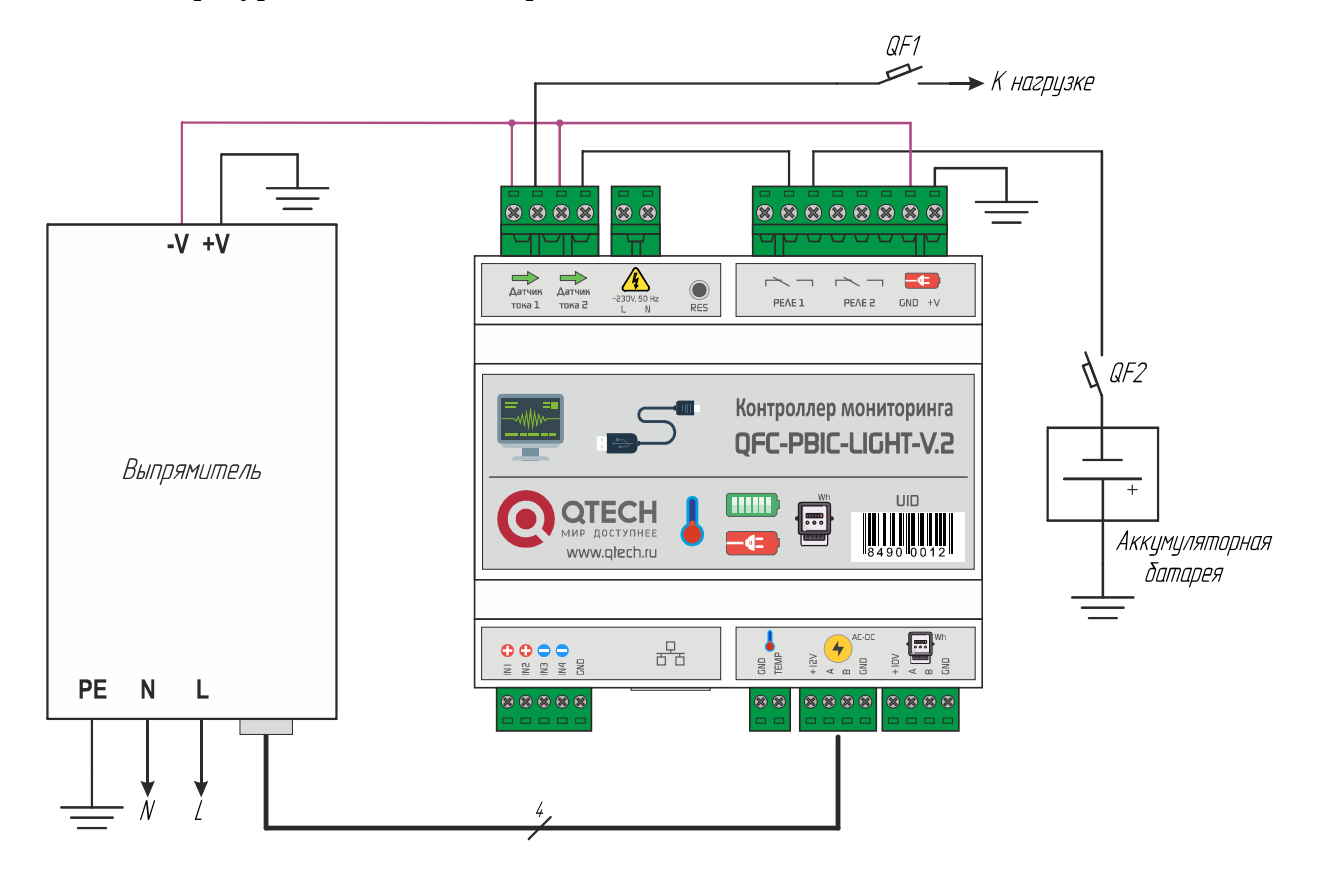

#### Конфигурация с одним выпрямителем

Здесь используется один выпрямительный модуль с цифровым управлением, подключаемым к шине xBUS.

Контроллер мониторинга управляет выходным напряжением выпрямителя в цифровом виде, осуществляя режим подзарядки аккумуляторной батареи.

Дополнительно можно включить режим термокомпенсации, если использовать один из температурных датчиков для контроля температуры аккумуляторов.

Данная конфигурация является оптимальной, так как обеспечивает весь необходимый функционал по организации питания и при этом количество требуемых блоков является минимальным.

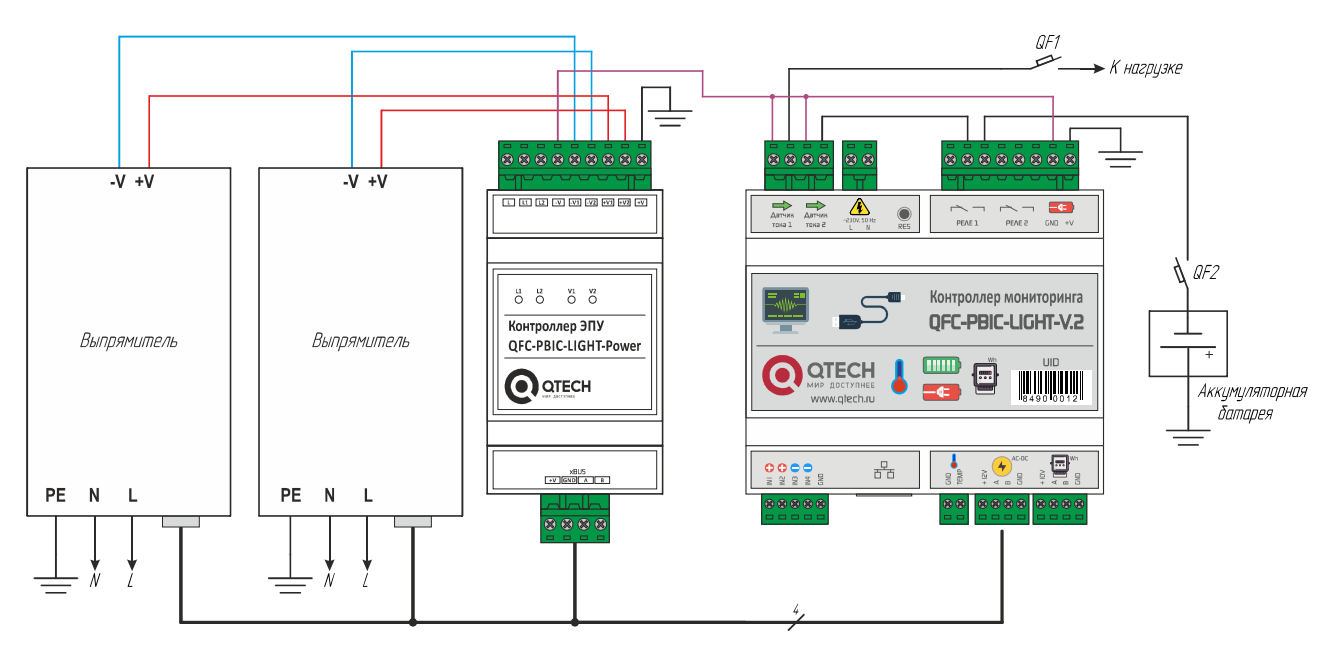

Конфигурация с двумя выпрямителями

В данном варианте используется два выпрямительных модуля с цифровым управлением, а также дополнительный блок контроллера ЭПУ, который обеспечивает объединение выходов выпрямителей. Все блоки подключаются к шине xBUS.

Оба выпрямителя всегда находятся во включённом состоянии. В случае выхода любого выпрямителя из строя вся система продолжает работать от второго выпрямительного модуля. При этом переключение на резервный выпрямитель осуществляется безобрывно, потому что в блоке контроллера ЭПУ используются не электромагнитные реле, а силовые полупроводниковые ключи.

Также, как при в варианте с одним выпрямительным модулем имеется возможность управления выходным напряжением выпрямителей в цифровом виде для осуществления режима подзарядки аккумуляторной батареи, а также реализации режима термокомпенсации при использовании одного из температурных датчиков для контроля температуры аккумуляторов.

Конфигурация с двумя выпрямителями является несколько избыточной из-за необходимости использования второго выпрямительного модуля и блока контроллера ЭПУ, но при DS41002 (rev. 6)

этом является более надёжной за счёт двойного резервирования.

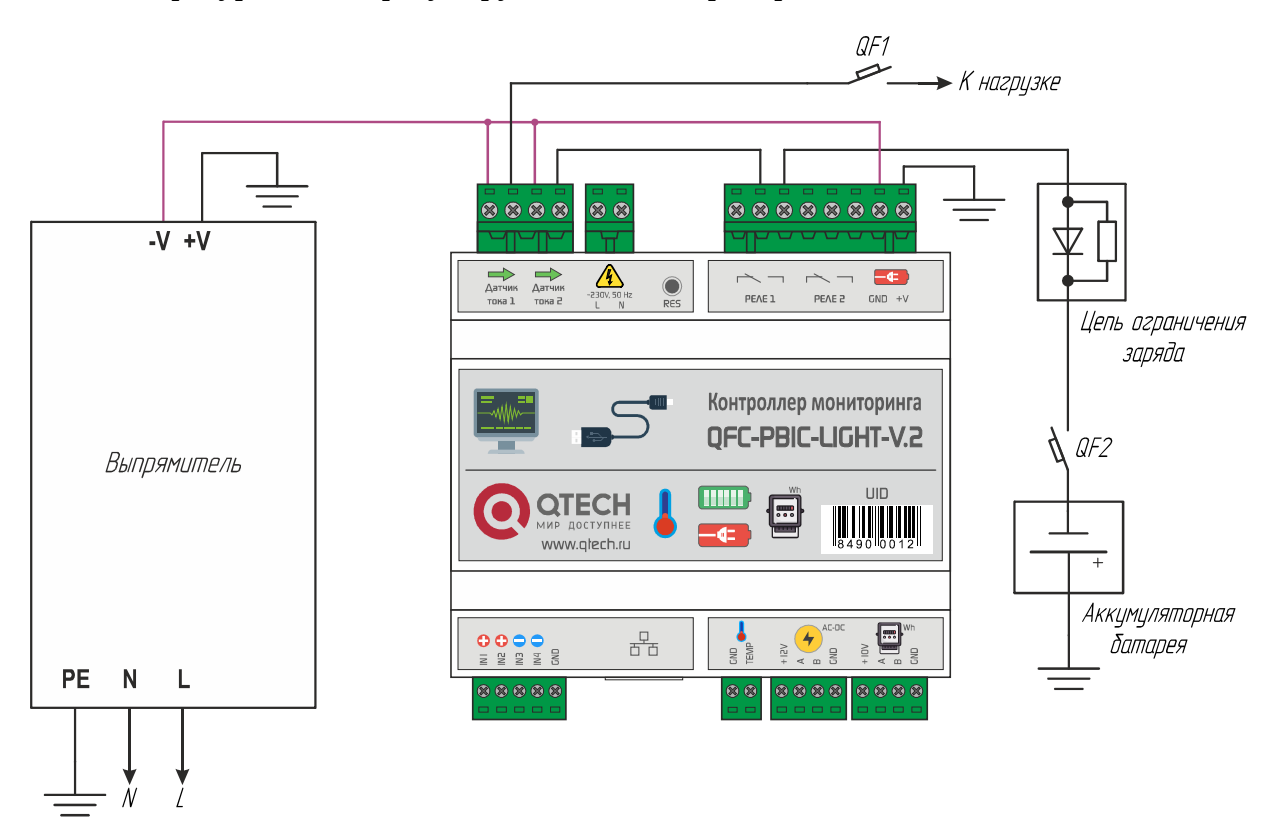

Конфигурация с нерегулируемым АС-DC преобразователем

В случае использования обычного нерегулируемого преобразователя питания без цифровой регулировки выходного напряжения потребуется использовать внешнюю пассивную цепь ограничения тока заряда АКБ. В этом случае резистор ограничивает максимальный ток заряда, а диод создаёт цепь «байпаса» для питания всей схемы от аккумуляторов в случае пропадания основного питания. Пример подключения цепи ограничения заряда показан ниже:

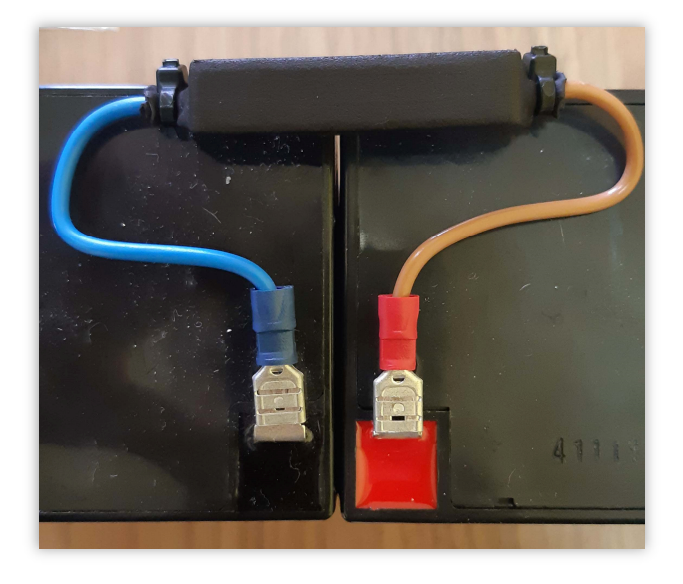

Данная конфигурация имеет несколько недостатков.

Во-первых, она обеспечивает более длительное время заряда из-за того, что резистор

является линейным элементом и ток заряда по мере набора аккумуляторами ёмкости (и, соответственно, повышения на них напряжения) постоянно уменьшается.

Во-вторых, отсутствует возможность реализации температурной компенсации заряда, что может сократить срок службы аккумуляторов в случае работы при повышенных или пониженных температурах.

# ОБМЕН ДАННЫМИ

Обмен данными с контроллером осуществляется по SNMP-протоколу. По нему можно получить доступ к следующим параметрам:

| N⁰ | Параметр         | OID                           | Тип                    | Описание                                                         |
|----|------------------|-------------------------------|------------------------|------------------------------------------------------------------|
| 1  | name             | .1.3.6.1.4.1.27514.102.0.1.0  | DISPLAYSTRING<br>(016) | Название контроллера                                             |
| 2  | version          | .1.3.6.1.4.1.27514.102.0.2.0  | DISPLAYSTRING<br>(016) | Версия встроенного ПО                                            |
| 3  | sn               | .1.3.6.1.4.1.27514.102.0.3.0  | INTEGER                | Серийный номер                                                   |
| 4  | mac              | .1.3.6.1.4.1.27514.102.0.4.0  | DISPLAYSTRING<br>(016) | МАС-адрес контроллера                                            |
| 5  | in1              | .1.3.6.1.4.1.27514.102.0.5.0  | INTEGER                | Состояние цифрового входа IN1:<br>0 – неактивное<br>1 – активное |
| 6  | in2              | .1.3.6.1.4.1.27514.102.0.6.0  | INTEGER                | Состояние цифрового входа IN2:<br>0 – неактивное<br>1 – активное |
| 7  | in3              | .1.3.6.1.4.1.27514.102.0.7.0  | INTEGER                | Состояние цифрового входа IN3:<br>0 – неактивное<br>1 – активное |
| 8  | in4              | .1.3.6.1.4.1.27514.102.0.8.0  | INTEGER                | Состояние цифрового входа IN4:<br>0 – неактивное<br>1 – активное |
| 9  | relay1           | .1.3.6.1.4.1.27514.102.0.9.0  | INTEGER                | Состояние реле 1:<br>0 – выключено<br>1 – включено               |
| 10 | relay2           | .1.3.6.1.4.1.27514.102.0.10.0 | INTEGER                | Состояние реле 2:<br>0 – выключено<br>1 – включено               |
| 11 | v48              | .1.3.6.1.4.1.27514.102.0.11.0 | INTEGER                | Напряжение питания (В), умно-<br>женное на 10                    |
| 12 | v230             | .1.3.6.1.4.1.27514.102.0.12.0 | INTEGER                | Флаг наличия сетевого напря-<br>жения АС 230В, 50 Гц             |
| 13 | tempIN           | .1.3.6.1.4.1.27514.102.0.13.0 | INTEGER                | Значение температуры с внут-<br>реннего датчика (°C)             |
| 14 | tempOUT          | .1.3.6.1.4.1.27514.102.0.14.0 | INTEGER                | Значение температуры с внеш-<br>него датчика (°C)                |
| 15 | currentOfLoad    | .1.3.6.1.4.1.27514.102.0.15.0 | INTEGER                | Ток потребления нагрузки (А),<br>умноженный на 10                |
| 16 | currentOfBattery | .1.3.6.1.4.1.27514.102.0.16.0 | INTEGER                | Ток заряда АКБ (А), умножен-<br>ный на 10                        |
| 17 | serverIP         | .1.3.6.1.4.1.27514.102.0.17.0 | IPADDRESS              | IP-адрес сервера                                                 |
| 18 | location         | .1.3.6.1.4.1.27514.102.0.18.0 | DISPLAYSTRING<br>(016) | Текстовая строка с указанием<br>расположения контроллера         |
| 19 | systemUpTime     | .1.3.6.1.4.1.27514.102.0.19.0 | TIMETICKS              | Время работы контроллера с<br>момента последнего включе-<br>ния  |

DS41002 (rev. 6)

| 20 | elMeterU        | .1.3.6.1.4.1.27514.102.0.20.0 | INTEGER                | Электросчётчик. Значение<br>напряжения сети (В), умножен-<br>ное на 10                                               |
|----|-----------------|-------------------------------|------------------------|----------------------------------------------------------------------------------------------------|
| 21 | elMeterI        | .1.3.6.1.4.1.27514.102.0.21.0 | INTEGER                | Электросчётчик. Значение по-<br>требляемого тока (А), умножен-<br>ное на 100                                         |
| 22 | elMeterPwr      | .1.3.6.1.4.1.27514.102.0.22.0 | INTEGER                | Электросчётчик. Значение по-<br>требляемой мощности (Вт)                                                             |
| 23 | elFreq          | .1.3.6.1.4.1.27514.102.0.23.0 | INTEGER                | Электросчётчик. Значение ча-<br>стоты сети (Гц), умноженное на<br>10                                                 |
| 24 | elMeterTariff1  | .1.3.6.1.4.1.27514.102.0.24.0 | INTEGER                | Электросчётчик. Суммарное<br>значение потреблённой мощно-<br>сти по тарифу 1 (кВт×ч), умно-<br>женное на 100         |
| 25 | elMeterTariff2  | .1.3.6.1.4.1.27514.102.0.25.0 | INTEGER                | Электросчётчик. Суммарное<br>значение потреблённой мощно-<br>сти по тарифу 2 (кВт×ч), умно-<br>женное на 100         |
| 26 | elMeterTariff3  | .1.3.6.1.4.1.27514.102.0.26.0 | INTEGER                | Электросчётчик. Суммарное<br>значение потреблённой мощно-<br>сти по тарифу 3 (кВт×ч), умно-<br>женное на 100         |
| 27 | elMeterTariff4  | .1.3.6.1.4.1.27514.102.0.27.0 | INTEGER                | Электросчётчик. Суммарное<br>значение потреблённой мощно-<br>сти по тарифу 4 (кВт×ч), умно-<br>женное на 100         |
| 28 | elMeterTariff5  | .1.3.6.1.4.1.27514.102.0.28.0 | INTEGER                | Электросчётчик. Суммарное<br>значение потреблённой мощно-<br>сти по тарифу 5 (кВт×ч), умно-<br>женное на 100         |
| 29 | elMeterSN       | .1.3.6.1.4.1.27514.102.0.29.0 | DISPLAYSTRING<br>(016) | Серийный номер электросчёт-<br>чика                                                                                  |
| 30 | epuInv1SN       | .1.3.6.1.4.1.27514.102.0.30.0 | COUNTER                | Серийный номер контроллера<br>выпрямительного модуля №1                                                              |
| 31 | epuInv2SN       | .1.3.6.1.4.1.27514.102.0.31.0 | COUNTER                | Серийный номер контроллера<br>выпрямительного модуля №2                                                              |
| 32 | deviceReset     | .1.3.6.1.4.1.27514.102.0.32.0 | INTEGER                | Флаг перезагрузки устройства.<br>Для выполнения перезагрузки<br>требуется в данное поле запи-<br>сать любое значение |
|    |                 | Тревожные сооб                | щения (Trap)           |                                                                                                    |
| 1  | alTempIN        | .1.3.6.1.4.1.27514.102.1.1    | INTEGER                | Выход за установленные пре-<br>делы показаний внутреннего<br>термодатчика                                            |
| 2  | alTempOUT       | .1.3.6.1.4.1.27514.102.1.2    | INTEGER                | Выход за установленные пре-<br>делы показаний внешнего тер-<br>модатчика                                             |
| 3  | alCurrentOfLoad | .1.3.6.1.4.1.27514.102.1.3    | INTEGER                | Выход за установленные пре-<br>делы показаний тока потребле-<br>ния нагрузки                                         |

22/47

DS41002 (rev. 6)

| 4  | alCurrentOfBattery | .1.3.6.1.4.1.27514.102.1.4  | INTEGER | Выход за установленные пре-<br>делы показаний тока заряда<br>АКБ            |
|----|--------------------|-----------------------------|---------|-----------------------------------------------------------------------------|
| 5  | al48V              | .1.3.6.1.4.1.27514.102.1.5  | INTEGER | Выход за установленные пре-<br>делы напряжения питания                      |
| 6  | al230V             | .1.3.6.1.4.1.27514.102.1.6  | INTEGER | Появление/пропадание сете-<br>вого переменного напряжения<br>АС 230B, 50 Гц |
| 7  | alInput10N         | .1.3.6.1.4.1.27514.102.1.7  | INTEGER | Активное состояние входа №1                                                 |
| 8  | alInput10FF        | .1.3.6.1.4.1.27514.102.1.11 | INTEGER | Неактивное состояние входа<br>№1                                            |
| 9  | alInput2ON         | .1.3.6.1.4.1.27514.102.1.8  | INTEGER | Активное состояние входа №2                                                 |
| 10 | alInput20FF        | .1.3.6.1.4.1.27514.102.1.12 | INTEGER | Неактивное состояние входа<br>№2                                            |
| 11 | alInput30N         | .1.3.6.1.4.1.27514.102.1.9  | INTEGER | Активное состояние входа №3                                                 |
| 12 | alInput30FF        | .1.3.6.1.4.1.27514.102.1.13 | INTEGER | Неактивное состояние входа<br>№3                                            |
| 13 | alInput40N         | .1.3.6.1.4.1.27514.102.1.10 | INTEGER | Активное состояние входа №4                                                 |
| 14 | alInput40FF        | .1.3.6.1.4.1.27514.102.1.14 | INTEGER | Неактивное состояние входа<br>№4                                            |

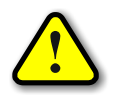

ВНИМАНИЕ! В случае отсутствия какого-либо датчика или прибора учёта соответствующее значение параметра будет равно 0.

## КОММУТАЦИЯ ИНДУКТИВНЫХ НАГРУЗОК

При коммутации индуктивных нагрузок (двигатели, электромагнитные клапаны и т.п.) в момент размыкания контактов реле может образовываться электрическая дуга, приводящая к возникновению сильных электромагнитных помех, способных привести к нестабильности работы устройства. Для подавления этих помех можно использовать внешние искрогасящие RCцепочки, подключаемые параллельно нагрузке:

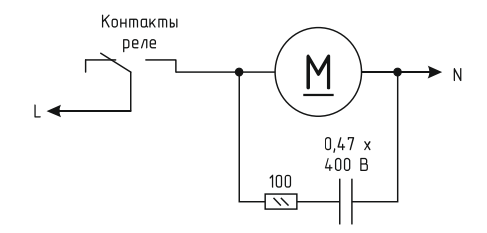

В случаях, когда затруднительно подключить такую цепь к обоим контактам нагрузки, можно подсоединить её параллельно самим контактам реле:

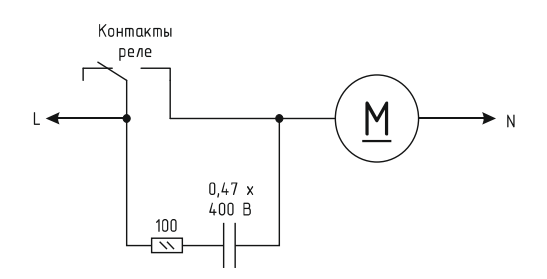

Иногда при малых мощностях нагрузки достаточным будет использование только одного конденсатора:

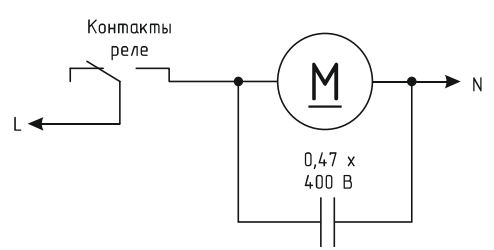

В случае если нагрузка будет питаться постоянным током, вместо RC-цепочки можно использовать просто диод для гашения ЭДС самоиндукции:

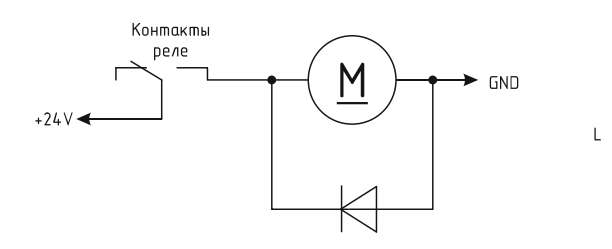

Во всех приведённых выше схема резистор должен иметь мощность не менее 0,25 Вт. Конденсатор желательно использовать металлоплёночный с рабочим напряжением не менее 400 В, например из серии К73-17. Диод подойдёт любой импульсный соответствующей мощности.

## НАСТРОЙКА КОНТРОЛЛЕРА

Настройка контроллера мониторинга осуществляется через Web-интерфейс. Для этого необходимо подключить устройство к порту Ethernet персонального компьютера, подать на него питание, запустить Web-браузер и в адресной строке ввести IP-адрес 192.168.0.126 (заводская настройка).

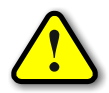

ВНИМАНИЕ! IP-адрес компьютера при первоначальной настройке устройства должен быть задан статически из диапазона 192.168.0.1...192.168.0.255.

В качестве Web-браузера рекомендуется использовать программы Яндекс.Браузер, Google Chrome, Mozilla Firefox, Microsoft Edge, Microsoft Internet Explorer (версии не ниже 10):

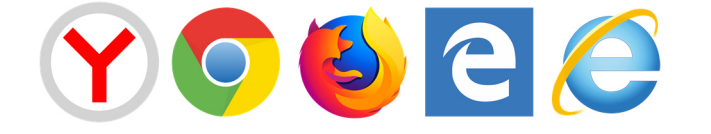

После успешного подключения к устройству в окне браузера будет выведен запрос имени пользователя и пароля:

|                              |                                             |               |   |   |   |   | _               |
|------------------------------|---------------------------------------------|---------------|---|---|---|---|-----------------|
| C QFC-PBIC-LIGHT-V.2 × +     |                                             |               | 다 | Ξ | - |   | $\times$        |
| ← Я × ⊕ http://192.168.0.126 |                                             |               |   |   |   | - | $\underline{+}$ |
|                              | Byon                                        |               |   |   |   |   |                 |
|                              | http://192.168.0.126<br>Подключение к сайту | и не защищено |   |   |   |   |                 |
|                              | Имя пользователя                            | admin         |   |   |   |   |                 |
|                              | Пароль                                      |               |   |   |   |   |                 |
|                              |                                             | Вход Отмена   |   |   |   |   |                 |
|                              |                                             |               |   |   |   |   |                 |
|                              |                                             |               |   |   |   |   |                 |
|                              |                                             |               |   |   |   |   |                 |
| Ожидание кэша                |                                             |               |   |   |   |   |                 |

Имя пользователя всегда неизменно – «admin» (без кавычек). Заводской пароль такой же, как и имя пользователя – «admin».

Если имя пользователя или пароль указаны неверно, браузер выведет сообщение:

«401 Unauthorized: Login and Password required»

Если всё введено верно, пользователь будет допущен к интерфейсу управления настройками контроллера мониторинга.

## ИНФОРМАЦИЯ

| ИНФОРМАЦИЯ<br>SNMP                                                 | СОСТОЯНИЕ<br>ВХОДЫ                                                                                                    | СЕТЬ<br>РЕЛЕ                                 | СВЯЗЬ<br>ЭПУ                                             | RS-485<br>ПРОЧЕЕ | СО<br>БЕЗОГ | БЫТИЯ<br>ІАСНОСТ |
|--------------------------------------------------------------------|----------------------------------------------------------------------------------------------------|----------------------------------------------|----------------------------------------------------------|------------------|-------------|------------------|
|                                                                    |                                                                                                    | ΝΗΦΟΙ                                        | риция                                                    |                  |             |                  |
|                                                                    | Параметр                                                                                                    |                                              | 3                                                        | начение          |             |                  |
| Реви<br>UID<br>MAC<br>Bcer<br>Bcer<br>IP-а,<br>MAC<br>Тайм<br>Стат | зия ENC<br>•адрес<br>о передано (байт)<br>о принято (байт)<br>црес сервера<br>•адрес сервера<br>•адрес основного шлк<br>•ауре основного шлк<br>ус PING<br>ус PING | В7<br>42<br>Динам<br>0<br>19<br><br>03а<br>¢ | +А<br>94967295<br>8:80:39:61:05:<br>ические<br>2.168.0.1 | A6 (EUI48)       |             |                  |

На данной вкладке можно посмотреть MAC-адрес устройства, версию его встроенного программного обеспечения, количество переданных и принятых данных по интерфейсу RS-485, IP- и MAC-адреса сервера, на который будут передаваться данные, поступившие из сети RS-485, и тревожные события, а также MAC-адрес основного шлюза и статус PING-ответов от сервера.

PING-ответы отображаются в виде картинок:

😌 – Ожидание получения сетевых настроек от маршрутизатора сети.

蹖 – Превышен тайм-аут ответа от сервера (см. вкладку «СВЯЗЬ»).

🔟 – Осуществляется перезапуск сетевого оборудования.

辈 – Сервер отвечает на PING-запросы.

Если в полях MAC-адресов стоят прочерки, то следует проверить корректность задания соответствующих IP-адресов.

Счётчики количества переданных и принятых байтов изменяются в реальном времени. Данные счётчики имеют разрядность 32 бита, соответственно, максимальное значение составляет 4 294 967 296 байт (4 Гб). После превышения данного значения счётчики обнуляются.
# СОСТОЯНИЕ

| отесн Кон<br>информация | троллер<br>состоя | монитори     | инга "QFC<br>сеть   | -PBIC-     | LIGHT-V   | <b>V.2</b> "<br>RS-485 |    | собы  | тия   |
|-------------------------|-------------------|--------------|---------------------|------------|-----------|------------------------|----|-------|-------|
| SNMP                    | вход              | ы            | РЕЛЕ                | ЭГ         | IV I      | ПРОЧЕЕ                 | БЕ | зопас | ность |
|                         |                   |              | состо               | энне       |           |                        |    |       |       |
|                         |                   | Nº           | 1                   | 2          | 3         | 4                      |    |       |       |
|                         |                   | Входы        | 0                   | $\bigcirc$ | $\Theta$  | $\Theta$               |    |       |       |
|                         |                   | Реле         | 9                   | 9          | $\Theta$  |                        |    |       |       |
|                         |                   |              |                     |            |           |                        |    |       |       |
| N                       | ō                 |              | Тип                 |            |           | Показани               | я  |       |       |
|                         | 1 Te              | ермодатчик I | Nº1                 |            |           |                        |    |       |       |
| :                       | 2 Te              | ермодатчик I | Nº2                 |            |           |                        |    |       |       |
| :                       | 3 Ha              | апряжение 4  | 18V                 |            | 55.1 B    |                        |    |       |       |
|                         | 4 Bi              | ыпрямитель   | Nº 1                |            | 55.2 B    |                        |    |       |       |
|                         | 5 Bi              | ыпрямитель   | Nº2                 |            |           |                        |    |       |       |
|                         | 6 Ha              | апряжение 2  | 230V                |            | Отсутств  | ует                    |    |       |       |
|                         | / IC              | ок нагрузки  |                     |            | 0.0 A     |                        |    |       |       |
|                         | 5 10              | к заряда Ак  | (D<br>Сиётшик эло   | KTRODUO    | 0.0 A     |                        |    |       |       |
|                         | 9 H;              | пряжение с   | счетчик эле<br>сети | ктрозне    | 228.3 B   |                        |    |       |       |
| 1                       | .0 Па             | отребляемы   | й ток               |            | 0.0 A     |                        |    |       |       |
| 1                       | .1 По             | отребляемая  | и мощность          |            | 0 BT      |                        |    |       |       |
| 1                       | 2 Ta              | риф №1       |                     |            | 0.4 кВт*ч | 4                      |    |       |       |
| 1                       | .3 Та             | риф №2       |                     |            | 0.1 кВт*ч | 4                      |    |       |       |
| 1                       | 4 Ta              | риф №3       |                     |            |           |                        |    |       |       |
| 1                       | .5 Ta             | ариф №4      |                     |            |           |                        |    |       |       |

На данной вкладке отображаются все текущие параметры контроллера: состояния входов и реле, показания датчиков, данные с подключённого электросчётчика и т.п.

При выходе значения какого-либо параметра за допустимые границы оно будет отображаться красным цветом.

# СЕТЬ

| C-LIGHT-V.2 ×   | +                      |            |                 |              | ಧ       | ≡    | -     |
|-----------------|------------------------|------------|-----------------|--------------|---------|------|-------|
| C D http://     | //192.168.0.126        |            |                 |              | A       | 55 🗲 |       |
|                 |                        |            |                 |              |         |      |       |
|                 | троллер монит          | оринга "QF | C-PBIC-LIGHT    | Г-V.2"       |         |      |       |
| информация      | состояние              | CETH       | СВЯЗЬ           | RS-485       | (       | собы | гия   |
| SNMP            | входы                  | РЕЛЕ       | ЭПУ             | ПРОЧЕЕ       | БЕЗ     | ОПАС | ность |
|                 |                        | СЕТЕВЫЕ    | НАСТРОЙКИ       |              |         |      |       |
| _               |                        |            |                 |              |         |      |       |
| Испо            | Параметр               |            | Зн              | начение      |         |      |       |
| IP-ag           | ipec                   | [          | 92 . 168 . 0    | . 126        |         |      |       |
| Маск            | а подсети              |            | 255 . 255 . 255 | . 0          |         |      |       |
| Осно            | вной шлюз              |            | ) . 0 . 0       | . 0          |         |      |       |
|                 |                        |            | ſ               | 0            |         | _    |       |
|                 |                        |            | l               | Сохранить От | гменить |      |       |
|                 |                        |            |                 |              |         |      |       |
|                 |                        |            |                 |              |         |      |       |
|                 |                        |            |                 |              |         |      |       |
|                 |                        |            |                 |              |         |      |       |
|                 |                        |            |                 |              |         |      |       |
|                 |                        |            |                 |              |         |      |       |
|                 |                        |            |                 |              |         |      |       |
|                 |                        |            |                 |              |         |      |       |
|                 |                        |            |                 |              |         |      |       |
|                 |                        |            |                 |              |         |      |       |
|                 |                        |            |                 |              |         |      |       |
|                 |                        |            |                 |              |         |      |       |
|                 |                        |            |                 |              |         |      |       |
| b: www.atech.ru | e-mail: sales@gtech.ru |            |                 |              |         |      |       |

Здесь задаются параметры устройства для сети Ethernet (использование DHCP, IP-адрес, маска подсети, IP-адрес основного шлюза).

После изменения данных параметров следует нажать кнопку «Сохранить», после чего параметры будут сохранены в энергонезависимой памяти устройства. Для отмены введённых значений следует нажать кнопку «Отменить».

## СВЯЗЬ

| C-LIGHT-V.2 ×      | +              |              |               |           | Ę      | ≡ 4               | -             |
|--------------------|----------------|--------------|---------------|-----------|--------|-------------------|---------------|
| C                  | /192.168.0.126 |              |               |           |        | A <sup>86</sup> 🗲 |               |
|                    |                |              |               |           |        |                   |               |
|                    | троллер монит  | оринга "ОЕ   | C-PBTC-LTGH   | T-V.2"    |        |                   |               |
| awa Bistanada      | . p =          | -p           |               |           |        |                   |               |
| информация<br>SNMD | СОСТОЯНИЕ      | СЕТЬ<br>РЕЛЕ | СВЯЗЬ         | RS-485    | j<br>F | СОБЬ              | ТИЯ<br>СНОСТІ |
| SIMP               | входы          | FL/IL        | 5113          | IIFOAL    |        | DEJOIN            | choch         |
|                    |                | СВЯЗЬ С      | CEPBEPOM      |           |        |                   |               |
|                    | Параметр       |              | 3             | начение   |        |                   |               |
| ІР-ад              | рес сервера    | -            | 192 . 168 . 0 | . 1 🗸     | Авт    | 0                 |               |
| Тайм-              | аут PING (сек) | (            | )             |           |        |                   |               |
|                    |                |              |               | Сохранить | Отме   | нить              |               |
|                    |                |              |               |           |        |                   |               |
|                    |                |              |               |           |        |                   |               |
|                    |                |              |               |           |        |                   |               |
|                    |                |              |               |           |        |                   |               |
|                    |                |              |               |           |        |                   |               |
|                    |                |              |               |           |        |                   |               |
|                    |                |              |               |           |        |                   |               |
|                    |                |              |               |           |        |                   |               |
|                    |                |              |               |           |        |                   |               |
|                    |                |              |               |           |        |                   |               |
|                    |                |              |               |           |        |                   |               |
|                    |                |              |               |           |        |                   |               |
|                    |                |              |               |           |        |                   |               |
|                    |                |              |               |           |        |                   |               |
|                    |                |              |               |           |        |                   |               |

На этой вкладке задаётся адрес сервера, на который будут отсылаться тревожные сообщения, UDP-порт для связи и тайм-аут PING.

Если установлен флаг «Авто», то поле с адресом сервера будет заполняться автоматически при поступлении внешнего запроса по протоколу UDP или SNMP.

При значении «Тайм-аута PING» больше нуля, контроллер будет формировать периодические ICMP-запросы на сервер. Если в течение времени, заданного параметром «Тайм-аут PING», от сервера не поступит ни одного PING-ответа, то статус PING будет изменён на «Нет ответа» (см. вкладку **ИНФОРМАЦИЯ**).

Любому реле устройства можно привязать в качестве события статус PING. В этом случае при отсутствии связи с сервером соответствующее реле будет автоматически включено на 3 сек, а потом выключено. Это можно использовать для перезагрузки «зависшего» сетевого оборудования.

# RS-485

| C 💮 http://        | /192.168.0.126     |           |                           |              | A <sup>th</sup> 🗲 |      |
|--------------------|--------------------|-----------|---------------------------|--------------|-------------------|------|
|                    |                    |           |                           |              |                   |      |
| OTECH Kou          |                    |           |                           | нт γ о"      |                   |      |
| CIECH KOH          | троллер монитс     | ринта Ого | C-PBIC-LIG                | HI-V.2       |                   |      |
| КИДАМЧОФНИ<br>СМИЗ | СОСТОЯНИЕ          | СЕТЬ      | СВЯЗЬ                     | RS-485       | СОБЫ              | ност |
| SNMP               | Бходы              | PL/IL     | 5113                      | IIFOALL      | DEJONA            | moer |
|                    |                    | ПОРТ      | RS-485                    |              |                   |      |
|                    | Параметр           |           |                           | Значение     |                   |      |
| Скоро              | ость (бит/сек)     |           | 9600 🔻                    |              |                   |      |
| Режи<br>Режи       | м ОАКТ<br>м работы | ي<br>ا    | о bit •<br>Иеркурий 206 • |              |                   |      |
| UDP-I              | порт               | 1         | 300                       |              |                   |      |
| Адрес              | с электросчётчика  | 3         | 5567618                   |              |                   |      |
|                    |                    |           |                           | Сохранить От | менить            |      |
|                    |                    |           |                           |              |                   |      |
|                    |                    |           |                           |              |                   |      |
|                    |                    |           |                           |              |                   |      |
|                    |                    |           |                           |              |                   |      |
|                    |                    |           |                           |              |                   |      |
|                    |                    |           |                           |              |                   |      |
|                    |                    |           |                           |              |                   |      |
|                    |                    |           |                           |              |                   |      |
|                    |                    |           |                           |              |                   |      |
|                    |                    |           |                           |              |                   |      |
|                    |                    |           |                           |              |                   |      |
|                    |                    |           |                           |              |                   |      |

На данной вкладке задаются параметры интерфейса RS-485 (скорость, контроль чётности и UDP-порт, через который будут передаваться данные, поступающие по сети RS-485).

Доступно два режима работы порта RS-485: «Прозрачный» и «Меркурий 206».

В первом случае порт работает в режиме обычного преобразователя интерфейса Ethernet  $\Leftrightarrow$  RS-485. Для обмена данными указывается соответствующий UDP-порт. IP-адрес, на который будут передаваться данные по указанному UDP-порту, используется тот же самый, что и на вкладке **СВЯЗЬ**.

Во втором случае через порт RS-485 происходит автоматический опрос счётчика электроэнергии «Меркурий 206». Для этого задаётся адрес электросчётчика, который представляет собой его серийный номер.

После изменения данных параметров следует нажать кнопку «Сохранить», после чего параметры будут сохранены в энергонезависимой памяти устройства. Для отмены введённых значений следует нажать кнопку «Отмена».

# события

| СОБЫТИЯ<br>Параметр Значение<br>Термодатчик №1 (°С) MIN 5 MAX 10 У Регул                                                                               |                        |
|----------------------------------------------------------------------------------------------------|------------------------|
| Параметр         Значение           Термодатчик №1 (°С)         MIN 5         MAX 10           Регул                                                   |                        |
| Термодатчик №2 (°С) MIN 45 MAX 125 Регул<br>Напряжение 48V MIN 43.2 MAX 60.0<br>Ток нагрузки (А) MAX 2.0<br>Ток заряда АКБ (А) MAX 2.0<br>Сохранить От | ятор<br>ятор<br>менить |

Под событием понимается выход показаний датчиков за установленные пределы.

Любое событие может использоваться при автоматическом управлении электромагнитными реле (см. вкладку **РЕЛЕ**).

Для термодатчиков можно дополнительно установить флаг «Регулятор», который переключит логику работы привязанного электромагнитного реле в режим терморегулятора. В этом режиме исполнительное устройство будет включаться при снижении температуры ниже значения MIN и выключается при достижении значения MAX.

Таким образом значение МАХ задаёт контрольную точку температуры, а разница МАХ-MIN – гистерезис для уменьшения числа переключений реле.

После изменения данных настроек следует нажать кнопку «Сохранить», после чего настройки будут сохранены в энергонезависимой памяти устройства. Для отмены введённых значений следует нажать кнопку «Отмена».

## **SNMP**

| О ОТЕСН<br>ИНФОРМА | Конт<br>ция                                             | роллер монит<br>состояние                                  | оринга "QI<br>сеть | С-РВІС-LIGHT<br>Связь                                                                                                    | -V.2"<br>RS-485                                |         | СОБЫ  | тия  |
|--------------------|---------------------------------------------------------|------------------------------------------------------------|--------------------|----------------------------------------------------------------------------------------------------|------------------------------------------------|---------|-------|------|
| SNMP               |                                                         | входы                                                      | РЕЛЕ               | ЭПУ                                                                                                    | ПРОЧЕЕ                                         | БЕ      | ЗОПАС | ност |
|                    |                                                         |                                                            | 9                  | NMP                                                                                                    |                                                |         |       |      |
| 1                  |                                                         | Параметр                                                   |                    | 3н                                                                                                    | ачение                                         |         |       |      |
| I                  | ocatio                                                  | n                                                          |                    |                                                                                                    |                                                |         |       |      |
| (                  | Comm                                                    | unity                                                      | Tran (gana)        |                                                                                                    |                                                |         |       |      |
|                    | Гемпер<br>Гок на<br>Гок за<br>Напря:<br>Напря:<br>Входы | ратура №2<br>грузки<br>ряда АКБ<br>жение 48V<br>жение 230V | Вкл. все           | Не отправляется<br>Не отправляется<br>Не отправляется<br>Не отправляется<br>Не отправляется<br>Не отправляется<br>Не отправляется<br>Выкл. все | т<br>т<br>т<br>т<br>т<br>т<br>т<br>т<br>т<br>т | Отменит | Ъ     |      |

На данной вкладе настраиваются параметры отправки тревожных сообщений (SNMP Trap) при возникновении различных событий, а также задаётся текстовое описание расположения контроллера (строка «location») и пароль доступа к параметрам.

Возможны следующие варианты отправки:

- Не отправляется.
- Постоянно при аварии / Постоянно при активном состоянии.
- Однократно при аварии / Постоянно при неактивном состоянии.
- При изменении состояния.

Кнопки «Вкл. все» и «Выкл. все» соответственно включают и отключают отправку всех сообщений.

После изменения параметров следует нажать кнопку «Сохранить», после чего настройки будут сохранены в энергонезависимой памяти устройства. Для отмены введённых значений следует нажать кнопку «Отмена».

# входы

| НФОРМАЦИЯ |                    |                 |              |                  |                |               |
|-----------|--------------------|-----------------|--------------|------------------|----------------|---------------|
| SNMP      | СОСТОЯНИЕ<br>ВХОДЫ | СЕТЬ<br>РЕЛЕ    | СВЯЗЬ<br>ЭПУ | RS-485<br>ПРОЧЕЕ | СОБЬ<br>БЕЗОПА | ітия<br>сност |
|           |                    | ВХО             | ды           |                  |                |               |
|           | <b>№</b><br>1      | Название        | Тип          |                  |                |               |
|           | 2                  |                 | NO 🔻         |                  |                |               |
|           | 3                  |                 | NO V         |                  |                |               |
|           | 4                  |                 | NO           |                  |                |               |
|           | Co                 | охранить Отмени | ТЬ           |                  |                |               |
|           |                    |                 |              |                  |                |               |
|           |                    |                 |              |                  |                |               |
|           |                    |                 |              |                  |                |               |
|           |                    |                 |              |                  |                |               |
|           |                    |                 |              |                  |                |               |
|           |                    |                 |              |                  |                |               |
|           |                    |                 |              |                  |                |               |
|           |                    |                 |              |                  |                |               |

К контроллеру мониторинга можно подключать внешние датчики с выходом «сухой контакт» двух видов: с нормально разомкнутым состоянием и нормально замкнутым.

Для соответствующей настройки входов под конкретный тип датчика и используется вкладка «ВХОДЫ». Здесь для каждого входа задаётся тип выхода подключаемого датчика: NO – Normal Open (нормально открытый) и NC – Normal Close (нормально закрытый), а также текстовое название этого входа для удобства идентификации.

После изменения данных настроек следует нажать кнопку «Сохранить», после чего настройки будут сохранены в энергонезависимой памяти устройства. Для отмены введённых значений следует нажать кнопку «Отмена».

#### РЕЛЕ

| C-LIGHT-V.2 ×                         | +                  |              |              |        |                  | 궙   | ≡                   | -            |
|---------------------------------------|--------------------|--------------|--------------|--------|------------------|-----|---------------------|--------------|
| C 💮 http:/                            | /192.168.0.126     |              |              |        |                  |     | A <sup>\$\$</sup> 🗲 |              |
|                                       |                    |              |              |        |                  |     |                     |              |
| отесн Кон                             | троллер мони       | іторинга "Q  | FC-PBIC-LIG  | HT-V.2 |                  |     |                     |              |
| · · · · · · · · · · · · · · · · · · · |                    |              |              |        |                  |     |                     |              |
| ИНФОРМАЦИЯ<br>SNMP                    | СОСТОЯНИЕ<br>ВХОДЫ | СЕТЬ<br>РЕЛЕ | СВЯЗЬ        |        | RS-485<br>ПРОЧЕЕ | БЕ  | СОБЫ<br>ЗОПАС       | гия<br>ності |
|                                       |                    |              |              |        |                  |     |                     |              |
|                                       |                    |              | РЕЛЕ         |        |                  |     |                     |              |
| Nº H                                  | азвание            | Состояние    | Привязка     | ì      | Время (          | мс) |                     |              |
| 1                                     |                    |              | 48V 🔻 🗹      | Инв.   | 0                |     | Перек               | <u>ர</u> .   |
| 2                                     |                    |              | TEMP1 🔻 🗹    | Инв.   | 0                |     | Перек               | <u>ர</u> .   |
| 3                                     |                    |              | - •          | Инв.   | 0                |     | Перек               | <u>ர</u> .   |
|                                       |                    |              | 0            |        |                  |     |                     |              |
|                                       |                    | Выкл. все    | Сохранить От | иенить |                  |     |                     |              |
|                                       |                    |              |              |        |                  |     |                     |              |
|                                       |                    |              |              |        |                  |     |                     |              |
|                                       |                    |              |              |        |                  |     |                     |              |
|                                       |                    |              |              |        |                  |     |                     |              |
|                                       |                    |              |              |        |                  |     |                     |              |
|                                       |                    |              |              |        |                  |     |                     |              |
|                                       |                    |              |              |        |                  |     |                     |              |
|                                       |                    |              |              |        |                  |     |                     |              |
|                                       |                    |              |              |        |                  |     |                     |              |
|                                       |                    |              |              |        |                  |     |                     |              |
|                                       |                    |              |              |        |                  |     |                     |              |
|                                       |                    |              |              |        |                  |     |                     |              |
|                                       |                    |              |              |        |                  |     |                     |              |

На данной вкладке можно с использованием экранных переключателей ( 💷 ) управлять состоянием электромагнитных реле. Для этого нужно щёлкнуть мышью на соответствующий переключатель. При помощи кнопки «Выкл. все» все переключатели автоматически будут переведены в выключенное положение.

Кнопки «Перекл.» осуществляют включение соответствующего реле на заданное время, указанное в поле «Время», а затем его автоматическое выключение.

В поле «Название» можно задать текстовое описание соответствующего реле.

Любому реле можно задать привязку к какому-либо входу, датчику или статусу PING (см. вкладку «CBЯ3b»). В этом случае состояние реле будет автоматически определяться состоянием соответствующего входа, датчика или статуса PING. Активному состоянию входа или аварийным показаниям датчика будет соответствовать включённое состояние реле. При помощи флага «Инв.» (инвертировать) можно задать прямо противоположное управление, то есть активному состоянию входа или аварийному состоянию входа или аварийному состоянию датчика будет соответствовать выключенное соответствовать выключенное состояние реле.

С помощью данной привязки контроллер может, например, автоматически включать какое-либо внешнее устройство при срабатывании датчика. Либо отключить питание нагрузки при выходе напряжения за заданные пределы (здесь как раз требуется инвертировать управление флагом «Инв.»). В случае привязки реле к статусу PING при отсутствии связи с сервером соответствующее реле будет автоматически включено на 3 сек, а потом выключено. Это можно использовать для перезагрузки «зависшего» сетевого оборудования (необходимо использовать «нормально замкнутые» контакты).

Всего доступны следующие привязки:

«IN1»...«IN4» – входы устройства;

«48V» – питание контроллера;

«230V» – значение переменного напряжения, измеренное встроенным датчиком;

«CUR\_LOAD», «CUR\_ACC» – датчики тока;

«ТЕМР1», «ТЕМР2» – термодатчики;

«T1MAX», «T2MAX» – флаг достижения соответствующим термодатчиком заданной для него максимальной температуры;

«PING» – статус PING.

После изменения данных настроек следует нажать кнопку «Сохранить», после чего настройки будут сохранены в энергонезависимой памяти устройства. Для отмены введённых значений следует нажать кнопку «Отмена». ЭПУ

| SNMP         ВХОДЫ         РЕЛЕ         ЭПУ         ПРОЧЕЕ         БЕЗОПАСНОСТ           JПУ         Параметр         SHачение         S         S< | информация | состояние            | сеть   | Связь         | RS-485         | СОБІ   | ытия  |
|----------------------------------------------------------------------------------------------------|------------|----------------------|--------|---------------|----------------|--------|-------|
| ЭПУ<br>Параметр Значение<br>Напряжение 55.2 В (55.2 В)<br>Выпрямитель №1 55.2 V (РWМ:429 SN:4294967295)<br>Выпрямитель №2<br>Ток нагрузки 0.0 А<br>Ток заряда АКБ 0.0 А<br>Ток заряда АКБ 0.0 А<br>Температура аккумуляторов<br>Настройки<br>Кол-во выпрямителей 1 •<br>Термокомпенсация •<br>Напряжение (В) 55.2<br>Максимальный ток заряда (А) 0.8<br>Датчик тока заряда АКБ СUR2 •<br>Сохранить Отменить                                                                                                    | SNMP       | ВХОДЫ                | РЕЛЕ   | ЭПУ           | ПРОЧЕЕ         | БЕЗОПА | сност |
| ПараметрЗначениеНапряжение55.2 В (55.2 В)Выпрямитель №155.2 V (PWM:429 SN:4294967295)Выпрямитель №2Ток нагрузки0.0 АТок заряда АКБ0.0 АТемпература аккумуляторовНастройкиКол-во выпрямителейТермокомпенсацияНапряжение (B)55.2Максимальный ток заряда (A)0.8Датчик тока заряда АКБCUR1 ▼Датчик тока заряда АКБCUR1 ▼СохранитьОтменить                                                                                                    |            |                      | Э      | пу            |                |        |       |
| Напряжение 55.2 В (55.2 В)<br>Выпрямитель №1 55.2 V (РWМ:429 SN:4294967295)<br>Выпрямитель №2<br>Ток нагрузки 0.0 А<br>Ток заряда АКБ 0.0 А<br>Температура аккумуляторов<br>Настройки<br>Кол-во выпрямителей 1 •<br>Термокомпенсация •<br>Напряжение (В) 55.2<br>Максимальный ток заряда (А) 0.8<br>Датчик тока нагрузки CUR1 •<br>Датчик тока заряда АКБ СUR2 •                                                                                                    |            | Параметр             |        | 3             | начение        |        |       |
| Выпрямитель №1 55.2 V (РWМ:429 SN:4294967295)<br>Выпрямитель №2<br>Ток нагрузки 0.0 А<br>Ток заряда АКБ 0.0 А<br>Температура аккумуляторов<br>Настройки<br>Кол-во выпрямителей 1 •<br>Термокомпенсация - •<br>Напряжение (B) 55.2<br>Максимальный ток заряда (A) 0.8<br>Датчик тока нагрузки CUR1 •<br>Датчик тока заряда АКБ CUR2 •                                                                                                    | Напр       | яжение               | 55     | .2 B (55.2 B) |                |        |       |
| Ток нагрузки 0.0 А<br>Ток заряда АКБ 0.0 А<br>Температура аккумуляторов<br>Настройки<br>Кол-во выпрямителей 1 ▼<br>Термокомпенсация •<br>Напряжение (B) 55.2<br>Максимальный ток заряда (A) 0.8<br>Датчик тока нагрузки CUR1 ▼<br>Датчик тока заряда АКБ CUR2 ▼                                                                                                    | Выпр       | УЯМИТЕЛЬ №1          | 55     | .2 V (PWM:429 | SN:4294967295) | )      |       |
| Ток заряда АКБ 0.0 А<br>Температура аккумуляторов<br>Настройки<br>Кол-во выпрямителей 1 ▼<br>Термокомпенсация •<br>Напряжение (B) 55.2<br>Максимальный ток заряда (A) 0.8<br>Датчик тока нагрузки CUR1 ▼<br>Датчик тока заряда АКБ CUR2 ▼<br>Сохранить Отменить                                                                                                    | Ток        | нагрузки             | 0.     | 0 A           |                |        |       |
| Температура аккумуляторов<br>Настройки<br>Кол-во выпрямителей 1 ▼<br>Термокомпенсация • ▼<br>Напряжение (В) 55.2<br>Максимальный ток заряда (А) 0.8<br>Датчик тока нагрузки CUR1 ▼<br>Датчик тока заряда АКБ CUR2 ▼                                                                                                    | Тока       | аряда АКБ            | 0.     | 0 A           |                |        |       |
| Настройки<br>Кол-во выпрямителей 1 ▼<br>Термокомпенсация • ▼<br>Напряжение (В) 55.2<br>Максимальный ток заряда (А) 0.8<br>Датчик тока нагрузки CUR1 ▼<br>Датчик тока заряда АКБ CUR2 ▼                                                                                                    | Темп       | ература аккумуляторо | ов     |               |                |        |       |
| Кол-во выпрямителей І<br>Термокомпенсация -<br>Напряжение (В) 55.2<br>Максимальный ток заряда (А) 0.8<br>Датчик тока нагрузки CUR1 •<br>Датчик тока заряда АКБ CUR2 •<br>Сохранить Отменить                                                                                                    |            |                      | Наст   | ройки         |                |        |       |
| Напряжение (B) 55.2<br>Максимальный ток заряда (A) 08<br>Датчик тока нагрузки CUR1 •<br>Датчик тока заряда АКБ CUR2 •                                                                                                    | Кол-       | зо выпрямителей      | 1      | •             |                |        |       |
| Максимальный ток заряда (А) 08<br>Датчик тока нагрузки CUR1 ▼<br>Датчик тока заряда АКБ CUR2 ▼<br>Сохранить Отменить                                                                                                    | Напг       | окомпенсация         | 5      | 52            |                |        |       |
| Датчик тока нагрузки СUR1 •<br>Датчик тока заряда АКБ СUR2 •<br>Сохранить Отменить                                                                                                    | Макс       | имальный ток заряла  | (A) 0. | 8             |                |        |       |
| Датчик тока заряда АКБ СUR2 •<br>Сохранить Отменить                                                                                                    | Датч       | ик тока нагрузки     | C      | UR1 T         |                |        |       |
| Сохранить Отменить                                                                                                    | Датч       | ик тока заряда АКБ   | C      | UR2 🔻         |                |        |       |
| Сохранить Отменить                                                                                                    |            |                      |        |               |                |        |       |
|                                                                                                    |            |                      |        |               | Сохранить От   | ленить |       |
|                                                                                                    |            |                      |        |               |                |        |       |
|                                                                                                    |            |                      |        |               |                |        |       |
|                                                                                                    |            |                      |        |               |                |        |       |
|                                                                                                    |            |                      |        |               |                |        |       |
|                                                                                                    |            |                      |        |               |                |        |       |

Здесь меняются параметры управления электропитанием. Количество выпрямителей задаёт вариант работы системы питания. При значении «0» используется контроллер мониторинга и остальные потребители питаются от обычного преобразователя питания без возможности цифрового управления выходным напряжением. В этом случае контроллер только контролирует ток нагрузки, ток заряда АКБ и отправляет соответствующие тревожные сообщения.

При значении «1» или «2» к контроллеру должны подключаться соответственно один или два выпрямительных модуля с цифровым управлением. В этом случае можно задать ограничение тока заряда АКБ, а также выходное напряжение. Кроме этого, имеется возможность включения режима термокомпенсации заряда АКБ по одному из температурных датчиков.

Во время работы на данной вкладке автоматически отображаются напряжения, измеренные каждым выпрямителем и самим контроллером. Для последнего в скобках указывается целевое значение, которое рассчитывается исходя из текущего тока заряда аккумуляторов.

После изменения данных настроек следует нажать кнопку «Сохранить», после чего настройки будут сохранены в энергонезависимой памяти устройства. Для отмены введённых значений следует нажать кнопку «Отмена».

# ПРОЧЕЕ

| C-LIGHT-V.2 ×   | +                      |            |                         |                   | = 応                | -     |
|-----------------|------------------------|------------|-------------------------|-------------------|--------------------|-------|
| C 🕀 http:       | //192.168.0.126        |            |                         |                   | A <sup>350</sup> 🗲 |       |
|                 |                        |            |                         |                   |                    |       |
| ОТЕСН КОН       | троллер монит          | оринга "QF | C-PBIC-LIGH             | T-V.2"            |                    |       |
| информация      | состояние              | СЕТЬ       | СВЯЗЬ                   | RS-485            | СОБЕ               | ытия  |
| SNMP            | ВХОДЫ                  | РЕЛЕ       | ЭПУ                     | ПРОЧЕЕ            | БЕЗОПА             | сност |
|                 |                        | ПР         | ОЧЕЕ                    |                   |                    |       |
|                 | Параметр               |            | 3                       | начение           |                    |       |
| Датч            | ики тока               |            | 5 A 🔻                   |                   |                    |       |
| Изме            | рение 230V             | MIE        | Флагналичия ▼<br>Ч-файл |                   |                    |       |
| QFC-            | PBIC-LIGHT-V.2         | MIL        | фанн                    | Скачать           |                    |       |
|                 |                        | Пар        | аметры                  | L                 |                    |       |
|                 |                        |            |                         | Скачать из устрой | йства              |       |
| Выб             | ерите файл Файл не вы  | бран       |                         | Загрузить         |                    |       |
|                 |                        |            |                         | Сохранить         | MOUNTL             |       |
|                 |                        |            |                         | Сохранить         | MONITO             |       |
|                 |                        |            |                         |                   |                    |       |
|                 |                        |            |                         |                   |                    |       |
|                 |                        |            |                         |                   |                    |       |
|                 |                        |            |                         |                   |                    |       |
|                 |                        |            |                         |                   |                    |       |
|                 |                        |            |                         |                   |                    |       |
|                 |                        |            |                         |                   |                    |       |
|                 |                        |            |                         |                   |                    |       |
|                 |                        |            |                         |                   |                    |       |
|                 |                        |            |                         |                   |                    |       |
| h: www.atech.ru | e-mail: sales@otech ru |            |                         |                   |                    |       |

На данной вкладке можно поменять параметры используемых датчиков тока (5А или 30А), изменить тип измерения напряжения АС 230В (вольты или просто факт наличия), скачать MIB-файл для настройки программы опроса по SNMP, а также полный набор параметров контроллера с целью его архивирования или загрузки в новое устройство, что упрощает настройку при большом количестве изделий.

# Для скачивая MIB-файла требуется подключение к сети Интернет.

Параметры сохраняются в файле «Params.dat». При загрузке их в новое устройство необходимо выбрать данный файл, нажать кнопку «Загрузить», а потом «Сохранить». После этого настройки будут сохранены в энергонезависимой памяти устройства. Для отмены введённых значений следует нажать кнопку «Отмена».

# БЕЗОПАСНОСТЬ

| ИНФОРМАЦИЯ<br>SNMP                   | состояние<br>входы                                                      | СЕТЬ<br>РЕЛЕ | СВЯЗЬ<br>ЭПУ | RS-485<br>ПРОЧЕЕ | СОБЫТИЯ<br>БЕЗОПАСНОСТ |
|--------------------------------------|-------------------------------------------------------------------------|--------------|--------------|------------------|------------------------|
|                                      |                                                                         | БЕЗО         | ПАСНОСТЬ     |                  |                        |
| Гекуц<br>Новый<br>(допустия<br>Повто | ини пароль<br>4 пароль<br>ные ониеола (а.т. АZ, О9))<br>р нового пароля |              |              | Сахранить Отг    | менитъ                 |

На вкладке «БЕЗОПАСНОСТЬ» можно изменить пароль доступа к настройкам устройства. Для этого требуется ввести старый пароль и два раза новый пароль. Допустимы только цифры от «0» до «9» и буквы от «а» до «z» в верхнем и нижнем регистрах.

После ввода пароля следует нажать кнопку «Сохранить». Если всё введено верно, новый пароль будет сохранён в энергонезависимой памяти устройства. Если при вводе были допущены какие-то ошибки, то будет выведено соответствующее сообщение.

Для отмены введённых значений следует нажать кнопку «Отмена».

# ВИРТУАЛЬНЫЙ СОМ-ПОРТ ЧЕРЕЗ СОМ2UDP

С контроллером мониторинга поставляется программа COM2UDP, позволяющая организовать в операционной системе класса Windows виртуальный COM-порт, работа с которым с точки зрения внешней программы ничем не отличается от работы с аппаратным портом. Это позволяет осуществлять управление устройством через COM-порт по точно такому же протоколу обмена, что и в случае UDP.

Структурная схема организации виртуального порта показана ниже:

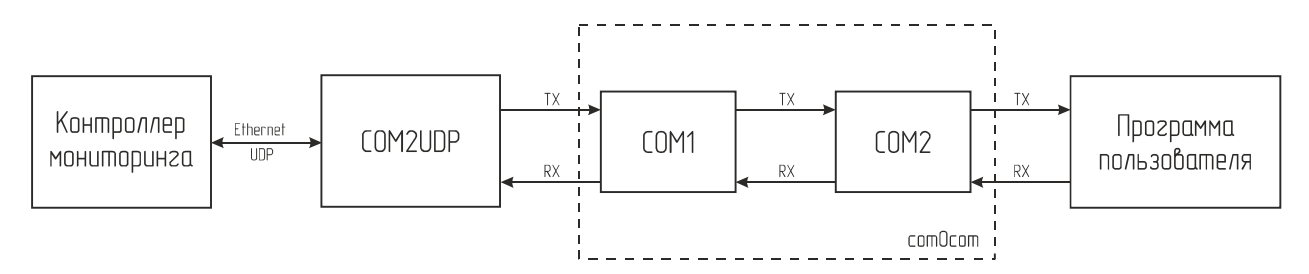

При помощи этой виртуальной пары осуществляется связь программы COM2UDP с любым пользовательским программным обеспечением, работающим с COM-портом. Для этого один порт (COM1) нужно открыть в программе COM2UDP, а второй (COM2) – в пользовательской программе.

В результате программа COM2UDP перехватывает все данные, которые пользовательская программа отсылает в порт COM2, и передаёт их контроллеру мониторинга по протоколу UDP.

Данные от контроллера принимаются в обратном порядке – устройство отсылает их по протоколу UDP программе COM2UDP, которая в свою очередь пересылает данные в порт COM1, из которого они поступают в порт COM2 и принимаются программой пользователя.

Далее будет описан порядок установки и настройки программ com0com и COM2UDP.

#### Программа сот0сот

Для установки программы com0com необходимо запустить соответствующий файл установки: setup\_com0com\_W7\_x86\_signed.exe для 32-битной версии операционной системы и setup\_com0com\_W7\_x64\_signed.exe для 64-битной версии.

После запуска файла установки на экране появится следующее окно:

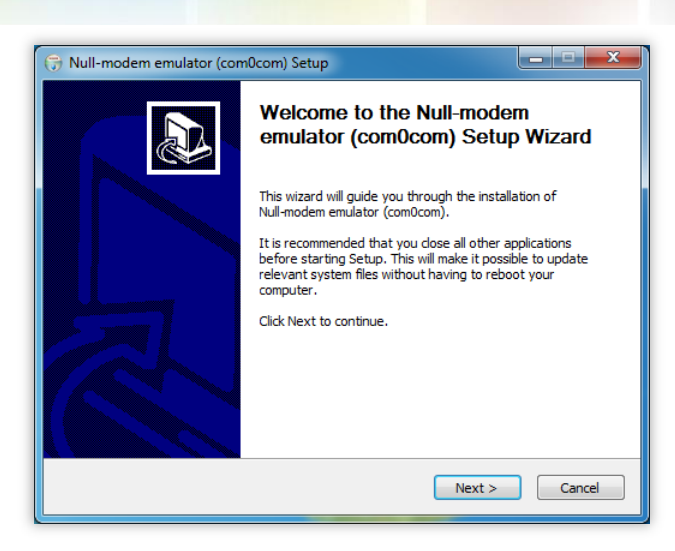

Следует нажать кнопку «Next», после чего будет выведен текст лицензионного согла-

#### шения:

| License Agr                   | eement                                    |                                      |                                  |                  | Nill        |
|-------------------------------|-------------------------------------------|--------------------------------------|----------------------------------|------------------|-------------|
| Please revie                  | w the license term                        | is before instal                     | ling Null-modem ei               | mulator (com0co  | m). 🥡       |
| Press Page [                  | Down to see the re                        | est of the agre                      | ement.                           |                  |             |
| GNU GENER                     | AL PUBLIC LICENS                          | SE                                   |                                  |                  |             |
| Version 2, 3                  | une 1991                                  |                                      |                                  |                  |             |
| Copyright (                   | C) 1989, 1991 Fre                         | e Software Fo                        | undation, Inc.                   |                  |             |
| 59 Temple P                   | lace - Suite 330, E                       | Boston, MA 02                        | 111-1307, USA                    |                  |             |
| Everyone is<br>of this licens | permitted to copy<br>se document, but     | y and distribute<br>changing it is n | e verbatim copies<br>ot allowed. |                  |             |
| Preamble                      |                                           |                                      |                                  |                  |             |
| The licenses                  | for most softwar                          | e are designed                       | to take away you                 | ur freedom to sh | are and 🛛 🔻 |
| If you accep<br>agreement t   | t the terms of the<br>o install Null-mode | e agreement, d<br>em emulator (co    | ick I Agree to con<br>m0com).    | tinue. You must  | accept the  |
| JI                            |                                           |                                      |                                  |                  |             |
| uisort Install S              | ystem v2,46                               |                                      |                                  |                  |             |

Для продолжения установки нужно подтвердить своё согласие с пунктами данного соглашения нажатием кнопки «I Agree». В появившемся окне следует отметить следующие компоненты для установки и нажать кнопку «Next»:

| Choose Components<br>Choose which features of Null-modem emulato              | r (com0com) you w                 | vant to install.                                                                  |
|-------------------------------------------------------------------------------|-----------------------------------|-----------------------------------------------------------------------------------|
| Check the components you want to install and install. Click Next to continue. | uncheck the comp                  | onents you don't want to                                                          |
| Select components to install:                                                 | u Shortcuts<br>-> CNCB0<br>> COM= | Description<br>Position your mouse<br>over a component to<br>see its description. |
| Space required: 331.0KB                                                       |                                   |                                                                                   |
| Vullsoft Install System v2.46                                                 |                                   |                                                                                   |

Далее следует указать путь, по которому будет установлена программа, и нажать кнопку «Install»:

| OS41002 (rev. 6) |                                                                                                   | 4 |
|------------------|---------------------------------------------------------------------------------------------------|---|
|                  |                                                                                                   |   |
|                  | 🗑 Null-modem emulator (com0com) Setup                                                             |   |
|                  | Choose Install Location<br>Choose the folder in which to install Null-modem emulator (com0com).   |   |
|                  | Setup will install Null-modem emulator (com0com) in the following folder. To install in a         |   |
|                  | different folder, dick Browse and select another folder. Click Install to start the installation. |   |
|                  |                                                                                                   |   |
|                  | Destination Folder                                                                                |   |
|                  | Ct Program Files (x86) (com0com Browse                                                            |   |
|                  | Space required: 331.0KB<br>Space available: 47.8GB                                                |   |
|                  | Nullsoft Install System v2:46                                                                     |   |
|                  | < <u>Back</u> Install Cancel                                                                      |   |

В процессе установки несколько раз могут быть выведены предупреждения о невозможности проверки издателя драйверов. Во всех случаях необходимо выбрать пункт «Все равно установить этот драйвер»:

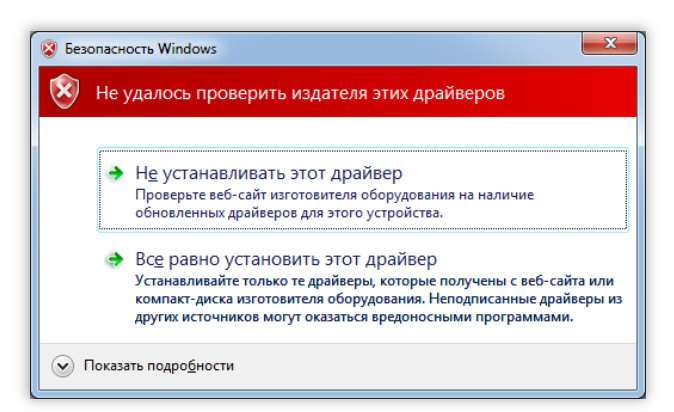

После окончания установки появится следующее окно:

| Installation<br>Setup was                                        | Complete<br>completed successfully.                                                                                                    |                                                                                                    |                                                                                                    |
|------------------------------------------------------------------|----------------------------------------------------------------------------------------------------|----------------------------------------------------------------------------------------------------|----------------------------------------------------------------------------------------------------|
| Completed                                                        |                                                                                                    |                                                                                                    |                                                                                                    |
| Create fo<br>Create sh<br>Create sh<br>Create sh                 | lder: C:\Users\FDA\AppD<br>ortcut: C:\Users\FDA\App<br>ortcut: C:\Users\FDA\App<br>ortcut: C:\Users\FDA\App<br>ortcut: C:\Users\FDA\App | ata Roaming Microsoft Window<br>pData Roaming Microsoft Window<br>pData Roaming Microsoft Wind<br>pData Roaming Microsoft Wind | vs \Start Menu \Prog  iows \Start Menu \Prog iows \Start Menu \Pr iows \Start Menu \Pr iows \Start Menu \Pr |
| Create sh<br>Execute:<br>CNC/<br>CNCE<br>Delete file<br>Complete | ortcut: C: \Users\FDA\App<br>"C:\Program Files (x86)\ci<br>\0 PortName=COM#<br>10 PortName=COM#<br>:: C: \Users\FDA\AppData<br>d        | pData\Roaming\Microsoft\Winc<br>om0com\setupc.exe"output<br>\Local\Temp\nsd45DE.tmp                                            | łows\Start Menu\Pr<br>"C:\Users\FDA\Ap<br>E                                                                 |

Следует нажать кнопку «Next», а в новом окне отметить пункт «Launch Setup» для запуска консоли настроек и нажать кнопку «Finish»:

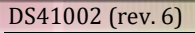

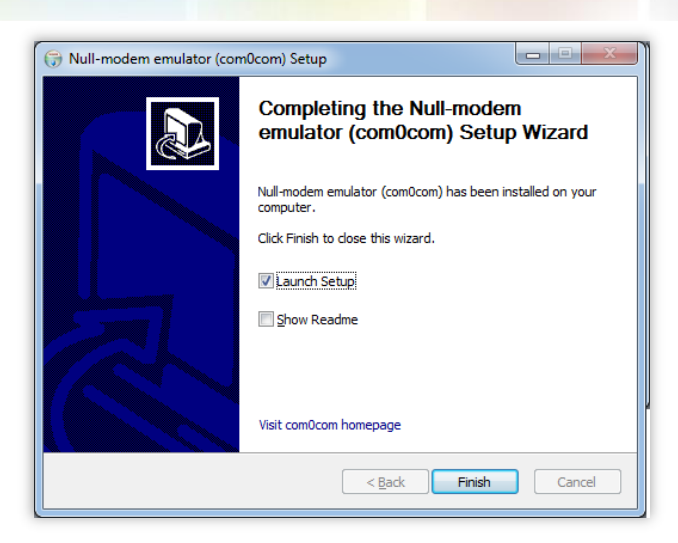

После этого будет запущена консоль настроек, где будет показана сформированная пара виртуальных портов (в данном случае СОМ11 и СОМ12):

| Setup for com0com                         |                                                                                                    | . <b>D</b> X                                                                                                    |
|-------------------------------------------|----------------------------------------------------------------------------------------------------|----------------------------------------------------------------------------------------------------|
| ⊡-Vitual Pot Pair 0<br>⊕-COM11<br>⊕-COM12 | COM11<br>use Ports class V V use Por<br>emulate baud rate emulate<br>enable buffer overun V V enable<br>enable plugin mode enable<br>enable exclusive mode enable<br>enable hidden mode enable<br>RX •<br>TX •<br>DTR •<br>DSR •<br>DCD •<br>RTS •<br>CTS •<br>RI •<br>OUT1 •<br>OUT1 •<br>OUT2 •<br>ON | COM12<br>ts class<br>baud rate<br>buffer overnun<br>plug-in mode<br>exclusive mode<br>hidden mode<br>TX<br>TX<br>TX<br>TX<br>TX<br>TX<br>TX<br>TX<br>TX<br>TX<br>TX<br>TX<br>TX |
| Add Pair Remove                           | Reset                                                                                                    | Apply                                                                                                    |

Следует в настройках каждого порта отметить пункты «use Ports class» и «enable buffer overrun», после чего нажать кнопку «Apply».

На этом настройка программы com0com закончена. В операционной системе зарегистрирована виртуальная пара связанных друг с другом портов, информацию о которых можно посмотреть в «Диспетчере устройств».

#### Программа COM2UDP

Программа COM2UDP не требует установки. Достаточно запустить файл COM2UDP.exe, после чего на экране появится основное окно программы:

| GM2UDP 4.2                                                                          |                   |
|-------------------------------------------------------------------------------------|-------------------|
| СОМ-порт Параметры                                                                  |                   |
| ₩                                                                                   | Данные            |
|                                                                                     |                   |
|                                                                                     |                   |
|                                                                                     |                   |
|                                                                                     |                   |
|                                                                                     |                   |
|                                                                                     |                   |
|                                                                                     |                   |
|                                                                                     |                   |
|                                                                                     |                   |
| www.gtech.ru                                                                        |                   |
| sales@qtech.ru                                                                      |                   |
| <ul> <li>Очистить</li> <li>Передано (байт): 0</li> <li>Принято (байт): 0</li> </ul> | Остановить журнал |
| COM1 192.168.0.126 (1200) © 2018-2019 O                                             | ОО "КЬЮТЭК" //    |

В данном окне отображаются данные, передаваемые в контроллер мониторинга от программы пользователя и ответы контроллера. Счётчики переданных и принятых данных отображаются на панели под данным окном. Можно очистить окно от данных, нажав кнопку «Очистить». При этом также будут обнулены счётчики.

Внешний вид окна программы в режиме приёма-передачи данных показан ниже:

| COM2UDP        | 4.2  | . 🗆                                                                     | ×   |
|----------------|------|-------------------------------------------------------------------------|-----|
| СОМ-порт Г     | Тара | аметры                                                                  |     |
| N*             |      | Данные                                                                  |     |
| 1              |      | 2F 3F 21 0D 0A                                                          |     |
| 2              | 4    | 2F 45 4B 54 35 43 45 31 30 32 4D 76 30 31 0D 0A                         |     |
| 3              |      | 06 30 35 31 0D 0A                                                       |     |
| 4              | 4    | 01 50 30 02 28 31 34 31 36 32 39 35 30 33 29 03 25                      |     |
| 5              |      | 01 52 31 02 53 4E 55 4D 42 28 29 03 5E                                  |     |
| 6              | 4    | 02 53 4E 55 4D 42 28 30 31 30 37 34 38 31 34 31 36 32 39 35 30 33 29 0D |     |
| ▶ 7            | •    | 01 42 30 03 75                                                          |     |
| 01 42 30 03 75 |      |                                                                         | •   |
|                | C    | www.qtech.ru<br>sales@qtech.ru                                          |     |
| Очист          | ить  | <ul> <li>Передано (байт): 29</li> <li>Принято (байт): 60</li> </ul>     | ı   |
| COM7 1         | 92.1 | 168.0.126 (1300) © 2018-2019 ООО "КЬЮТЭК"                               | 111 |

После первого запуска программы COM2UDP необходимо выбрать COM-порт, посредством которого будет осуществляться обмен с программой com0com, а также настроить сетевые параметры для обмена данными по UDP-протоколу. Для выбора нужного COM-порта следует выбрать пункт «COM-порт» главного меню:

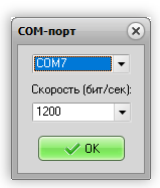

В появившемся окне следует выбрать необходимый СОМ-порт и нажать кнопку «ОК».

Для настройки обмен данными по UDP-протоколу следует выбрать пункт «Параметры главного меню:

| <b>Тараметры</b>     | ×                   |
|----------------------|---------------------|
| IP адрес устройства: | UDP-nopt:           |
| 192 . 168 . 0 . 126  | 1300 💌              |
| Формат данных:       |                     |
| НЕХ 🔹 🗌 Свора        | ачивать при запуске |
| 🗸 ОК                 | 🔀 Отмена            |

В данном окне указывается IP-адрес устройства и UDP-порт, заданный на вкладке «СВЯЗЬ» встроенного Web-интерфейса.

В списке «Формат данных» можно выбрать один из трёх вариантов отображения данных в главном окне программы:

НЕХ – шестнадцатеричное;

DEC – десятичное;

ASCII – текстовое в формате ASCII.

Если отметить пункт «Сворачивать при запуске», программа будет запускаться в свёрнутом виде. Значок программы будет отображаться в панели иконок, рядом с часами. Открытие окна программы можно осуществить двойным щелчком мыши на этом значке:

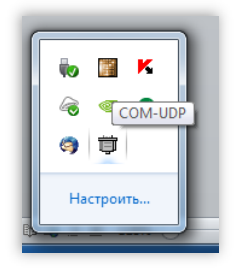

Для работы со встроенным в контроллер портом RS-232 в программе COM2UDP следует указать соответствующий UDP-порт, заданный на вкладке «RS-232» встроенного Web-интерфейса.

# ВИРТУАЛЬНЫЙ СОМ-ПОРТ ЧЕРЕЗ USR-VCOM

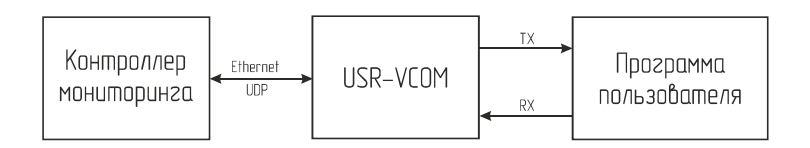

Для создания виртуального СОМ-порта необходимо скачать и установить ПО USR-VCOM.

При первом запуске нужно задать настройки виртуального порта, нажав кнопку «Add COM»:

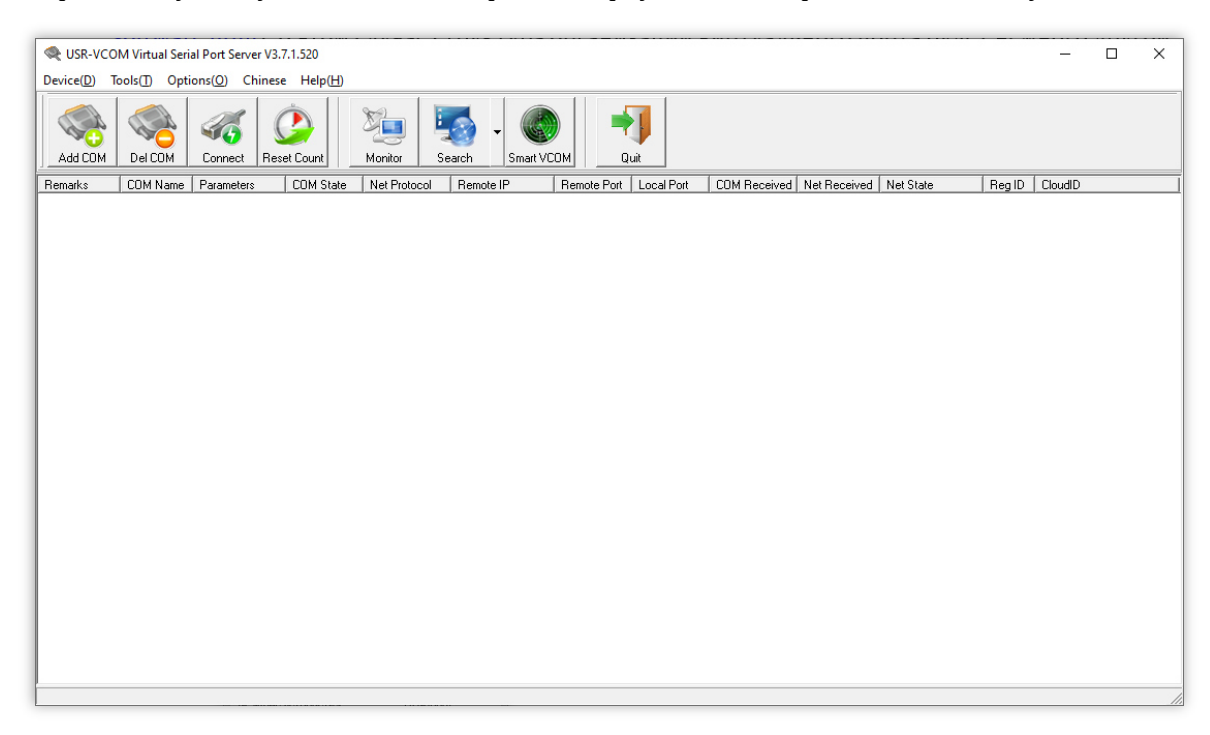

В открывшемся окне следует выбрать нужный номер порта, указать протокол обмена UDP, IP-адрес контроллера и одинаковые порты для передачи и приёма данных (номер порта задаётся в настройках контроллера на вкладке Ошибка! Источник ссылки не найден. или Ошибка! Источник ссылки не найден.):

| 🔍 Add Virtual Serial I | Port              | × |
|------------------------|-------------------|---|
| Virtual COM:           | COM2 -            |   |
| Net Protocol:          | UDP 💌             |   |
| Remote IP/addr:        | 192.168.0.1265    |   |
| Remote Port:           | 1200              |   |
| Local Port:            | 1200              |   |
| Remarks:               |                   |   |
| 🥑 ок                   | Cancel Advanced + |   |

После этого в списке программы и в операционной системе появится новый виртуальный СОМ-порт. Дальнейшая работа с ним полностью аналогична описанному выше решению на базе com0com и COM2UDP.

45/47

## ОБНОВЛЕНИЕ ВСТРОЕННОГО ПО КОНТРОЛЛЕРА

Для обновления встроенного ПО используется программа QFC-Update.

Она имеет два типа интерфейса: стандартный и упрощённый. В расширенном доступны функции автоматического поиска устройств в сети. Переключение интерфейсов осуществляется кнопкой-стрелкой в левом нижнем углу окна программы:

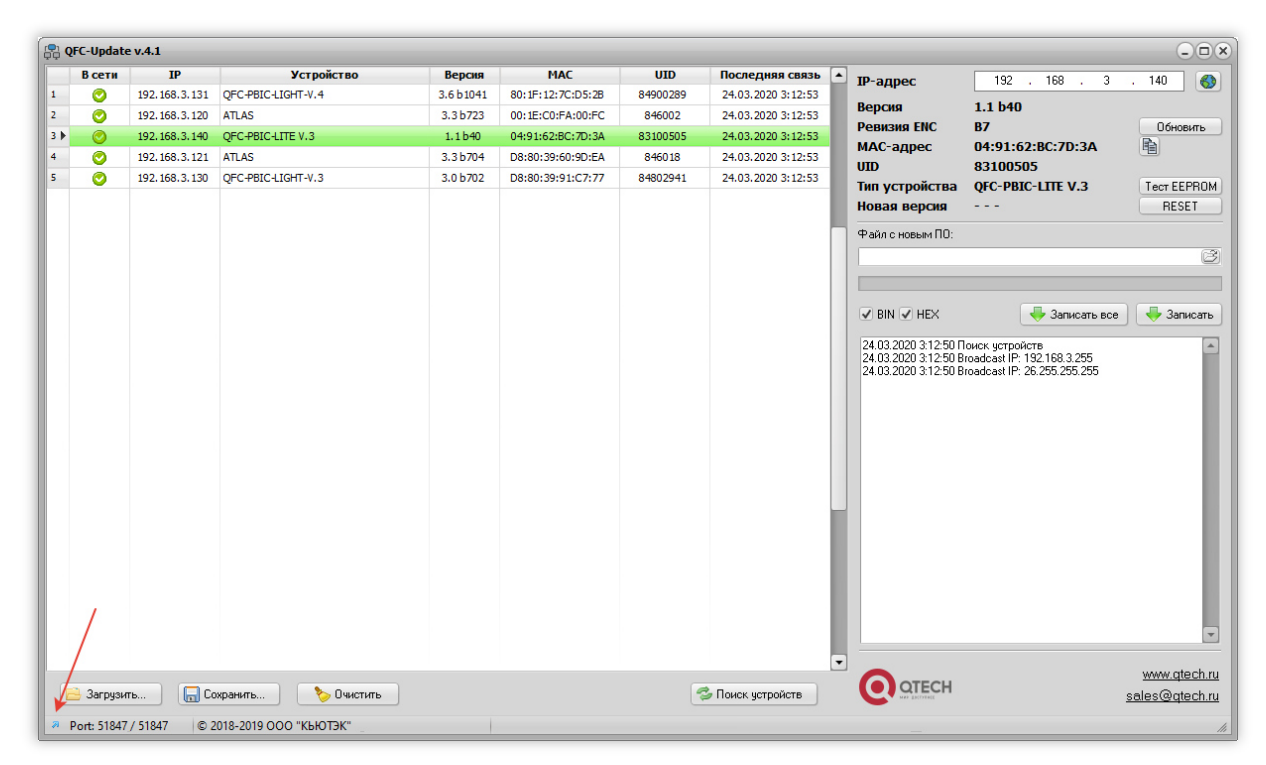

После запуска программы нужно выполнить поиск всех устройств, выделить нужное в списке и нажать кнопку «Обновить». Если известен IP-адрес устройства, то можно вручную ввести его в соответствующее поле и также нажать кнопку «Обновить». В этом случае имеет смысл воспользоваться упрощённым интерфейсом программы:

| QFC-Update v.4.1   |                       | -                    |
|--------------------|-----------------------|----------------------|
| ІР-адрес           | 192 . 168 . 3         | . 140 🚯              |
| Версия             | 1.1 b40               |                      |
| Ревизия ENC        | B7                    | Обновить             |
| МАС-адрес          | 04:91:62:BC:7D:3A     | <b>B</b>             |
| UID                | 83100505              |                      |
| Тип устройства     | QFC-PBIC-LITE V.3     | Tect EEPROM          |
| Новая версия       |                       | RESET                |
| Файл с новым ПО:   |                       |                      |
|                    |                       | Ē                    |
|                    |                       |                      |
|                    |                       |                      |
| BIN V HEX          |                       | 🔶 записать           |
|                    |                       | www.atech.ru         |
| <b>OTECH</b>       |                       | aaloo@atoch.r        |
| AN DOLARD          |                       | <u>sales@qtecn.n</u> |
| Port: 51847 / 5184 | 7 © 2018-2019 OOO "KE | ЬЮТЭК"               |

Независимо от типа интерфейса после нажатия кнопки «Обновить» будет выполнен запрос информации о текущей версии контроллера и его типе.

Если связь с контроллером установлена, то можно перейти к выбору файл с новым ПО. Для этого необходимо нажать кнопку <sup>©</sup> и в открывшемся окне выбрать соответствующий файл:

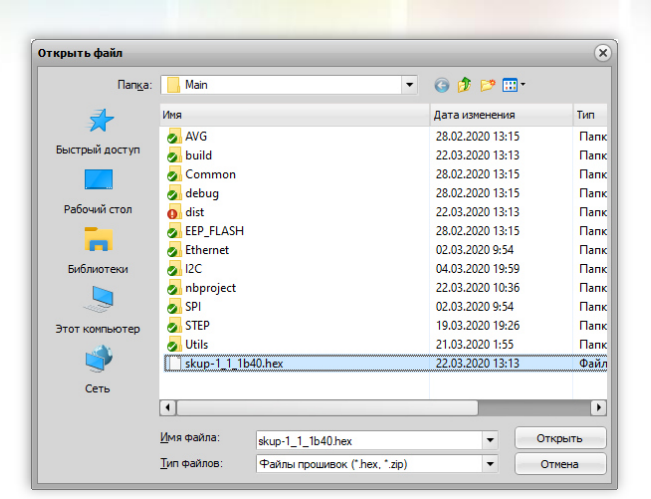

После этого следует нажать кнопку «Записать», и начнётся процесс обновления ПО:

| ų ere opulite v.4.1 |                             | (-                                    |
|---------------------|-----------------------------|---------------------------------------|
| ІР-адрес            | 192 . 168 . 3               | . 140 🧃                               |
| Версия              | 1.1 b40                     |                                       |
| Ревизия ENC         | B7                          | Обновить                              |
| мас-адрес           | 04:91:62:BC:7D:3A           | <b>B</b>                              |
| UID                 | 83100505                    |                                       |
| Тип устройства      | QFC-PBIC-LITE V.3           | Tect EEPRC                            |
| Новая версия        | 1.1 b40                     | RESET                                 |
| Файл с новым ПО:    |                             |                                       |
| D:\PROJECTS\QFC\    | MCU\nano\Main\skup-1_1_1b4( | ).hex 🌘                               |
|                     |                             |                                       |
|                     |                             |                                       |
|                     |                             |                                       |
| 🖌 BIN 🖌 HEX         |                             | 🕀 Записат                             |
| 🖉 BIN 🖉 HEX         |                             | - Записат                             |
|                     |                             | www.qtech                             |
|                     |                             | → Записат<br>www.qtech<br>sales@qtech |

Если запись выполнена успешно, контроллер будет автоматически перезагружен. После этого в течение нескольких секунд устройство проверит новое ПО (при этом светодиоды разъёма Ethernet будут одновременно моргать с частотой около 2 Гц) и затем перейдёт в рабочий режим.

В случае какой-либо ошибки при обновлении встроенного ПО программа QFC-Update выдаст соответствующую ошибку, а устройство будет автоматически перезагружено.

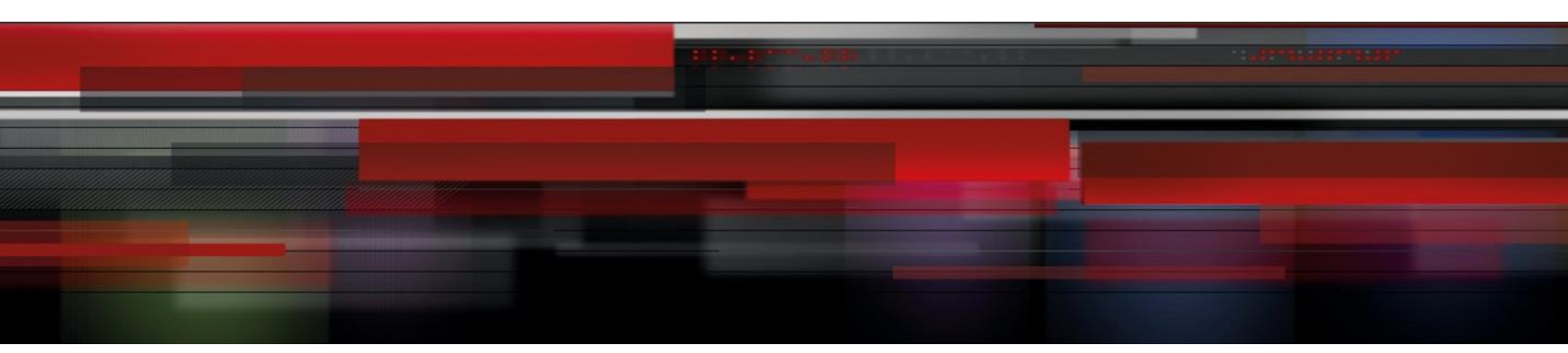

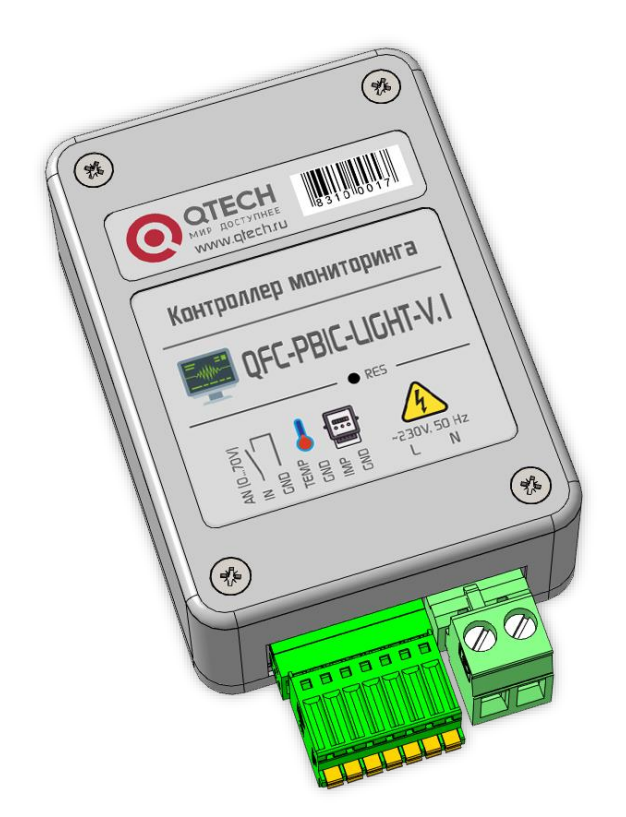

# **QFC-PBIC-LIGHT-V.1** Контроллер мониторинга и управления ИБП

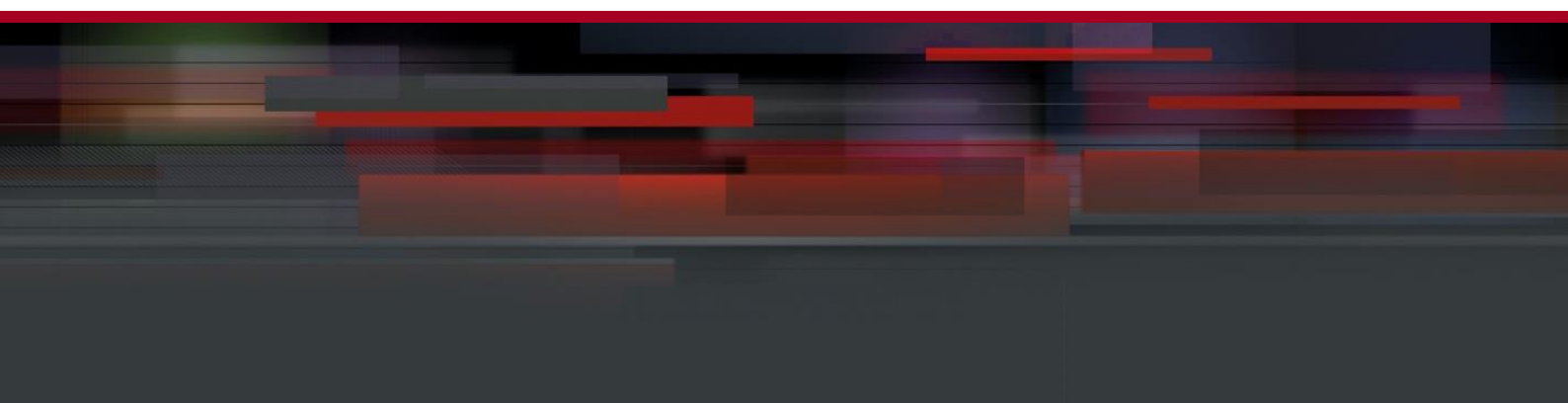

# содержание

| ОПИСАНИЕ                              | 3 |
|---------------------------------------|---|
| ПРИМЕНЕНИЯ                            | 3 |
| ОСОБЕННОСТИ                           | 3 |
| ТЕХНИЧЕСКИЕ ХАРАКТЕРИСТИКИ            | 3 |
| комплектность                         | 4 |
| УСТРОЙСТВО КОНТРОЛЛЕРА                | 5 |
| ПРИНЦИП РАБОТЫ                        | 6 |
| Входы, датчики                        | 6 |
| Ethernet-порт                         | 6 |
| Подключение прибора учёта             | 7 |
| ОБМЕН ДАННЫМИ                         | 8 |
| НАСТРОЙКА КОНТРОЛЛЕРА                 |   |
| ИНФОРМАЦИЯ                            |   |
| СОСТОЯНИЕ                             |   |
| СЕТЬ                                  |   |
| ВХОДЫ                                 |   |
| СОБЫТИЯ                               |   |
| SNMP                                  |   |
| ПРОЧЕЕ                                |   |
| БЕЗОПАСНОСТЬ                          |   |
| ОБНОВЛЕНИЕ ВСТРОЕННОГО ПО КОНТРОЛЛЕРА |   |

#### ОПИСАНИЕ

Контроллер мониторинга предназначен для считывания и отображения состояния внешних датчиков. Устройство имеет один дискретный вход для подключения датчиков с выходом «сухой контакт» или «открытый коллектор», один аналоговый вход, встроенный датчик температуры, вход для подключения внешнего датчика температуры, импульсный вход для подключения прибора учёта и узел определения наличия сетевого напряжения AC 230B, 50 Гц.

При выходе показаний любого датчика за установленные пределы, а также при изменении состояния дискретного входа контроллер может отсылать тревожные сообщения через встроенный Ethernet-порт по протоколу SNMP на удалённый сервер.

Настройки контроллера можно выполнять при помощи встроенного Web-интерфейса.

#### ПРИМЕНЕНИЯ

- Телекоммуникационное оборудование
- Электроэнергетика: учёт ресурсов, сбор информации с объектов, системы АСКУЭ и АСТУЭ
- Промышленная автоматизация, инженерные системы зданий, ЖКХ
- Системы безопасности: ОПС, СКУД
- Системы «Умный дом», «Безопасный город», «Цифровая экономика»

#### ОСОБЕННОСТИ

- Малые габариты
- Импульсный вход для подключения прибора учёта
- Поддерживаемые протоколы: UDP, TCP, HTTP, SNMPv2c, ICMP
- Встроенный датчик температуры
- Удобный Web-интерфейс

#### ТЕХНИЧЕСКИЕ ХАРАКТЕРИСТИКИ

| Напряжение питания                                           | DC 5B ± 10%         |
|--------------------------------------------------------------|---------------------|
| Максимальный потребляемый ток                                | 400 мА              |
| Количество входов для подключения датчиков («сухой контакт») | 1                   |
| Количество аналоговых входов                                 | 2                   |
| Количество входов отслеживания сетевого напряжения           | 1                   |
| Максимальное напряжение, подаваемое на аналоговый вход       | DC 70B              |
| Диапазон определения сетевого напряжения                     | АС 150 ÷ 280В, 50Гц |
| Количество внешних датчиков температуры                      | 1                   |
| Поддерживаемые датчики температуры                           | NTC 3950 10 кОм     |

| DS47001 (rev. 1)                     | 4/20                   |
|--------------------------------------|------------------------|
|                                      |                        |
| Скорость передачи данных по Ethernet | 10 Мбит/сек            |
| Степень защиты                       | IP30                   |
| Габаритные размеры                   | 50 × 70 × 26 мм        |
| Температурный диапазон работы        | от 0°С до +50°С        |
| Относительная влажность воздуха      | не более 90% при +35°С |

# комплектность

| Контроллер мониторинга «QFC-PBIC-LIGHT-V.1» | 1 шт. |
|---------------------------------------------|-------|
| Адаптер питания АС-DC 5B, 0.5А              | 1 шт. |
| * Датчик температуры NTC 3950 10 кОм, 1,5 м | 1 шт. |

\* Поставка обговаривается индивидуально при заказе устройства.

рейку:

## УСТРОЙСТВО КОНТРОЛЛЕРА

Контроллер мониторинга выпускается в пластиковом корпусе с креплением на DIN-

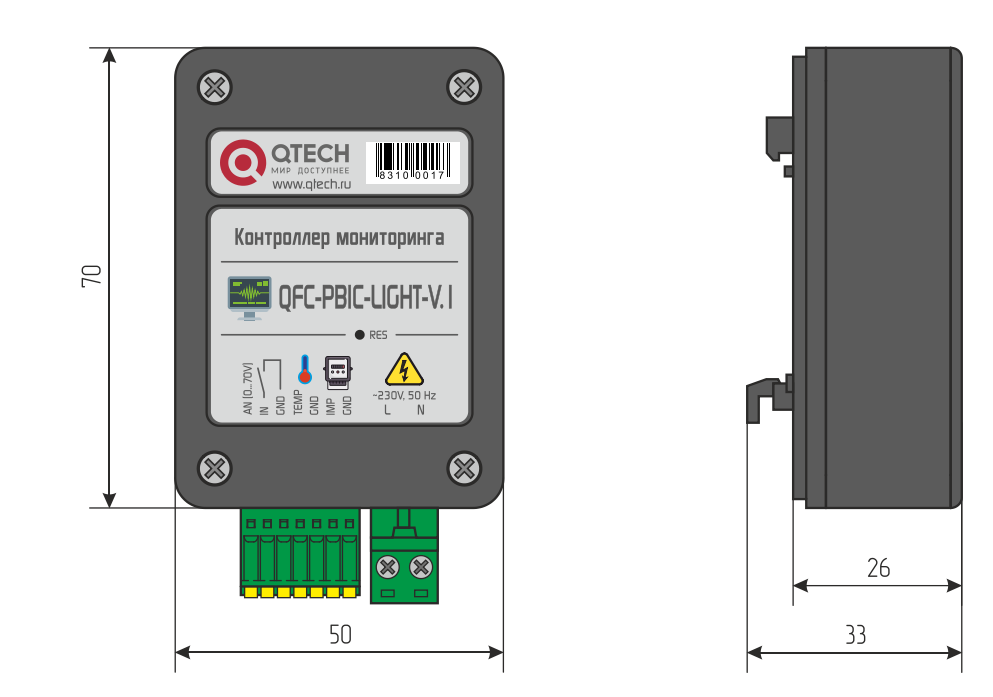

Подключение внешних цепей осуществляется при помощи разъёмных клеммников, входящего в комплект изделия. Назначение контактов следующее:

*AN* – аналоговый вход;

*IN* – дискретный вход;

**ТЕМР** – вход подключения внешнего датчика температуры;

*IMP* – импульсный вход для подключения прибора учёта;

*L*, *N* – вход наличия сетевого напряжения;

Питание устройства осуществляется от адаптера питания с разъёмом micro-USB:

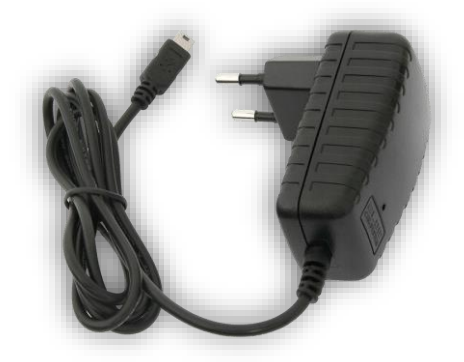

В разъёме Ethernet имеется два встроенных светодиода. Зеленый отображает состояние подключения устройства к сетевому оборудованию: выключен – подключение отсутствует, светится – устройство подключено. Жёлтый светодиод отображает режим работы устройства: мигает – нет связи с сетевым оборудованием, либо не подключён сетевой кабель, либо не получен IP-адрес по DHCP, светится постоянно – подключение по Ethernet установлено.

При переключении устройства в режим загрузчика для обновления встроенного ПО оба светодиода моргают одновременно с частотой около 2 Гц.

#### ПРИНЦИП РАБОТЫ

#### Входы, датчики

Входы IN1, IN2 устройства можно подключать только к датчикам, имеющим выход типа «сухой контакт» или «открытый коллектор». Управляющий сигнал должен подаваться относительно «земли» устройства.

На аналоговый вход можно подавать постоянное напряжение до 70В относительно «земли» устройства.

К контроллеру может подключаться внешний датчик температуры:

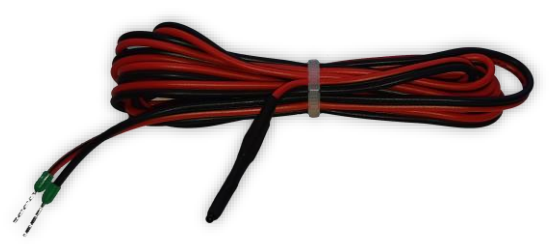

Датчик поставляются смонтированными на кабеле длиной 1,5 м.

Также контроллер имеет встроенный датчик температуры, расположенный внутри корпуса устройства

Устройство также позволяет осуществлять контроль наличия сетевого переменного напряжения АС 230В, 50 Гц. Вход реализован на базе оптрона и имеет гальваническую развязку RMS 1500В относительно остальных цепей устройства.

#### Ethernet-порт

Подключение устройства к локальной сети осуществляется через разъём 8Р8С (RJ-45) при помощи патч-корда с прямым порядком обжима, соответствующего стандарту EIA/TIA-568B:

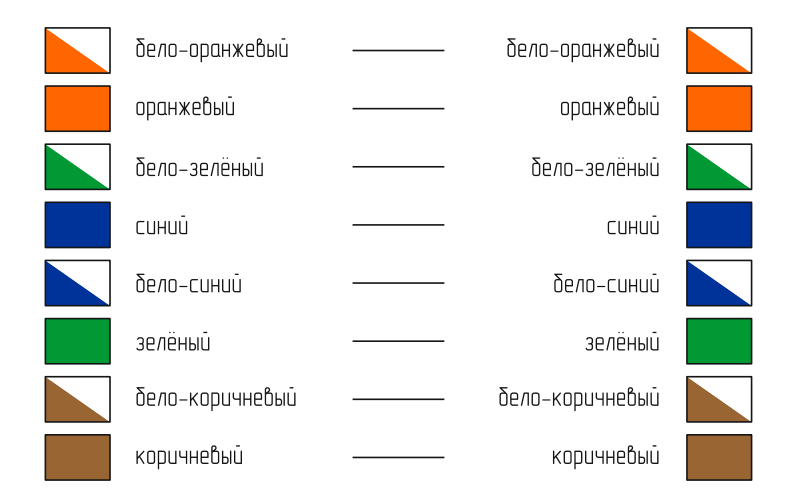

При первом использовании устройства необходимо соответствующим образом его настроить (задать IP-адрес, маску подсети, основной шлюз т.п.). Все изменения будут сохранены во внутренней энергонезависимой памяти и автоматически загружаться при последующих

#### включениях.

Первоначальные (заводские) настройки контроллера мониторинга следующие:

- Собственный IP-адрес 192.168.0.126
- DHCP выключен
- Маска подсети 255.255.255.0
- Основной шлюз не задан
- SNMP-Trap выключены
- Пароль для изменения настроек «admin» (без кавычек)

В любой момент можно вернуть заводские настройки, нажав кнопку RES, расположенную на передней панели устройства, и подав питание на устройство. Кнопку необходимо удерживать до тех пор, пока светодиоды в разъёме Ethernet синхронно не моргнут три раза.

#### Подключение прибора учёта

Контроллер мониторинга позволяет осуществлять подключение прибора учёта через встроенный импульсный вход:

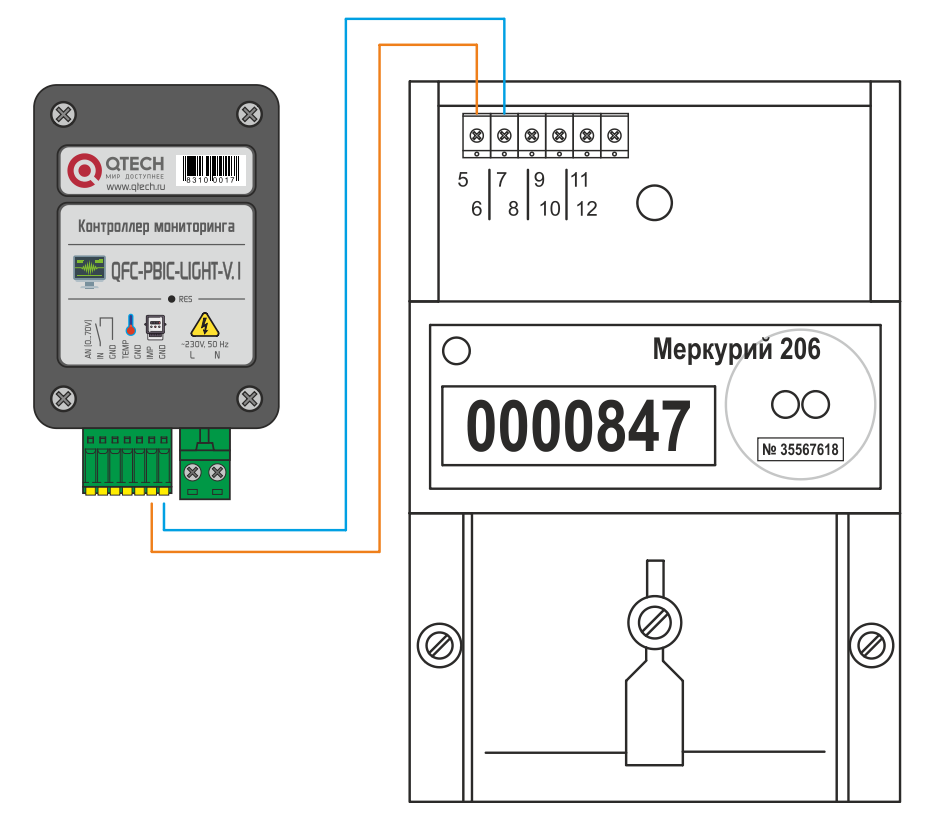

После подключения прибора учёта необходимо задать коэффициент пересчёта и начальное показание через встроенный Web-интерфейс. После этого контроллер будет автоматически получать от прибора учёта показания, которые в свою очередь будут доступны по SNMP-протоколу.

# ОБМЕН ДАННЫМИ

Обмен данными с контроллером осуществляется по SNMPv2c-протоколу. По нему можно получить доступ к следующим параметрам:

| N⁰ | Параметр     | OID                           | Тип                    | Описание                                                                                                    |
|----|--------------|-------------------------------|------------------------|----------------------------------------------------------------------------------------------------|
| 1  | name         | .1.3.6.1.4.1.53722.102.0.1.0  | DISPLAYSTRING<br>(016) | Название контроллера                                                                                               |
| 2  | version      | .1.3.6.1.4.1.53722.102.0.2.0  | DISPLAYSTRING<br>(016) | Версия встроенного ПО                                                                                              |
| 3  | sn           | .1.3.6.1.4.1.53722.102.0.3.0  | INTEGER                | Серийный номер                                                                                                    |
| 4  | mac          | .1.3.6.1.4.1.53722.102.0.4.0  | DISPLAYSTRING<br>(016) | МАС-адрес контроллера                                                                                              |
| 5  | in1          | .1.3.6.1.4.1.53722.102.0.5.0  | INTEGER                | Состояние цифрового входа IN1:<br>0 – неактивное<br>1 – активное                                                   |
| 6  | in2          | .1.3.6.1.4.1.53722.102.0.6.0  | INTEGER                | Состояние цифрового входа IN2:<br>0 – неактивное<br>1 – активное                                                   |
| 7  | v230         | .1.3.6.1.4.1.53722.102.0.7.0  | INTEGER                | Флаг наличия сетевого напряжения АС 230В, 50 Гц                                                                    |
| 8  | imp          | .1.3.6.1.4.1.53722.102.0.8.0  | INTEGER                | Значение счётчика импульсного<br>входа                                                                             |
| 9  | tempIN       | .1.3.6.1.4.1.53722.102.0.9.0  | INTEGER                | Значение температуры с внутрен-<br>него датчика (°C)                                                               |
| 10 | tempOUT      | .1.3.6.1.4.1.53722.102.0.10.0 | INTEGER                | Значение температуры с внеш-<br>него датчика (°C)                                                                  |
| 11 | serverIP     | .1.3.6.1.4.1.53722.102.0.11.0 | IPADDRESS              | IP-адрес сервера                                                                                                   |
| 12 | location     | .1.3.6.1.4.1.53722.102.0.12.0 | DISPLAYSTRING<br>(016) | Текстовая строка с указанием рас-<br>положения контроллера                                                         |
| 13 | systemUpTime | .1.3.6.1.4.1.53722.102.0.13.0 | TIMETICKS              | Время работы контроллера с мо-<br>мента последнего включения                                                       |
| 14 | deviceReset  | .1.3.6.1.4.1.53722.102.0.14.0 | INTEGER                | Флаг перезагрузки устройства.<br>Для выполнения перезагрузки<br>требуется в данное поле записать<br>любое значение |
|    |              | Тревожные сос                 | общения (Trap)         |                                                                                                    |
| 1  | alTempIN     | .1.3.6.1.4.1.53722.102.1.1    | INTEGER                | Выход за установленные пределы<br>показаний внутреннего термодат-<br>чика                                          |
| 2  | alTempOUT    | .1.3.6.1.4.1.53722.102.1.2    | INTEGER                | Выход за установленные пределы<br>показаний внешнего термодат-<br>чика                                             |
| 3  | al230V       | .1.3.6.1.4.1.53722.102.1.3    | INTEGER                | Появление/пропадание сетевого<br>переменного напряжения<br>АС 230B, 50 Гц                                          |
| 4  | alIN1        | .1.3.6.1.4.1.53722.102.1.4    | INTEGER                | Изменение состояния цифрового<br>входа IN1                                                                         |
| 5  | alIN2        | .1.3.6.1.4.1.53722.102.1.5    | INTEGER                | Изменение состояния цифрового<br>входа IN2                                                                         |

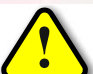

ВНИМАНИЕ! В качестве значения параметра, имеющего тип данных INTEGER, может передаваться отрицательное число –1000 (0xFC18). Оно указывает на неисправность соответствующего датчика или его отсутствие.

# НАСТРОЙКА КОНТРОЛЛЕРА

Настройка контроллера мониторинга осуществляется через Web-интерфейс. Для этого необходимо подключить устройство к порту Ethernet персонального компьютера, подать на него питание, запустить Web-браузер и в адресной строке ввести IP-адрес 192.168.0.126 (заводская настройка).

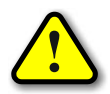

ВНИМАНИЕ! IP-адрес компьютера при первоначальной настройке устройства должен быть задан статически из диапазона 192.168.0.1...192.168.0.255.

В качестве Web-браузера рекомендуется использовать программы Яндекс.Браузер, Google Chrome, Mozilla Firefox, Microsoft Edge, Microsoft Internet Explorer (версии не ниже 10):

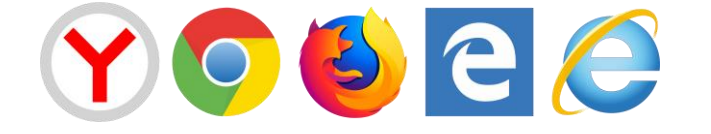

После успешного подключения к устройству в окне браузера будет выведен запрос имени пользователя и пароля:

| QFC-PBIC-LIGHT-V.1 X +     |                                                                                  |                        | ಧ ≡ _    | ×       |
|----------------------------|----------------------------------------------------------------------------------|------------------------|----------|---------|
| ← Я × ▲ http://192.168.0.1 | 26                                                                               |                        | 🛨 Отзывы | ) (ja 🕂 |
|                            | Вход<br>http://192.168.0.126<br>Подключение к сайт<br>Имя пользователя<br>Пароль | у не защищено<br>admin |          |         |
|                            |                                                                                  | Вход Отмена            |          |         |
|                            |                                                                                  |                        |          |         |
|                            |                                                                                  |                        |          |         |
|                            |                                                                                  |                        |          |         |

Имя пользователя всегда неизменно – «admin» (без кавычек). Заводской пароль такой же, как и имя пользователя – «admin».

Если имя пользователя или пароль указаны неверно, браузер выведет сообщение:

«401 Unauthorized: Login and Password required»

Если всё введено верно, пользователь будет допущен к интерфейсу управления настройками контроллера мониторинга.

# ИНФОРМАЦИЯ

| C-LIGHT-V.1 × +                   | 69.0.126                                      |                     |                    | ۵<br>• | = _<br>      |
|-----------------------------------|-----------------------------------------------|---------------------|--------------------|--------|--------------|
| C A http://192.1                  | 06.0.120                                      |                     |                    |        |              |
|                                   | 1 1000 5 1000 5 1000 5 1000 5 1000 5 1000 5 1 |                     |                    |        | 5 10005 1000 |
| Остесн Контр                      | ооллер монитори                               | инга "QFC-PBIC-LIG  | GHT-V.1"           |        |              |
| информация                        | состояние                                     | СЕТЬ                | входы              | СОБЬ   | плия         |
| SNMP                              | ПРОЧЕЕ                                        | БЕЗОПАСНОСТЬ        |                    |        |              |
|                                   |                                               | информация          |                    |        |              |
|                                   | Параметр                                      |                     | Значение           |        |              |
|                                   |                                               | Фиксированные       |                    |        |              |
| Версия                            |                                               | 1.5 b136            |                    |        |              |
| UID                               |                                               | 4294967             | 295                |        |              |
| МАС-адрес                         |                                               | 04:91:62            | 2:BC:3F:B0 (EUI48) |        |              |
|                                   |                                               | Динамические        |                    |        |              |
| Напряжение 2                      | 230V                                          | 0                   |                    |        |              |
| IP-адрес серв<br>МАС-адрес се     | epa<br>neena                                  | 192.108.            | 0.1                |        |              |
| МАС-адрес ос                      | новного шлюза                                 |                     |                    |        |              |
|                                   |                                               |                     |                    |        |              |
|                                   |                                               |                     |                    |        |              |
|                                   |                                               |                     |                    |        |              |
|                                   |                                               |                     |                    |        |              |
|                                   |                                               |                     |                    |        |              |
|                                   |                                               |                     |                    |        |              |
|                                   |                                               |                     |                    |        |              |
|                                   |                                               |                     |                    |        |              |
| /eb: <u>www.qtech.ru</u> e-n      | nail: <u>info@qtech.ru</u>                    |                     |                    |        |              |
| anii 88aanii 88aanii 88aanii 88aa | STILIS STILIS STILIS ST                       | 1 81 81 81 81 81 81 | IS1 S1 S1 S1 S     | 181818 | 5111851118   |

На данной вкладке можно посмотреть МАС-адрес устройства, версию его встроенного программного обеспечения, IP- и MAC-адреса сервера, на который будут передаваться тревожные сообщения, а также MAC-адрес основного шлюза.

Если в полях МАС-адресов стоят прочерки, то следует проверить корректность задания соответствующих IP-адресов.

Также на данной вкладе отображается состояние входа наличия сетевого напряжения.

# состояние

| BIC-LIGHT- | /.1 ×          | +                |                   |                   |                          | _ ≡ Q           |
|------------|----------------|------------------|-------------------|-------------------|--------------------------|-----------------|
| Ċ,         | 🔒 http         | ://192.168       | 3.0.126           |                   | A <sup>to</sup> <u>*</u> | Нет отзывов 🔳 🍕 |
|            |                |                  |                   |                   |                          |                 |
| 0.0        | TECH           | Контро           | ллер монитори     | нга "QFC-PBIC-LIG | GHT-V.1"                 |                 |
| ИН         | ФОРМ           | ация             | состояние         | СЕТЬ              | входы                    | события         |
|            | SNM            | Р                | ПРОЧЕЕ            | БЕЗОПАСНОСТЬ      |                          |                 |
|            |                |                  |                   | состояние         |                          |                 |
|            |                |                  | _                 | состояние         | _                        |                 |
|            | Nº             |                  | Параметр          |                   | Значение                 |                 |
|            | 1              | IN               |                   | Дискретные входы  |                          |                 |
|            | -              |                  |                   | Аналоговые входы  |                          |                 |
|            | 2              | AN               |                   | 52.8 B            |                          |                 |
|            |                |                  |                   | Прочее            |                          |                 |
|            | 3              | Напрях           | кение 230V        | 2000              |                          |                 |
|            | 4              | Термод           | атчик внутренний  |                   |                          |                 |
|            | 6              | Импуль           | сный вход         | 0 / 1 + 0 = 0.000 |                          |                 |
|            |                | Обнули           | 1ть               |                   |                          |                 |
|            |                |                  |                   |                   |                          |                 |
|            |                |                  |                   |                   |                          |                 |
|            |                |                  |                   |                   |                          |                 |
|            |                |                  |                   |                   |                          |                 |
|            |                |                  |                   |                   |                          |                 |
|            |                |                  |                   |                   |                          |                 |
|            |                |                  |                   |                   |                          |                 |
|            |                |                  |                   |                   |                          |                 |
| Web: ww    | <u>w.qtech</u> | <u>.ru</u> e-mai | il: info@qtech.ru |                   |                          |                 |
|            |                |                  |                   |                   |                          |                 |

На данной вкладке отображаются все текущие параметры контроллера: состояния входов, показания датчиков, а также текущие показания подключённого прибора учёта.

Если для не заданы текстовые описания в разделе ВХОДЫ, то вместо них будут отображаться названия «IN» и «AN».

Для импульсного входа дополнительно указывается пересчитанное значение с учётом коэффициента и начального значения, задаваемых на вкладке ВХОДЫ.

В любом момент можно обнулить текущие показания импульсного входа нажатием кнопки «Обнулить...».

При выходе значения какого-либо параметра за допустимые границы оно будет отображаться красным цветом.

# СЕТЬ

| Марки (192.168.0.126)         Кака са прочание са са са са са са са са са са са са са                                                                                                    | -LIGHT-V.1 × +                |                   |                             |                             | ଯ = _         |
|----------------------------------------------------------------------------------------------------|-------------------------------|-------------------|-----------------------------|-----------------------------|---------------|
| Контроллер мониторинга "QFC-PBIC-LIGHT-V.1"           Иформация         Состояние         Базопасность           Входы         События           Параметр         Входы         События           Гараметр         Значение         Параметры устройства           Использовать DHCP         Да         125         255         255         0         0         0         0         0         0         0         0         0         0         0         0         0         0         0         0         0         0         0         0         0         0         0         0         0         0         0         0         0         0         0         0         0         0         0         0         0         0         0         0         0         0         0         0         0         0         0         0         0         0         0         0         0         0         0         0         0         0         0         0         0         0         0         0         0         0         0         0         0         0         0         0         0         0         0         0         0                                                                                                    | ථ 🔺 http://192.16             | 8.0.126           |                             | <sub>A</sub> th <u>★</u> He | т отзывов 📃 😽 |
| Control method method method method       Control method method       Control method         Importer       Control method       Essonachoots         Control method       Essonachoots       Control method         Control method       Essonachoots       Shavenne         Control method       Essonachoots       Shavenne         Control method       Importer       Ja         P-apec       Importer       Ja         P-apec       Importer       Ja         Consenso       Importer       Ja         P-apec       Importer       Ja         Importer       Importer       Ja         P-apec       Importer       Ja         Importer       Importer       Ja         Importer       Importer       Ja         Importer       Importer       Ja         Importer       Importer       Ja         Importer       Importer       Ja         Importer       Importer       Ja         Importer       Importer       Ja         Importer       Importer       Importer         Importer       Importer       Importer         Importer       Importer       Importer         Importe                                                                                                    |                               |                   |                             |                             |               |
| ИНФОРМАЦИЯ СОСТОЯНИЕ СЕТЬ ВХОДЫ СОБЫТИЯ<br>БЕЗОПАСНОСТЬ ВХОДЫ СОБЫТИЯ<br>ССТЕВЫЕ НАСТРОЙКИ<br>Параметр Значение<br>Параметры устройства<br>Использовать DHCP Да<br>IP-адрес 192 ⋅ 168 ⋅ 0 . (126<br>Маска подсети 255 ⋅ 255 ⋅ 0<br>Основной шлюз 0 . 0 . 0 . 0<br>Параметры сервера (отправка Trap)<br>Определять автоматически Да<br>IP-адрес 92 ⋅ 168 ⋅ 0 . 1<br>Сохранить Отменить                                                                                                    | О ОТЕСН Контро                | оллер монитори    | інга "QFC-PBIC-LI           | GHT-V.1"                    |               |
| SNMP         ПРОЧЕЕ         БЕЗОПАСНОСТЬ           СЕТЕВЫЕ НАСТРОЙКИ           Параметр         Значение           Параметры устройства         Да           Использовать DHCP         Да           IP-адрес         92.68.0.126           Маска подсети         255.255.00           Основной шлюз         0.0.0.0           Параметры сервера (отпрака Тгар)         Определять автоматически         Да           IP-адрес         192.168.0.1         Сохранить                                                                                                    | ИНФОРМАЦИЯ                    | состояние         | СЕТЬ                        | входы                       | события       |
| СЕТЕВЫЕ НАСТРОЙКИ<br>Параметр Значение<br>Параметры устройства<br>Использовать DHCP Да<br>IP-адрес 92.668.0.126<br>Маска подсети 255.255.255.0<br>Основной шлюз 0.0.0.0<br>Параметры сервера (отправка Тгар)<br>Определять автоматически Да<br>IP-адрес 92.668.0.1<br>Сохранить Отменить                                                                                                    | SNMP                          | ПРОЧЕЕ            | БЕЗОПАСНОСТЬ                |                             |               |
| Параметр         Значение           Параметры устройства         Использовать DHCP         Да           IP-адрес         192         .168         .0         .126           Маска подсети         255         .255         .0         .0         .0           Основной шлюз         0         .0         .0         .0         .0           Параметры сервера (отправка Trap)         Определять автоматически         ✓         Да         .1           IP-адрес         192         .168         .0         .1         .1                                                                                                    |                               | (                 | СЕТЕВЫЕ НАСТРОЙК            | и                           |               |
| Параметры устройства<br>Использовать DHCP Да<br>IP-адрес 192 . 168 . 0 . 126<br>Маска подсети 255 . 255 . 0<br>Основной шлюз 0 . 0 . 0 . 0<br>Параметры сервера (отправка Trap)<br>Определять автоматически Я Да<br>IP-адрес 192 . 168 . 0 . 1<br>Сохранить Отменить                                                                                                    |                               | Параметр          |                             | Значение                    |               |
| Использовать DHCP Да<br>IP-адрес 192 . 168 . 0 . 126<br>Маска подсети 255 . 255 . 0<br>Основной шлюз 0 . 0 . 0 . 0<br>Параметры сервера (отправка Trap)<br>Определять автоматически Я Да<br>IP-адрес 192 . 168 . 0 . 1<br>Сохранить Отменить                                                                                                    |                               |                   | Параметры устройства        | a                           |               |
| IP-адрес<br>Маска подсети<br>Основной шлюз<br>Параметры сервера (отправка Trap)<br>Определять автоматически<br>IP-адрес<br>ФДа<br>IP-адрес<br>Отменить<br>Сохранить<br>Отменить                                                                                                    | Использовать [                | OHCP              | Дa                          | a<br>                       |               |
| Маска подсети (255 . (255 . (2<br>Основной шлюз 0 . 0 . 0 . 0 . 0<br>Параметры сервера (отправка Trap)<br>Определять автоматически У Да<br>IP-адрес 192 . 166 . 0 . 1<br>Сохранить Отменить                                                                                                    | ІР-адрес                      |                   | 192 .                       |                             |               |
| Ссновной шлюз (0                                                                                                    | маска подсети                 | _                 | 255 . 4                     | 255 . 255 . 0               |               |
| Определять автоматически<br>IP-адрес<br>Сохранить<br>Отменить<br>V Да<br>Сохранить<br>Отменить<br>V манить<br>V манит | Основной шлю.                 | Лапам             |                             | 0.0.0.0                     |               |
| IP-адрес 192 . 168 . 0 . 1<br>Сохранить Отменить                                                                                                    | Определять ав                 | гоматически       | егры сервера (отправя<br>Да |                             |               |
| Сохранить Отменить<br>www.stech.ru. e-mail: info@stech.ru                                                                                                    | IP-адрес                      |                   | 192 .                       | 168 . 0 . 1                 |               |
| Сохранить Отменить                                                                                                    |                               |                   |                             |                             |               |
| www.atech.rue-mail: info@atech.ru                                                                                                    |                               |                   |                             | Сохранить                   | Отменить      |
| www.atech.rue-mail: info@atech.ru                                                                                                    |                               |                   |                             |                             |               |
| www.atech.rue-mail: info@atech.ru                                                                                                    |                               |                   |                             |                             |               |
| www.atech.rue-mail: info@atech.ru                                                                                                    |                               |                   |                             |                             |               |
| www.atech.rue-mail: info@atech.ru                                                                                                    |                               |                   |                             |                             |               |
| www.atech.rue-mail: info@atech.ru                                                                                                    |                               |                   |                             |                             |               |
| www.atech.rue-mail: info@atech.ru                                                                                                    |                               |                   |                             |                             |               |
| www.stech.rue-mail: info@stech.ru                                                                                                    |                               |                   |                             |                             |               |
| The second second secon                                                                                                    | /eb: <u>www.qtech.ru</u> e-ma | il: info@qtech.ru |                             |                             |               |
|                                                                                                    |                               |                   |                             |                             |               |

Здесь задаются параметры устройства для сети Ethernet, а также IP-адрес сервера, на который будут отправляться тревожные сообщения.

При установленном флаге «Определять автоматически» IP-адрес сервера будет браться из последнего SNMP-запроса к устройству. Таким образом тревожные сообщения будут отправляться на сервер, который последним обменивался данными с устройством.

После изменения параметров следует нажать кнопку «Сохранить», после чего параметры будут сохранены в энергонезависимой памяти устройства. Для отмены введённых значений следует нажать кнопку «Отменить».

## входы

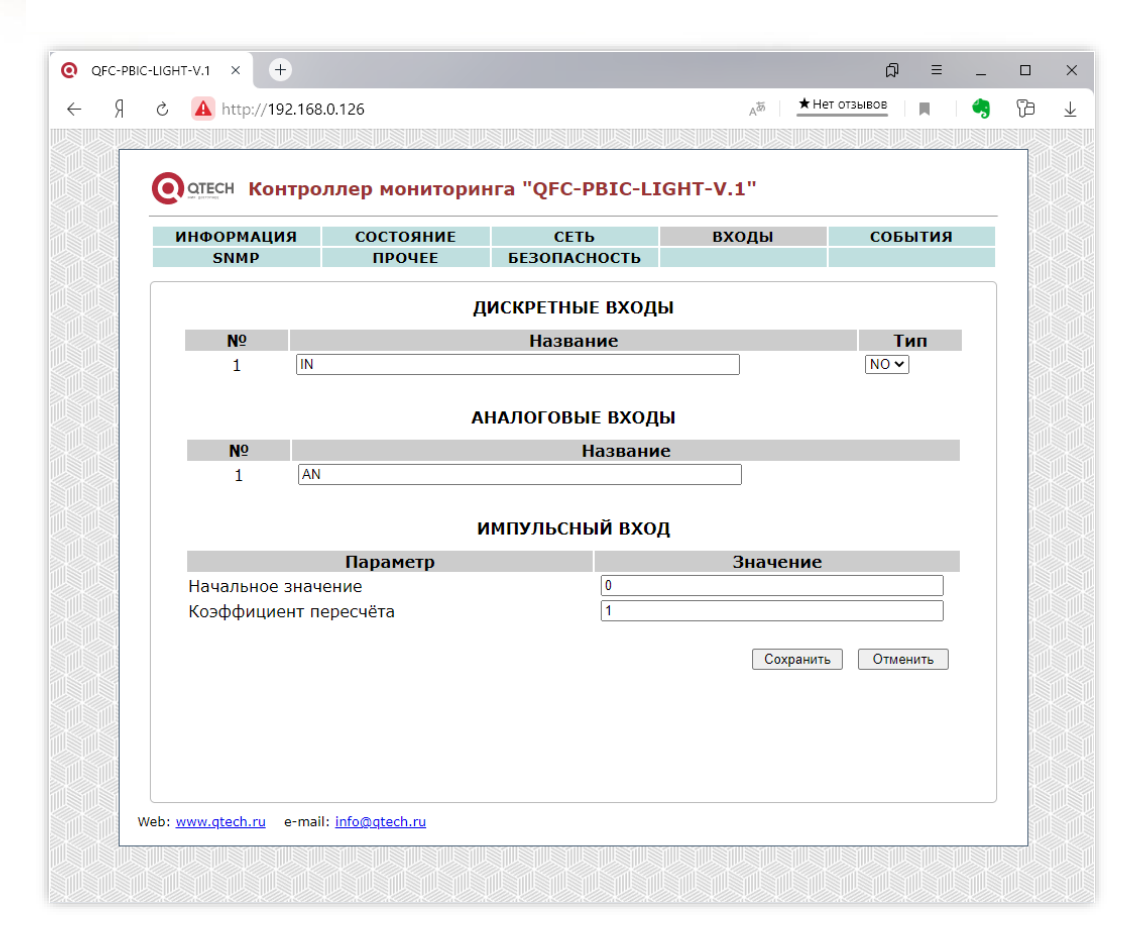

К контроллеру мониторинга можно подключать внешние датчики с выходом «сухой контакт» или «открытый коллектор» двух видов: с нормально разомкнутым состоянием и нормально замкнутым. В разделе «Цифровые входы» задаётся тип выхода подключаемого датчика: NO – Normal Open (нормально открытый) и NC – Normal Close (нормально закрытый), а также текстовое название этого входа для удобства идентификации.

Для аналоговых датчиков в соответствующем разделе можно задать только их текстовое описание.

В разделе «Импульсный вход» задаётся начальное значение и коэффициент пересчёта импульсного входа. Для получения результирующего значения используется формула:

где: IMP – текущее значение импульсного входа, coeff – коэффициент пересчёта (например, для электросчётчика это количество импульсов на один кВт×ч), init – начальное значение.

После изменения данных настроек следует нажать кнопку «Сохранить», после чего настройки будут сохранены в энергонезависимой памяти устройства. Для отмены введённых значений следует нажать кнопку «Отмена».

# события

| BIC | C-LIGHT-V.1 × +                |                  |                      |          | ⊐ Ω           | - |
|-----|--------------------------------|------------------|----------------------|----------|---------------|---|
|     | C 🔺 http://192.168             | 8.0.126          |                      | A        | ★ Нет отзывов | 4 |
| 8   |                                |                  |                      |          |               |   |
|     |                                |                  | HER TOFC-DRIC-LI     | CHT-V 1" |               |   |
|     | Constant Routho                |                  |                      |          |               |   |
|     | ИНФОРМАЦИЯ<br>SNMP             | СОСТОЯНИЕ        | СЕТЬ<br>БЕЗОПАСНОСТЬ | входы    | события       |   |
|     |                                |                  |                      |          |               |   |
|     |                                |                  | события              |          |               |   |
|     |                                | Параметр         |                      | Значен   | ие            |   |
|     | Термодатчик вн                 | утренний (°С)    | MIN -45              | MAX 125  |               |   |
|     | Термодатчик вн                 | ешний (°С)       | MIN -45              | MAX 125  |               |   |
|     | Аналоговый вхо                 | од (В)           | MIN 0                | MAX 70   |               |   |
|     |                                |                  |                      | Cove     |               |   |
|     |                                |                  |                      | Coxp     |               |   |
|     |                                |                  |                      |          |               |   |
|     |                                |                  |                      |          |               |   |
|     |                                |                  |                      |          |               |   |
|     |                                |                  |                      |          |               |   |
|     |                                |                  |                      |          |               |   |
|     |                                |                  |                      |          |               |   |
|     |                                |                  |                      |          |               |   |
|     |                                |                  |                      |          |               |   |
|     |                                |                  |                      |          |               |   |
|     |                                |                  |                      |          |               |   |
|     |                                |                  |                      |          |               |   |
| W   | Veb: <u>www.qtech.ru</u> e-mai | l: info@qtech.ru |                      |          |               |   |
|     |                                |                  |                      |          |               |   |
|     |                                |                  |                      |          |               |   |

Под событием понимается выход показаний датчиков температуры или аналогового входа за установленные пределы. В этом случае на сервер может автоматически отправляться соответствующее тревожное сообщение (SNMP-Trap).

После изменения параметров следует нажать кнопку «Сохранить», после чего настройки будут сохранены в энергонезависимой памяти устройства. Для отмены введённых значений следует нажать кнопку «Отмена».
## SNMP

| -LIGHT-V.1 × +          |                                    |                                         |                                                                                                    | ≡                         |
|-------------------------|------------------------------------|-----------------------------------------|----------------------------------------------------------------------------------------------------|---------------------------|
| さ 🔺 http://192.168      | .0.126                             |                                         | A <sup>to</sup> <u>★</u> H                                                                                                    | ет отзывов 📃 📕 😽          |
|                         |                                    |                                         |                                                                                                    |                           |
| ОТЕСН Контро            | ллер монитори                      | нга "QFC-PBIC-LI                        | GHT-V.1"                                                                                                    |                           |
| информация              | состояние                          | СЕТЬ                                    | входы                                                                                                    | события                   |
| SNMP                    | ПРОЧЕЕ                             | БЕЗОПАСНОСТЬ                            |                                                                                                    |                           |
|                         |                                    | SNMP                                    |                                                                                                    |                           |
|                         | Параметр                           |                                         | Значение                                                                                                    | :                         |
| location                |                                    |                                         |                                                                                                    |                           |
| Community               |                                    | public                                  |                                                                                                    |                           |
|                         | Tra                                | р (параметры отправ                     | зки)                                                                                                    |                           |
| Термодатчик вн          | утренний                           | Не отпра                                | авляется 🗸                                                                                                    |                           |
| Термодатчик вн          | ешний                              | Не отпра                                | авляется 🗸                                                                                                    |                           |
| Напряжение 23           | 0V                                 | Не отпра                                | авляется 🗸                                                                                                    |                           |
| Аналоговыи вхо          | рд                                 | Не отпра                                | авляется 🗸                                                                                                    |                           |
| дискретный вхо          | Д                                  | Не отпра                                | авляется                                                                                                    | •                         |
|                         |                                    | Pro peo                                 | Puter page                                                                                                    |                           |
|                         |                                    | DKJI. BCe                               | Сохрани                                                                                                    | Отменить                  |
|                         |                                    |                                         |                                                                                                    |                           |
|                         |                                    |                                         |                                                                                                    |                           |
|                         |                                    |                                         |                                                                                                    |                           |
|                         |                                    |                                         |                                                                                                    |                           |
|                         |                                    |                                         |                                                                                                    |                           |
|                         |                                    |                                         |                                                                                                    |                           |
|                         |                                    |                                         |                                                                                                    |                           |
|                         |                                    |                                         |                                                                                                    |                           |
| /eb: www.gtech.ru e-mai | I: info@gtech.ru                   |                                         |                                                                                                    |                           |
|                         | 1555511155551115555111555541155554 | 155551115555111555511155551115555511555 | CONSECTION SECTION | SIIISSSIIISSSIIISSSIIISSS |
|                         |                                    |                                         |                                                                                                    |                           |

На данной вкладке настраиваются параметры отправки тревожных сообщений (SNMP-Trap) при возникновении различных событий, а также задаётся текстовое описание расположения контроллера (строка «location») и пароль доступа к параметрам.

Возможны следующие варианты отправки:

- Не отправляется.
- Постоянно при аварии / Постоянно при активном состоянии.
- Однократно при аварии / Постоянно при неактивном состоянии.
- При изменении состояния.

Кнопки «Вкл. все» и «Выкл. все» соответственно включают и отключают отправку всех сообщений.

После изменения параметров следует нажать кнопку «Сохранить», после чего настройки будут сохранены в энергонезависимой памяти устройства. Для отмены введённых значений следует нажать кнопку «Отмена».

# ПРОЧЕЕ

| Č 🔺 http://192.168. | 0.126             |                   | A <sup>th</sup> A | ет отзывов       |
|---------------------|-------------------|-------------------|-------------------|------------------|
|                     |                   |                   |                   |                  |
| О ОТЕСН Контрол     | тлер монитори     | нга "QFC-PBIC-LIG | HT-V.1"           |                  |
| ИНФОРМАЦИЯ          | состояние         | СЕТЬ              | входы             | события          |
| SNMP                | ΠΡΟϤΕΕ            | BESUIIACHUCTB     |                   |                  |
|                     |                   | ПРОЧЕЕ            |                   |                  |
|                     | Параметр          |                   | Значение          |                  |
|                     |                   | MIB-файл          |                   |                  |
| QFC-PBIC-LIGHT-     | ·V.1              |                   |                   | Скачать          |
|                     | J.                | Параметры         |                   |                  |
| Перезагрузка ус     | троиства          |                   |                   | Зыполнить        |
| Соросить параме     | етры до заводских |                   |                   | Быполнить        |
| Набор параметро     |                   |                   | Скача             | ть из устроиства |
| рысерите фаил       | ил не выоран      |                   |                   | Загрузить        |
|                     |                   |                   | Сохранит          | Отменить         |
|                     |                   |                   | Coxpania          |                  |
|                     |                   |                   |                   |                  |
|                     |                   |                   |                   |                  |
|                     |                   |                   |                   |                  |
|                     |                   |                   |                   |                  |
|                     |                   |                   |                   |                  |
|                     |                   |                   |                   |                  |
|                     |                   |                   |                   |                  |
|                     |                   |                   |                   |                  |
|                     |                   |                   |                   |                  |

Здесь можно скачать MIB-файл для настройки программы опроса по SNMP, полный набор параметров контроллера с целью его архивирования или загрузки в новое устройство, что упрощает настройку при большом количестве изделий, а также выполнить аппаратный сброс контроллера и возврат к заводским настройкам.

# Для скачивая MIB-файла требуется подключение к сети Интернет.

Параметры сохраняются в файле «Params.dat». При загрузке их в новое устройство необходимо выбрать данный файл, нажать кнопку «Загрузить», а потом «Сохранить». После этого настройки будут сохранены в энергонезависимой памяти устройства. Для отмены введённых значений следует нажать кнопку «Отмена».

## БЕЗОПАСНОСТЬ

| -LIGHT-V.1 × +                 |                        |                   |                     | ភ ≡ _           |
|--------------------------------|------------------------|-------------------|---------------------|-----------------|
| Č A http://192.168             | .0.126                 |                   | A <sup>あ</sup> ★ He | т отзывов 🛛 🔳 🔩 |
|                                |                        |                   |                     |                 |
| Остесн Контро                  | ллер монитори          | нга "QFC-PBIC-LIG | GHT-V.1"            |                 |
| ИНФОРМАЦИЯ<br>SNMD             | СОСТОЯНИЕ              | СЕТЬ              | входы               | события         |
| Shift                          | IFOILL                 | BESONACHOETB      |                     |                 |
|                                |                        | БЕЗОПАСНОСТЬ      |                     |                 |
|                                | Параметр               |                   | Значение            |                 |
| Текущий пароль                 | •                      |                   |                     |                 |
| (допустимые символы [а.        | z, AZ, 09])            |                   |                     |                 |
| Повтор нового п                | ароля                  |                   |                     |                 |
|                                |                        |                   | Сохранить           | Отменить        |
|                                |                        |                   |                     |                 |
|                                |                        |                   |                     |                 |
|                                |                        |                   |                     |                 |
|                                |                        |                   |                     |                 |
|                                |                        |                   |                     |                 |
|                                |                        |                   |                     |                 |
|                                |                        |                   |                     |                 |
|                                |                        |                   |                     |                 |
|                                |                        |                   |                     |                 |
|                                |                        |                   |                     |                 |
|                                |                        |                   |                     |                 |
| eb: <u>www.qtech.ru</u> e-mail | : <u>info@qtech.ru</u> |                   |                     |                 |
|                                |                        |                   |                     |                 |

На вкладке «БЕЗОПАСНОСТЬ» можно изменить пароль доступа к настройкам устройства. Для этого требуется ввести старый пароль и два раза новый пароль. Допустимы только цифры от «0» до «9» и буквы от «а» до «z» в верхнем и нижнем регистрах.

После ввода пароля следует нажать кнопку «Сохранить». Если всё введено верно, новый пароль будет сохранён в энергонезависимой памяти устройства. Если при вводе были допущены какие-то ошибки, то будет выведено соответствующее сообщение.

Для отмены введённых значений следует нажать кнопку «Отмена».

## ОБНОВЛЕНИЕ ВСТРОЕННОГО ПО КОНТРОЛЛЕРА

Для обновления встроенного ПО используется программа QFC-Update.

Она имеет два типа интерфейса: стандартный и упрощённый. В расширенном доступны функции автоматического поиска устройств в сети. Переключение интерфейсов осуществляется кнопкой-стрелкой в левом нижнем углу окна программы:

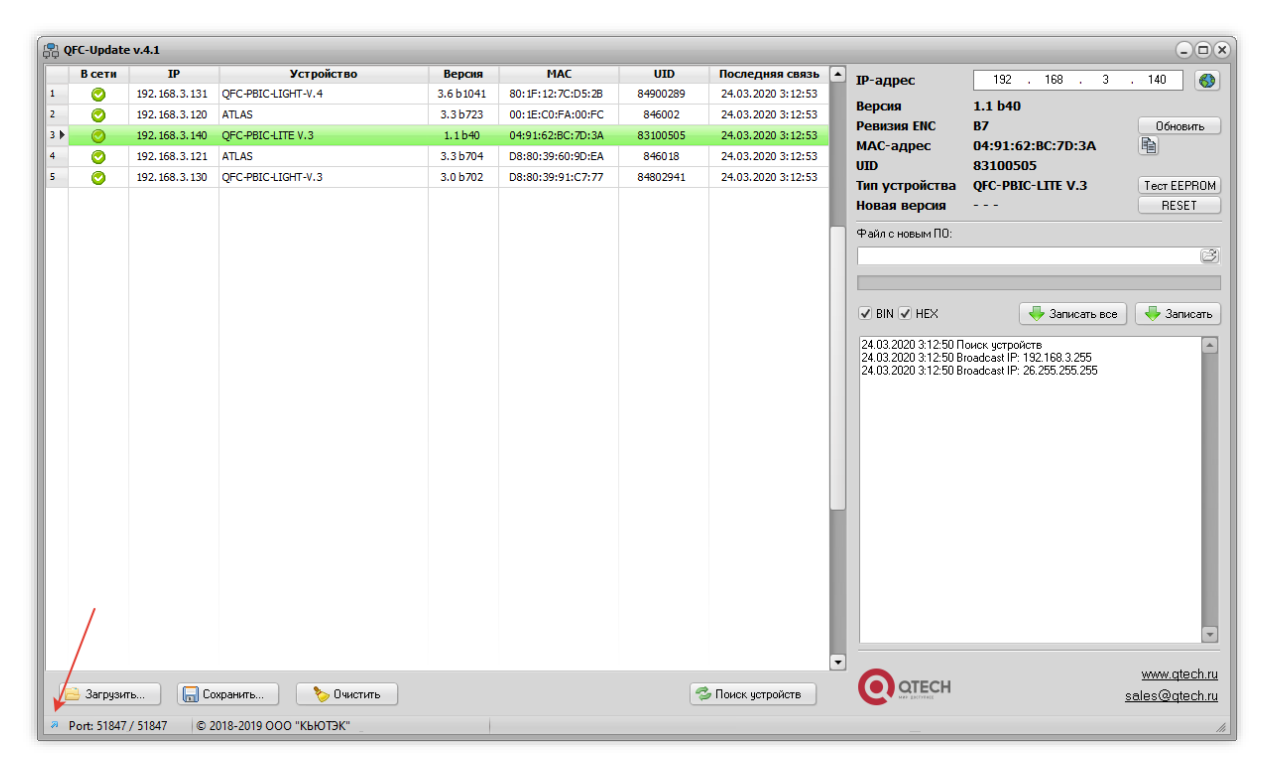

После запуска программы нужно выполнить поиск всех устройств, выделить нужное в списке и нажать кнопку «Обновить». Если известен IP-адрес устройства, то можно вручную ввести его в соответствующее поле и также нажать кнопку «Обновить». В этом случае имеет смысл воспользоваться упрощённым интерфейсом программы:

| 📮 QFC-Update v.4.1   |                        |                                       |
|----------------------|------------------------|---------------------------------------|
| ІР-адрес             | 192 . 168 . 3          | . 140 🚯                               |
| Версия               | 1.1 b40                |                                       |
| Ревизия ENC          | B7                     | Обновить                              |
| МАС-адрес            | 04:91:62:BC:7D:3A      | <b>B</b>                              |
| UID                  | 83100505               |                                       |
| Тип устройства       | QFC-PBIC-LITE V.3      | Tect EEPROM                           |
| Новая версия         |                        | RESET                                 |
| Файл с новым ПО:     |                        | Ē                                     |
| 🖉 BIN 🗹 HEX          |                        | 🖊 Записать                            |
|                      |                        | <u>www.qtech.ru</u><br>sales@qtech.ru |
| e Port: 51847 / 5184 | 7 © 2018-2019 OOO "KbH | отэк"                                 |

Независимо от типа интерфейса после нажатия кнопки «Обновить» будет выполнен запрос информации о текущей версии контроллера и его типе.

Если связь с контроллером установлена, то можно перейти к выбору файл с новым ПО. Для этого необходимо нажать кнопку <sup>©</sup> и в открывшемся окне выбрать соответствующий файл:

| )ткрыть файл    |                                        |                         |                                                         | ×                    |
|-----------------|----------------------------------------|-------------------------|---------------------------------------------------------|----------------------|
| Пап <u>к</u> а: | Main                                   | -                       | G 🤌 📂 🛄 •                                               |                      |
|                 | Имя                                    |                         | Дата изменения                                          | Тип                  |
| Быстрый доступ  | <ul> <li>AVG</li> <li>build</li> </ul> |                         | 28.02.2020 13:15<br>22.03.2020 13:13                    | Папк<br>Папк         |
| Raferuni cron   | Common debug                           |                         | 28.02.2020 13:15<br>28.02.2020 13:15                    | Папк<br>Папк         |
|                 | O dist<br>EEP_FLASH<br>Ethernet        |                         | 22.03.2020 13:13<br>28.02.2020 13:15<br>02.03.2020 9:54 | Папк<br>Папк<br>Папк |
| Библиотеки      | I2C<br>https://www.iect                |                         | 04.03.2020 19:59                                        | Папк                 |
|                 | SPI                                    |                         | 02.03.2020 9:54                                         | Папк<br>Папк         |
|                 | Utils                                  |                         | 21.03.2020 1:55<br>22.03.2020 13:13                     | Папк<br>Файл         |
| Сеть            |                                        |                         |                                                         |                      |
|                 | Имя файла: skup-1_                     | 1_1b40.hex              |                                                         | ткрыть               |
|                 | <u>Т</u> ип файлов: Файлы              | прошивок (*.hex, *.zip) | • •                                                     | тмена                |

После этого следует нажать кнопку «Записать», и начнётся процесс обновления ПО:

| IP-адрес                                            | 192 . 168 . 3              | . 140 📢                           |
|-----------------------------------------------------|----------------------------|-----------------------------------|
| Версия                                              | 1.1 b40                    |                                   |
| Ревизия ENC                                         | B7                         | Обновить                          |
| мас-адрес                                           | 04:91:62:BC:7D:3A          |                                   |
| UID                                                 | 83100505                   |                                   |
| Тип устройства                                      | QFC-PBIC-LITE V.3          | Tect EEPRO                        |
| Новая версия                                        | 1.1 b40                    | RESET                             |
|                                                     |                            |                                   |
| Файл с новым ПО:                                    |                            |                                   |
| Файл с новым ПО:<br>D:\PROJECTS\QFC\                | MCU\nano\Main\skup-1_1_1b4 | 0.hex (8                          |
| Файлсновым ПО:<br>D:\PROJECTS\QFC\                  | MCU\nano\Main\skup-1_1_1b4 | 0.hex 👔                           |
| Файлсновым ПО:<br>D:\PROJECTS\QFC\                  | MCU\nano\Main\skup-1_1_1b4 | 0.hex (@                          |
| Файлсновым ПО:<br>D:\PROJECTS\QFC\<br>Ø BIN Ø HEX   | MCU\nano\Main\skup-1_1_1b4 | 0.hex 👔                           |
| Файл с новым ПО:<br>D:\PROJECTS\QFC\<br>BIN Ø HEX   | MCU\nano\Main\skup-1_1_1b4 | 0.hex 👔                           |
| Файл с новым ПО:<br>D:\PROJECTS\QFC\<br>Ø BIN Ø HEX | MCU\nano\Main\skup-1_1_1b4 | 0.hex (р<br>Записат<br>www.qtech. |

Если запись выполнена успешно, контроллер будет автоматически перезагружен. После этого в течение нескольких секунд устройство проверит новое ПО (при этом светодиоды разъёма Ethernet будут одновременно моргать с частотой около 2 Гц) и затем перейдёт в рабочий режим.

В случае какой-либо ошибки при обновлении встроенного ПО программа QFC-Update выдаст соответствующую ошибку, а устройство будет автоматически перезагружено.

Архангельск (8182)63-90-72 Астана (7172)727-132 Астрахань (8512)99-46-04 Барнаул (3852)73-04-60 Белгород (4722)40-23-64 Брянск (4832)59-03-52 Владивосток (423)249-28-31 Волоград (844)278-03-48 Волоград (8172)26-41-59 Воронеж (473)204-51-73 Екатеринбург (343)384-55-89 Иваново (4932)77-34-06 Ижевск (3412)26-03-58 Иркутск (395)279-98-46 Казань (843)206-01-48 Калининград (4012)72-03-81 Калининград (4012)72-03-81 Карис (3842)92-23-67 Киров (3322)65-04-62 Киров (8332)65-04-04 Краснодар (861)203-40-90 Краснодар (861)203-40-90 Краснодар (861)203-40-90 Краснодар (812)203-40-90 Краснодар (812)20-40-90 Краснодар (8 Магнитогорск (3519)55-03-13 Москва (495)268-04-70 Мурманск (8152)55-64-93 Набережные Челны (8552)20-53-41 Нижний Новгород (831)429-08-12 Новокулецк (383)20-46-81 Новосибирск (383)227-86-73 Омск (3812)21-46-40 Орел (4862)44-53-42 Орел (4862)44-53-42 Орен (3523)37-68-04 Пенза (8412)22-31-16 Казакстан (772)734-952-31 Пермь (342)205-81-47 Ростов-на-Дону (863)308-18-15 Рязань (4912)46-61-64 Самара (846)206-03-16 Санато (845)249-38-78 Севастопољ (8692)22-31-93 Симферопољ (8652)67-13-56 Смоленск (4812)29-41-54 Соми (862)225-72-31 Ставропољ (8652)20-65-13 Таджикистан (992)427-82-92-69 Сургут (3462)77-98-35 Тверь (4822)63-31-35 Томск (3822)98-41-53 Тума (4872)74-02-29 Тюмень (3452)66-21-18 Ульяновск (8422)24-23-59 Уфа (347)229-48-12 Хабаровск (4212)92-98-04 Челябинск (351)202-03-61 Череповец (8202)49-02-64 Ярославль (4852)69-52-93